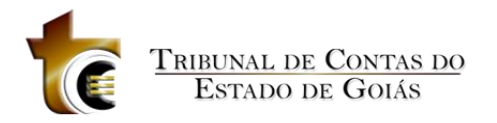

# Estação Digital de Trabalho

(Versão 2 - Revisado)

Dezembro de 2014

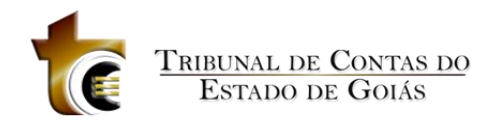

## Índice

| Apresentaçã | ăo                                                           | 4  |
|-------------|--------------------------------------------------------------|----|
| Introdução  |                                                              | 5  |
| 1. Estação  | o Digital de Trabalho                                        | 6  |
| 1.1. Te     | la de Navegação                                              | 9  |
| 1.1.1. Co   | olunas                                                       | 11 |
| 1.1.2. Pa   | nginação                                                     | 12 |
| 1.1.3. Re   | eordenação                                                   | 12 |
| 1.1.4. Se   | leção                                                        | 13 |
| 1.1.5. Aç   | ções                                                         | 13 |
| 1.1.6. Te   | clas de Atalhos                                              | 14 |
| 1.2. An     | nalisar Processos                                            | 15 |
| 1.2.1. Co   | ontroles                                                     | 16 |
| 1.2.1.1.    | Visualizador do processo selecionado                         | 16 |
| 1.2.1.2.    | Controles de navegação entre os documentos da guia andamento | 16 |
| 1.2.1.3.    | Salvar Como                                                  | 16 |
| 1.2.1.4.    | Imprimir documento                                           | 16 |
| 1.2.1.5.    | Favoritos                                                    | 16 |
| 1.2.2. Gu   | uia Processos Selecionados                                   | 17 |
| 1.2.3. An   | ndamentos                                                    | 19 |
| 1.2.4. Da   | ados Gerais                                                  | 20 |
| 1.2.5. Jul  | lgamento                                                     | 21 |
| 1.2.6. Vo   | olume de Recursos Fiscalizados                               | 22 |
| 1.2.7. Bu   | ısca Textual                                                 | 23 |
| 1.2.8. Fa   | voritos                                                      | 24 |

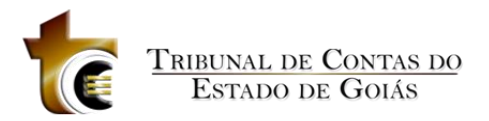

|    | 1.3.    | Analisar Documentos Chancelados 2                        | :5 |
|----|---------|----------------------------------------------------------|----|
|    | 1.4.    | Anexos                                                   | 9  |
|    | 1.5.    | Assinar/Remover assinaturas                              | 2  |
|    | 1.5.1.  | Visualizando o processo selecionado para assinatura      | 3  |
|    | 1.5.1.2 | L. Guia Assinatura Digital                               | 4  |
|    | 1.5.1.2 | 2. Botões Assinar e Remover Assinatura 3                 | 4  |
|    | 1.6.    | Documento                                                | 7  |
|    | 1.7.    | Distribuição e Trâmite Interno                           | 8  |
|    | 1.7.1.  | Enviar para revisão4                                     | 0  |
|    | 1.7.2.  | Em revisão4                                              | 1  |
|    | 1.7.3.  | Revisado 4                                               | 3  |
|    | 1.7.4.  | Enviar para assinatura4                                  | 4  |
|    | 1.7.5.  | Mudança de Situação de Processo 4                        | 6  |
|    | 1.8.    | Pauta4                                                   | 8  |
|    | 1.9.    | Volume de Recursos Fiscalizados4                         | 9  |
|    | 1.10.   | Comentários                                              | 0  |
|    | 1.11.   | Carimbo de Assinatura5                                   | 2  |
|    | 1.12.   | Configurações5                                           | 4  |
| 2. | Cer     | tificação digital5                                       | 5  |
| 2. | 1. C    | omo funciona o Certificado Digital5                      | 6  |
| 2. | 2. C    | uidados necessários ao utilizar a certificação digital?5 | 57 |

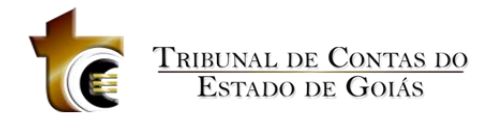

## Apresentação

Este manual detalha a forma de utilização do sistema Estação Digital de Trabalho do Tribunal de Contas do Estado de Goiás.

Tanto o manual, como o próprio sistema, são alguns dos produtos gerados pelo projeto do Processo Eletrônico.

Este manual pode ser utilizado não só como referência, mas também como material didático em treinamentos. Ele estará sendo constantemente atualizado, conforme novas funcionalidades e melhorias forem surgindo e sendo incorporadas ao sistema.

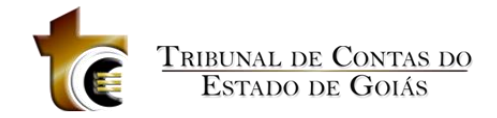

## Introdução

A evolução da tecnologia da informação vem provocando sensíveis alterações no funcionamento do Estado, sob diferentes aspectos, tais como armazenamento, tratamento e disseminação de informações e conhecimentos. Nesse contexto, observa-se uma tendência crescente no sentido da intensificação do uso de documentos e processos eletrônicos, ou seja, sem a utilização de papel.

Nesse cenário, surgem como potenciais oportunidades de fortalecimento da atuação do Tribunal, entre outras: a busca pelo aperfeiçoamento da gestão de documentos, a ampliação e redefinição de formas e processos de trabalho, o estreitamento dos canais de comunicação internos e externos, e a implementação de estratégia de desenvolvimento sustentável, que minimize ou elimine os impactos ao meio ambiente provocados pelas atividades de funcionamento do Tribunal de Contas do Estado de Goiás e estimule a adoção de atitudes e procedimentos de uso racional dos recursos.

Atento ao ambiente que o cerca, o Tribunal promove atualmente um amplo processo de modernização que inclui, entre outras iniciativas, a implantação da gestão eletrônica de documentos e processos, em substituição ao tradicional uso de documentos em papel. Com esta ação, espera-se obter benefícios tais como:

- Aperfeiçoamento da gestão de documentos (produção, armazenamento, organização, acesso e circulação da informação);
- Redução de custos financeiros, operacionais e ambientais associados à impressão de documentos em papel;
- Maior facilidade de acesso e compartilhamento de documentos;
- Maior agilidade e qualidade na instrução e tramitação de documentos;
- Maior segurança da informação; e
- Possibilidade de otimização de processos de trabalho.

Inicialmente o Tribunal está implantando a nova sistemática de trabalho. A estratégia institucional é fazer com que essa alteração na forma de trabalhar, que implicará mudanças na cultura organizacional, seja gradativa e sem traumas. Viveremos um momento de transição, no qual trabalharemos com processos eletrônicos.

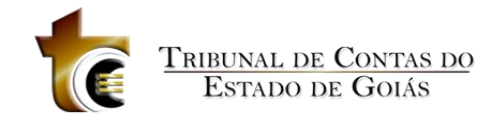

## 1. Estação Digital de Trabalho

A Estação Digital de Trabalho é uma ferramenta em que se concentram todas as funcionalidades inerentes ao trabalho de análise e instrução processual e gestão de documentos.

Esta ferramenta trabalhará vinculada ao sistema GPRO visando oferecer ao usuário tudo o que ele precisa para trabalhar com documentos e processos do Tribunal em uma interface amigável e intuitiva.

Para acessar a Estação Digital de Trabalho, o usuário deve seguir os seguintes passos:

- 1. Efetuar login no SINI (Sistema Integrado de Informações)
- 2. Clicar na opção GPRO Processos e Documentos

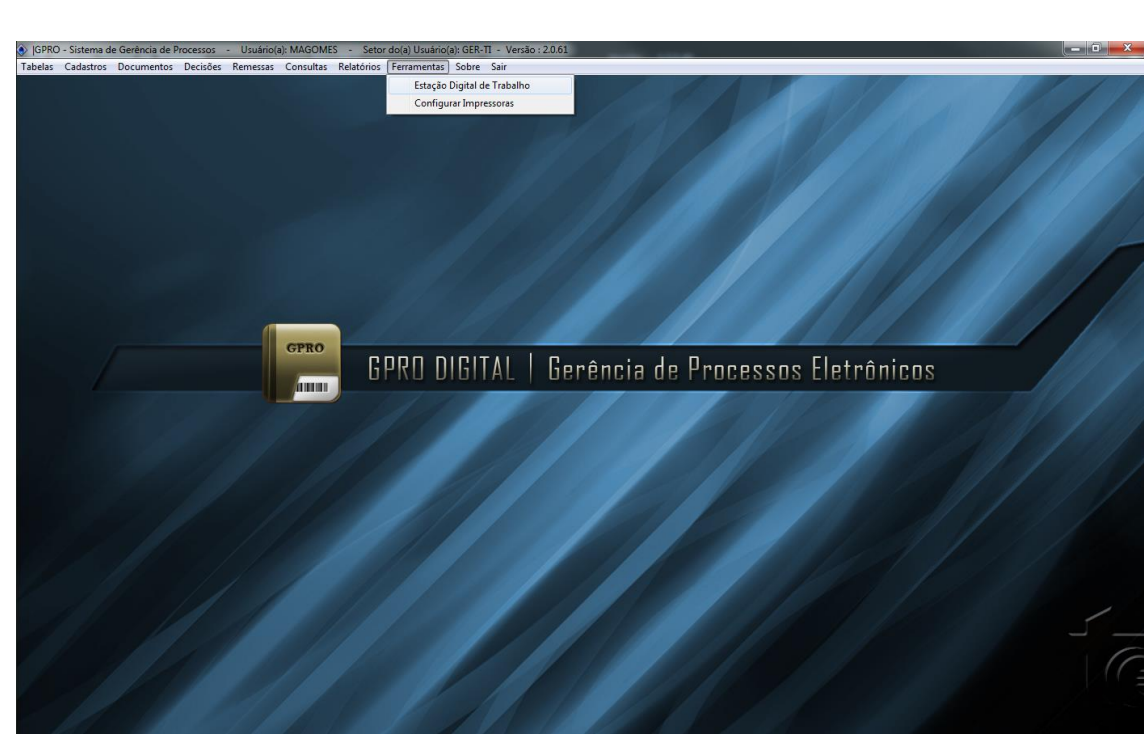

3. Clicar no menu Ferramentas -> Estação Digital de Trabalho (Figura 1).

Figura 01 - GPRO

4. Será aberta a tela de inicialização da Estação Digital (Figura 2)

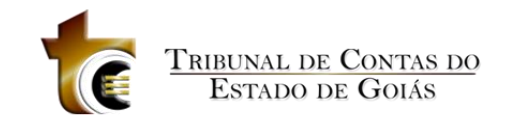

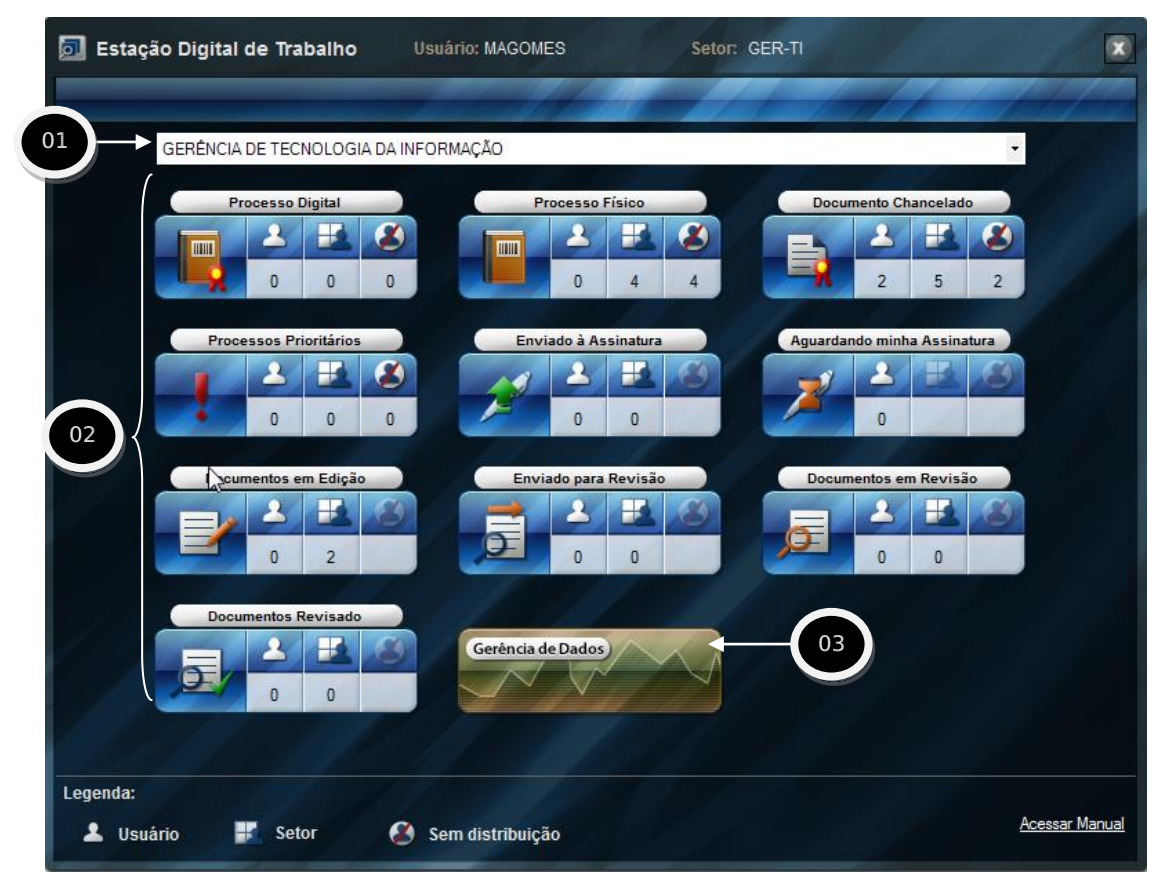

Figura 02 - Tela inicial da Estação Digital de Trabalho

| Detalhamento       | da Tela                                                                                        |
|--------------------|------------------------------------------------------------------------------------------------|
| ltem 01            |                                                                                                |
| SECRETARIA GERAL 🔻 | Lista de Setores: Exibe o Setor do usuário                                                     |
|                    | e toda hierarquia abaixo do mesmo.                                                             |
|                    | Obs: Esta funcionalidade somente estará                                                        |
|                    | visível para o usuário responsável pelo                                                        |
|                    | setor.                                                                                         |
| Detalhamento do    | item 02                                                                                        |
| Imagem             | Descrição                                                                                      |
|                    | Processo Digital: Lista de processos<br>digitais                                               |
|                    | Processo Físico (em papel): Lista de processos físicos (em papel)                              |
|                    | Documento Chancelado: Lista de<br>documentos chancelados                                       |
|                    | Processo Prioritário: Lista de processos que demandam urgência em sua análise.                 |
|                    | Documento Enviado à Assinatura : Lista<br>de Documentos que aguardam por<br>assinatura digital |

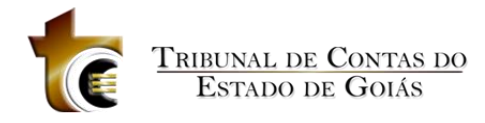

|                           | Documento Aguardando minha                |
|---------------------------|-------------------------------------------|
|                           | Assinatura: Lista de documentos que       |
|                           | aguardam a assinatura digital do usuário. |
|                           | Documento em Edição: Lista de             |
|                           | documentos em edição                      |
|                           | Documento Enviado para Revisão: Lista     |
|                           | de documentos enviados para revisão.      |
|                           | Documento em Revisão: Lista de            |
|                           | documentos em revisão.                    |
|                           | Documento Revisado: Lista de              |
|                           | documentos revisados.                     |
| Para cada acima (item 02) | será mostrado a:                          |
|                           | Quantidade atribuída ao usuário           |
|                           |                                           |
| 2                         |                                           |
|                           | Quantidade no setor                       |
|                           |                                           |
| 5                         |                                           |
|                           | Quantidade sem distribuição no setor      |
|                           | ,                                         |
| 2                         |                                           |
|                           | Documentos em Edição                      |
|                           |                                           |
| (GE)                      | Documentos Revisados                      |
|                           | Enviado para Revisão                      |
|                           |                                           |
| 5                         |                                           |
| G                         | Documentos em Revisão                     |
|                           |                                           |
| Gerência de Dados         | Gerência de Dados: Mostra em forma de     |
|                           | gráfico as informações de entrada e saída |
|                           | de processos e o tempo médio no setor     |
|                           | de acordo com o período selecionado       |
|                           | (Hoje, nesta semana, semana anterior,     |
|                           | neste mês, mês anterior, neste ano e ano  |
|                           | anterior). Figura 03                      |
|                           | - , 0                                     |

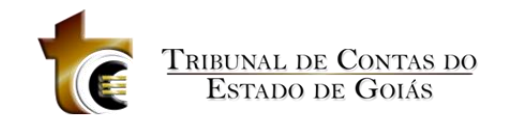

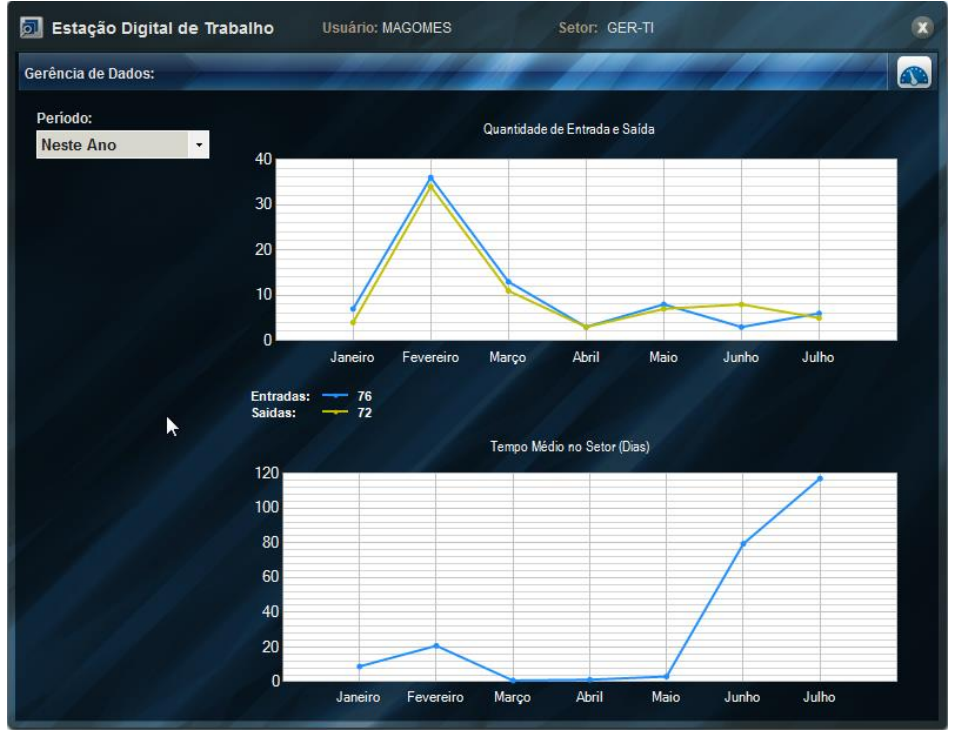

Figura 03 - Gerência de Dados

## 1.1. Tela de Navegação

Nessa tela (Figura 04) é exibida a lista de processos/documentos de acordo com o filtro selecionado na tela inicial (Figura 02).

| Busc | ar Processos | Acões           |                                                                                    | ondayaor                                 |                                                  |                                                |                |
|------|--------------|-----------------|------------------------------------------------------------------------------------|------------------------------------------|--------------------------------------------------|------------------------------------------------|----------------|
| Proc | esso:        |                 | Selecione:                                                                         |                                          |                                                  | 7                                              | Dash<br>Board  |
| Ø    | Situação     | Número          | Assunto                                                                            | Origem                                   | Estadia no Setor                                 | Estadia no TCE                                 | Analista Respo |
|      | •            | 123456          | DIVERSOS (DPD EXCLUSIVO)                                                           | TRIBUNAL DE CONTAS DO<br>ESTADO DE GOIAS | 5 anos , 7 meses , 26 dias , 4 hs e<br>28 mins   | 183 dias , 0 h e 46 mins                       |                |
| V    | 🔲 🖉 📝        | 201200047000988 | 015 - LIQUIDAÇÃO E PAGAMENTO                                                       | TRIBUNAL DE CONTAS DO<br>ESTADO DE GOIAS | 203 dias , 0 h E 29 mins                         | 2 anos , 3 meses , 29 dias , 6 hs e<br>52 mins |                |
| V    | 🔲 🖉 📝        | 201200047000733 | 015 - LIQUIDAÇÃO E PAGAMENTO                                                       | TRIBUNAL DE CONTAS DO<br>ESTADO DE GOIAS | 203 dias , 0 h E 29 mins                         | 2 anos , 5 meses , 3 dias , 6 hs e<br>46 mins  |                |
|      |              | 20088027        | PROJETO                                                                            | TRIBUNAL DE CONTAS DO<br>ESTADO DE GOIAS | 12 anos , 10 meses , 11 dias , 3<br>hs e 45 mins | 91 dias , 21 hs e 37 mins                      |                |
|      |              | 14372002        | RESPOSTA                                                                           | TRIBUNAL DE CONTAS DO<br>ESTADO DE GOIAS | 16 anos , 2 meses , 18 dias , 1 h e<br>4 mins    | 8 dias , 5 hs e 39 mins                        |                |
|      |              | 201300047002635 | 010 - 06 - CONVÊNIO E OUTROS<br>INSTR. CONGÊNERES - TERMO<br>DE COOPERAÇÃO TÉCNICA | TRIBUNAL DE CONTAS DO<br>ESTADO DE GOIAS | 353 dias , 4 hs E 33 mins                        | 35 dias , 1 h e 55 mins                        |                |
|      |              | 201400047001472 | 015 - LIQUIDAÇÃO E PAGAMENTO                                                       | TRIBUNAL DE CONTAS DO<br>ESTADO DE GOIAS | 46 dias , 21 hs E 52 mins                        | 74 dias , 5 hs e 28 mins                       |                |
|      |              | 201400047001036 | 015 - LIQUIDAÇÃO E PAGAMENTO                                                       | TRIBUNAL DE CONTAS DO<br>ESTADO DE GOIAS | 46 dias , 21 hs E 52 mins                        | 109 dias , 0 h e 4 mins                        |                |
|      |              | 201400047000702 | 008 - 06 - LICITAÇÃO - PREGÃO                                                      | TRIBUNAL DE CONTAS DO<br>ESTADO DE GOIA  | 69 d' 5 2 mins                                   | 82 dias , 15 hs e 14 mins                      |                |
|      |              |                 |                                                                                    | 9                                        | 10                                               |                                                |                |
| •    |              |                 | III<br>Ousetidade de Besistras: 0                                                  | Por Bánina: 9 Dánina:                    |                                                  |                                                |                |

Figura 04 - Tela de Navegação

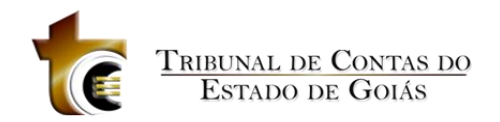

Nesta tela são exibidas as seguintes informações:

- Caixa de seleção para que o usuário escolha uma das seguintes opções disponíveis na tela inicial: Meus Processo e Documentos, Meu Setor e Sem Distribuição.
- Filtrar: exibe os filtros da tela inicial de acordo com a opção anterior selecionada. Cada filtro apresenta a quantidade de processos (entre parênteses) que estejam com a situação em andamento. O usuário pode selecionar um ou mais filtros;
- Situação: exibe todas as situações de processos, com respectiva quantidade de processos por situação para que o usuário possa selecionar uma ou mais situações.
- 4. Lista de Setores: Exibe toda estrutura hierárquica abaixo do setor do usuário. Ao selecionar um setor que se encontra abaixo da sua hierarquia é carregado todos os processos do mesmo. Obs: Esta funcionalidade somente estará visível para o usuário responsável pelo setor.
- Buscar Processos: Permite ao usuário procurar na lista de processos/documentos um processo específico ou processos que atendam as opções da lista Selecione (Tudo, hoje, nesta semana, semana anterior, neste mês, mês anterior, neste ano e ano anterior).

Obs: Ao pesquisar um processo especifico digite somente os 4 últimos número do mesmo e será mostrado uma Lista onde o usuário seleciona o processo desejado.

- 6. **Ações**: contém a lista de ações que podem ser realizadas sobre processos e/ou documentos selecionados na lista, e ações de configurações da estação digital.
- 7. **Dashboard**: botão que, ao ser clicado, abre a tela inicial da Estação sem fechar a tela de navegação.
- 8. Lista de processos/documentos: exibe a lista de processos/documentos de acordo com o que foi selecionado na tela.
- 9. Por página: quantidade de processos/documentos a ser mostrado por página.
- 10. Página: recurso de paginação em que o usuário pode informar qual pagina deseja navegar na lista de processos/documentos.
- 11. **Legenda:** Mostra a imagem com o respectivo significado, o usuário pode clicar em cima de uma legenda, assim a lista de processos/documentos será filtrada de acordo com a legenda selecionada.

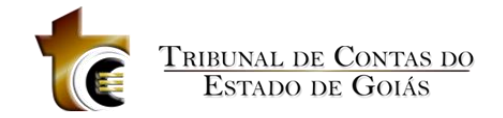

## 1.1.1.Colunas

Cada filtro na tela inicial da Estação Digital de Trabalho é apresentado em forma de lista, contendo processos e/ou documentos. Essa lista é organizada em linhas e colunas. Cada linha representa um item (documento ou processo) contido no filtro. Cada coluna representa um tipo de informação relativa ao item.

| Coluna         | Descrição                                                        |
|----------------|------------------------------------------------------------------|
|                | Caixa que permite marcar/desmarcar um item específico do filtro. |
|                | Quando o usuário marcar/desmarcar a caixa do cabeçalho,          |
|                | automaticamente todos os itens do filtro serão                   |
|                | marcardos/desmarcados. O objetivo dessas marcações é             |
|                | identificar os itens sobre os quais serão realizadas ações. Ex:  |
|                | Analisar Processos.                                              |
| Situação       | Indica o tipo do item. O sistema apresenta uma das seguintes     |
|                | imagens nesta coluna:                                            |
|                | Processo Físico (em papel)                                       |
|                | Reverse Processo Digital                                         |
|                | Processo Prioritário                                             |
|                | Documento Chancelado                                             |
|                | 🎢 Processo Enviado Para Assinatura                               |
|                | 🖾 Comentários                                                    |
|                | Processo Principal                                               |
|                | Processo Apensado                                                |
|                | Processo com Anexos                                              |
|                | A Documento Assinado                                             |
|                | 🖻 Em Edição                                                      |
|                | Enviado para Revisão                                             |
|                | Em Revisão                                                       |
|                | Revisado                                                         |
| Número         | Número do processo ou número do documento                        |
| Assunto        | Assunto do processo ou documento                                 |
| Origem         | Orgão de origem do processo                                      |
| Estadia no TCE | Tempo de permanência no Tribunal                                 |

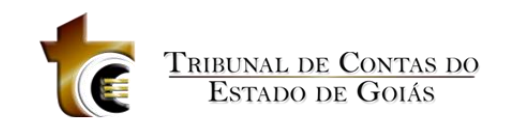

| Analista Responsável | Responsável pelo processo                   |
|----------------------|---------------------------------------------|
| Revisor Responsável  | Responsável pela revisão do documento       |
| Tipo de documento    | Tipo de documento elaborado para o processo |
| Dt. Andamento        | Data do último andamento do processo        |
| Dt. Autuação         | Data de autuação do processo                |
| Interessado          | Nome da parte interessada                   |
| Conselheiro          | Nome do conselheiro                         |

#### Tabela 1 Colunas

## 1.1.2.Paginação

Para alguns usuários, a quantidade de processos/documentos listados em um filtro da Estação Digital de Trabalho pode ser grande. Para tentar organizar melhor a apresentação desses processos/documentos, o sistema oferece um esquema de paginação.

Logo abaixo da lista de processos/documentos e acima da legenda, que fica no rodapé da tela, o sistema apresenta as seguintes informações sobre paginação (Figura 5):

- Quantidade de Registros: É a quantidade de processos/documentos para o filtro atual;
- Por Página: É a quantidade de registros a ser mostrada por página, o usuário pode aumentar e diminuir de acordo com sua necessidade.
- Pagina: É a página atual, o usuário pode selecionar uma página especifica até o limite informado.
- Botão para a página anterior à página atual do filtro;
- Botão para a próxima página do filtro atual;

| Quantidade de Registros: | 23 | Por Página: | 10 |  | Página: | 1 | de 3 | 0 | ٥ |
|--------------------------|----|-------------|----|--|---------|---|------|---|---|
|                          |    |             |    |  |         |   |      |   |   |

#### Figura 5 Paginação

## 1.1.3.Reordenação

Para reordenar os documentos e os processos listados em um filtro da Estação Digital de Trabalho, basta clicar no título da coluna a partir da qual se deseja reordenar a lista.

No primeiro clique em um título de coluna, o sistema ordena ascendentemente a lista, com base naquela coluna. No segundo clique na mesma coluna, a ordenação passa a ser descendente.

A Figura 6 apresenta um exemplo de filtro da Estação Digital de Trabalho, que foi reordenado ascendentemente pela coluna "Assunto".

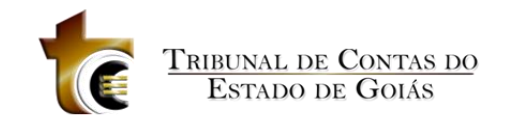

| ء 🝺     | Estação Digita   | al de Trabalho     | Usuário: MAGOMES                                                                   | Setor: GER-TI                            | Versão: 1.2.0.40                                 |                                                |                 |
|---------|------------------|--------------------|------------------------------------------------------------------------------------|------------------------------------------|--------------------------------------------------|------------------------------------------------|-----------------|
| Meu     | Setor            | •                  | Filtrar: Processo Físico (4)                                                       | Situação: Ar                             | rquivado (2), Em Andamento (4), 👻                | GERÊNCIA DE TECNOLOGIA D                       | A INFORMAÇ 🔹    |
| Busc    | ar Processos     | Ações              |                                                                                    |                                          |                                                  |                                                |                 |
| Proc    | cesso:           |                    | Selecione:                                                                         |                                          |                                                  |                                                |                 |
|         |                  |                    |                                                                                    |                                          |                                                  |                                                | Dash<br>Board   |
|         | Situação         | Número             | Assunto 🗸                                                                          | Origem                                   | Estadia no Setor                                 | Estadia no TCE                                 | Analista Respor |
| V       | 🔲 🖉 📝            | 201200047000988    | 015 - LIQUIDAÇÃO E PAGAMENTO                                                       | TRIBUNAL DE CONTAS DO<br>ESTADO DE GOIAS | 203 dias , 0 h E 29 mins                         | 2 anos , 3 meses , 29 dias , 6 hs e<br>52 mins |                 |
| V       | 🔲 🖉 📝            | 201200047000733    | 015 - LIQUIDAÇÃO E PAGAMENTO                                                       | TRIBUNAL DE CONTAS DO<br>ESTADO DE GOIAS | 203 dias , 0 h E 29 mins                         | 2 anos , 5 meses , 3 dias , 6 hs e<br>46 mins  |                 |
|         | 🔳 📝              | 123456             | DIVERSOS (DPD EXCLUSIVO)                                                           | TRIBUNAL DE CONTAS DO<br>ESTADO DE GOIAS | 5 anos , 7 meses , 26 dias , 4 hs e<br>28 mins   | 183 dias , 0 h e 46 mins                       |                 |
|         |                  | 201400047000702    | 008 - 06 - LICITAÇÃO - PREGÃO                                                      | TRIBUNAL DE CONTAS DO<br>ESTADO DE GOIAS | 69 dias , 7 hs E 2 mins                          | 82 dias , 15 hs e 14 mins                      |                 |
|         |                  | 201300047002635    | 010 - 06 - CONVÊNIO E OUTROS<br>INSTR. CONGÊNERES - TERMO<br>DE COOPERAÇÃO TÉCNICA | TRIBUNAL DE CONTAS DO<br>ESTADO DE GOIAS | 353 dias , 4 hs E 33 mins                        | 35 dias , 1 h e 55 mins                        |                 |
|         |                  | 201400047001472    | 015 - LIQUIDAÇÃO E PAGAMENTO                                                       | TRIBUNAL DE CONTAS DO<br>ESTADO DE GOIAS | 46 dias , 21 hs E 52 mins                        | 74 dias , 5 hs e 28 mins                       |                 |
|         |                  | 201400047001036    | 015 - LIQUIDAÇÃO E PAGAMENTO                                                       | TRIBUNAL DE CONTAS DO<br>ESTADO DE GOIAS | 46 dias , 21 hs E 52 mins                        | 109 dias , 0 h e 4 mins                        |                 |
|         |                  | 20088027           | PROJETO                                                                            | TRIBUNAL DE CONTAS DO<br>ESTADO DE GOIAS | 12 anos , 10 meses , 11 dias , 3<br>hs e 45 mins | 91 dias , 21 hs e 37 mins                      |                 |
|         |                  | 14372002           | RESPOSTA                                                                           | TRIBUNAL DE CONTAS DO<br>ESTADO DE GOIAS | 16 anos , 2 meses , 18 dias , 1 h e<br>4 mins    | 8 dias , 5 hs e 39 mins                        |                 |
|         |                  |                    |                                                                                    |                                          |                                                  |                                                |                 |
| •       |                  |                    |                                                                                    |                                          |                                                  |                                                | ۶.              |
|         |                  |                    | Quantidade de Registros: 9                                                         | Por Página: 9 Página: 1                  | de 1 💰 🔕                                         |                                                |                 |
| Legen   | da:              |                    |                                                                                    | <u>-</u>                                 |                                                  |                                                |                 |
|         | Processo Físico  | Documento Chanc    | elado 📋 Processo Principal 🔮                                                       | Processos com Anexos Z Pro               | cessos Aguardando minha assinatura               | Em Edição 🧕 E                                  | Em Revisão      |
| <u></u> | Processo Digital | Processos Prioritá | irios 📄 Processo Apensado 🔏                                                        | Documentos Assinados 🚺 Con               | nentários                                        | 🧕 Enviado para Revisão 🛛 🧟 I                   | Revisado        |

Figura 6 Reordenação

## 1.1.4.Seleção

Para selecionar um ou mais processos e/ou documentos listados em um filtro da Estação Digital de Trabalho, basta clicar na caixa de seleção ( $\Box$ ) que fica na primeira coluna, ao lado de cada processo/ documento.

Caso seja necessário marcar ou desmarcar todos os processos/documentos listados no filtro, basta clicar na caixa de seleção ( $\Box$ ) que fica no cabeçalho, na primeira coluna. É importante esclarecer que essa seleção de todos os itens, inclui também todos aqueles que estão nas outras páginas do filtro, não só aqueles apresentados na página atual.

O objetivo de selecionar processos e/ou documentos em um filtro é possibilitar a realização de ações sobre eles.

## 1.1.5.Ações

As ações que podem ser aplicadas a um processo/documento são:

- 1. Analisar processos e seus andamentos
- 2. Analisar documento Chancelado
- 3. Anexos (Adicionar ou Remover)
- 4. Assinar/Remover Assinaturas
- 5. Documento (Gerar/alterar)

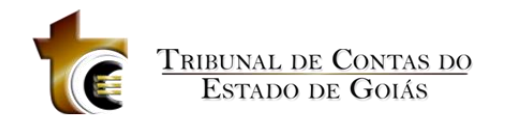

- 6. Distribuição e Trâmite Interno
- 7. Enviar para Assinatura
- 8. Mudança de Situação de Processo
- 9. Pauta
- 10. Volume de Recursos Fiscalizados

| ء 🗖      | Estação Digita         | al de Trabalho     | Usuário: MAGOMES                                                                   | Setor: GER-TI                            | Versão: 1.2.0.40                                 |                                                | 8 x             |
|----------|------------------------|--------------------|------------------------------------------------------------------------------------|------------------------------------------|--------------------------------------------------|------------------------------------------------|-----------------|
| Meu      | Setor                  | •                  | Filtrar: Processo Físico (4)                                                       | Situação: A                              | rquivado (2), Em Andamento (4), 👻                | GERÊNCIA DE TECNOLOGIA I                       | DA INFORMAÇ 🔹   |
| Busc     | ar Processos           | Ações              |                                                                                    |                                          |                                                  |                                                |                 |
|          | Analisar 🔓             | Anexos Assinatura  | s Documentos Manutenção<br>de Oficios                                              | Distribuição Trâmite Interno             | Situação Pauta                                   | VRF Comentários                                | Dash<br>₽       |
|          | Situação               | Número             | Assunto 🗸                                                                          | Origem                                   | Estadia no Setor                                 | Estadia no TCE                                 | Analista Respor |
| •        | 🔲 🖉 📝                  | 201200047000988    | 015 - LIQUIDAÇÃO E PAGAMENTO                                                       | TRIBUNAL DE CONTAS DO<br>ESTADO DE GOIAS | 203 dias , 0 h E 29 mins                         | 2 anos , 3 meses , 29 dias , 6 hs e<br>52 mins |                 |
| <b>V</b> | 🔲 🖉 📝                  | 201200047000733    | 015 - LIQUIDAÇÃO E PAGAMENTO                                                       | TRIBUNAL DE CONTAS DO<br>ESTADO DE GOIAS | 203 dias , 0 h E 29 mins                         | 2 anos , 5 meses , 3 dias , 6 hs e<br>46 mins  |                 |
| <b>Z</b> |                        | 123456             | DIVERSOS (DPD EXCLUSIVO)                                                           | TRIBUNAL DE CONTAS DO<br>ESTADO DE GOIAS | 5 anos , 7 meses , 26 dias , 4 hs e<br>28 mins   | 183 dias , 0 h e 46 mins                       |                 |
|          |                        | 201400047000702    | 008 - 06 - LICITAÇÃO - PREGÃO                                                      | TRIBUNAL DE CONTAS DO<br>ESTADO DE GOIAS | 69 dias , 7 hs E 2 mins                          | 82 dias , 15 hs e 14 mins                      |                 |
|          |                        | 201300047002635    | 010 - 06 - CONVÊNIO E OUTROS<br>INSTR. CONGÊNERES - TERMO<br>DE COOPERAÇÃO TÉCNICA | TRIBUNAL DE CONTAS DO<br>ESTADO DE GOIAS | 353 dias , 4 hs E 33 mins                        | 35 dias , 1 h e 55 mins                        |                 |
|          |                        | 201400047001472    | 015 - LIQUIDAÇÃO E PAGAMENTO                                                       | TRIBUNAL DE CONTAS DO<br>ESTADO DE GOIAS | 46 dias , 21 hs E 52 mins                        | 74 dias , 5 hs e 28 mins                       |                 |
|          |                        | 201400047001036    | 015 - LIQUIDAÇÃO E PAGAMENTO                                                       | TRIBUNAL DE CONTAS DO<br>ESTADO DE GOIAS | 46 dias , 21 hs E 52 mins                        | 109 dias , 0 h e 4 mins                        |                 |
|          | -                      | 20088027           | PROJETO                                                                            | TRIBUNAL DE CONTAS DO<br>ESTADO DE GOIAS | 12 anos , 10 meses , 11 dias , 3<br>hs e 45 mins | 91 dias , 21 hs e 37 mins                      |                 |
|          |                        | 14372002           | RESPOSTA                                                                           | TRIBUNAL DE CONTAS DO<br>ESTADO DE GOIAS | 16 anos , 2 meses , 18 dias , 1 h e<br>4 mins    | 8 dias , 5 hs e 39 mins                        |                 |
|          |                        |                    |                                                                                    |                                          |                                                  |                                                |                 |
| •        |                        |                    |                                                                                    |                                          |                                                  |                                                | Þ               |
| -        |                        |                    | Quantidade de Registros: 9                                                         | Por Página: 9 Página: 1                  | de 1 🔇 📎                                         |                                                |                 |
| Legen    | oa:<br>Processo Fisico | Documento Chance   | elado 🗻 Processo Principal 🔗                                                       | Processos com Anexos 🛛 🎽 Pro             | ocessos Aguardando minha assinatura              | 🛃 Em Edição 🧕                                  | Em Revisão      |
|          | Processo Digital       | Processos Prioritá | rios 📄 Processo Apensado 🔏                                                         | Documentos Assinados 💋 Co                | mentários                                        | 🧟 Enviado para Revisão 🧕                       | Revisado        |

Figura 7 Aplicando uma ação aos itens selecionados

Para realizar ações sobre processos e/ou documentos listados em um filtro da Estação Digital de Trabalho, deve-se seguir os seguintes passos:

- Selecionar o(s) processo(s) e/ou documento(s) sobre o(s) qual(is) será realizada a ação, clicando na caixa de seleção (□) que fica na primeira coluna, ao lado de cada processo/documento;
- 2. Selecionar a ação desejada, dentre aquelas disponíveis no campo **Ação**, conforme indicado na Figura 8.

## 1.1.6.Teclas de Atalhos

O usuário pode utilizar as teclas de atalho clicando com o botão direito do mouse na lista de processos/documentos, as ações disponíveis são:

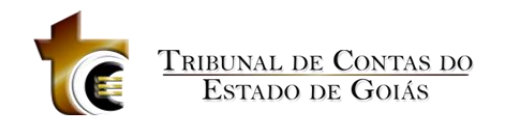

Editar Documento: Permite o usuário editar o documento selecionado;

Enviar/Cancelar envio para Assinatura: Permite o Enviar/cancelar o envio para Assinatura de um documento;

Assinar/Remover Assinatura: Permite Assinar/Remover a assinatura de um documento;

Exportar os dados selecionados para o Excel: Permite exportar os processos e/ou documentos para o Microsoft Excel;

Exportar Informações de Trâmite Interno para o Excel: Permite exportar o trâmite interno dos processos para o Microsoft Excel.

| ľ | Editar Documento                                     |
|---|------------------------------------------------------|
| 2 | Enviar/Cancelar envio para Assinaturas               |
| 2 | Assinar/Remover Assinaturas                          |
| × | Exportar os Dados selecionados para o Excel          |
| × | Exportar Informações de Trâmite Interno para o Excel |
|   |                                                      |

Figura 8.1 Opções da Tecla de Atalho

## **1.2. Analisar Processos**

Esta ação se destina a possibilitar que todas as informações pertinentes ao processo(s) selecionado(s) sejam visualizadas de maneira agrupada.

Para aplicar essa ação, há duas formas:

- Selecionar o(s) processo(s) (conforme descrito anteriormente na seção 1.7.Ações) e ir em Ação-> Analisar Processos;
- Selecionar o(s) processo(s) e clicar duas vezes em qualquer processo selecionado.

Ao selecionar o(s) processo(s) e aplicar a ação Analisar Processos, será apresentada a tela (figura 9), contendo as seguintes guias e controles:

- 1. Visualizador do(s) documento(s) do processo selecionado;
- Guia Processos selecionados, que contém a lista de processos selecionados da lista;
- 3. Guia Andamentos, que contém a lista de documentos de andamentos do processo;
- 4. Guia Dados gerais, que contém as informações referente ao processo selecionado;
- 5. Guia Julgamento, que contém dados do julgamento do processo;
- 6. Guia Volume de Recursos Fiscalizados;
- 7. Busca Textual, onde o usuário pode realizar pesquisas no texto do documento;
- 8. Favoritos, o usuário pode criar ou selecionar lista de Processos favoritos;

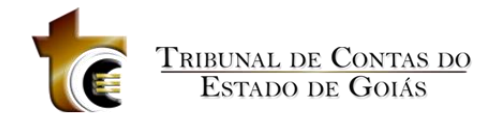

## 1.2.1.Controles

#### 1.2.1.1. Visualizador do processo selecionado

É a área em que o processo pode ser visualizado. Para expandir a área de visualização, o usuário pode ocultar a guia Processos selecionados clicando no botão 🖪 localizado na guia.

## 1.2.1.2. Controles de navegação entre os documentos da guia andamento

Para mudar de documento da lista de andamento do processo, basta clicar nos botões

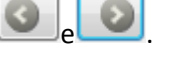

#### 1.2.1.3. Salvar Como

Salva uma cópia do documento visualizado, basta clicar no botão 📝

#### 1.2.1.4. Imprimir documento

Imprime o documento visualizado, basta clicar no botão 🗎

#### 1.2.1.5. Favoritos

Permite criar uma lista de documentos favoritos, basta clicar no botão 🔀

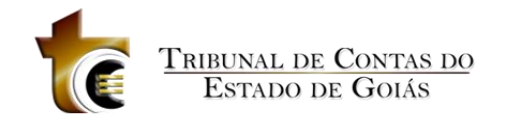

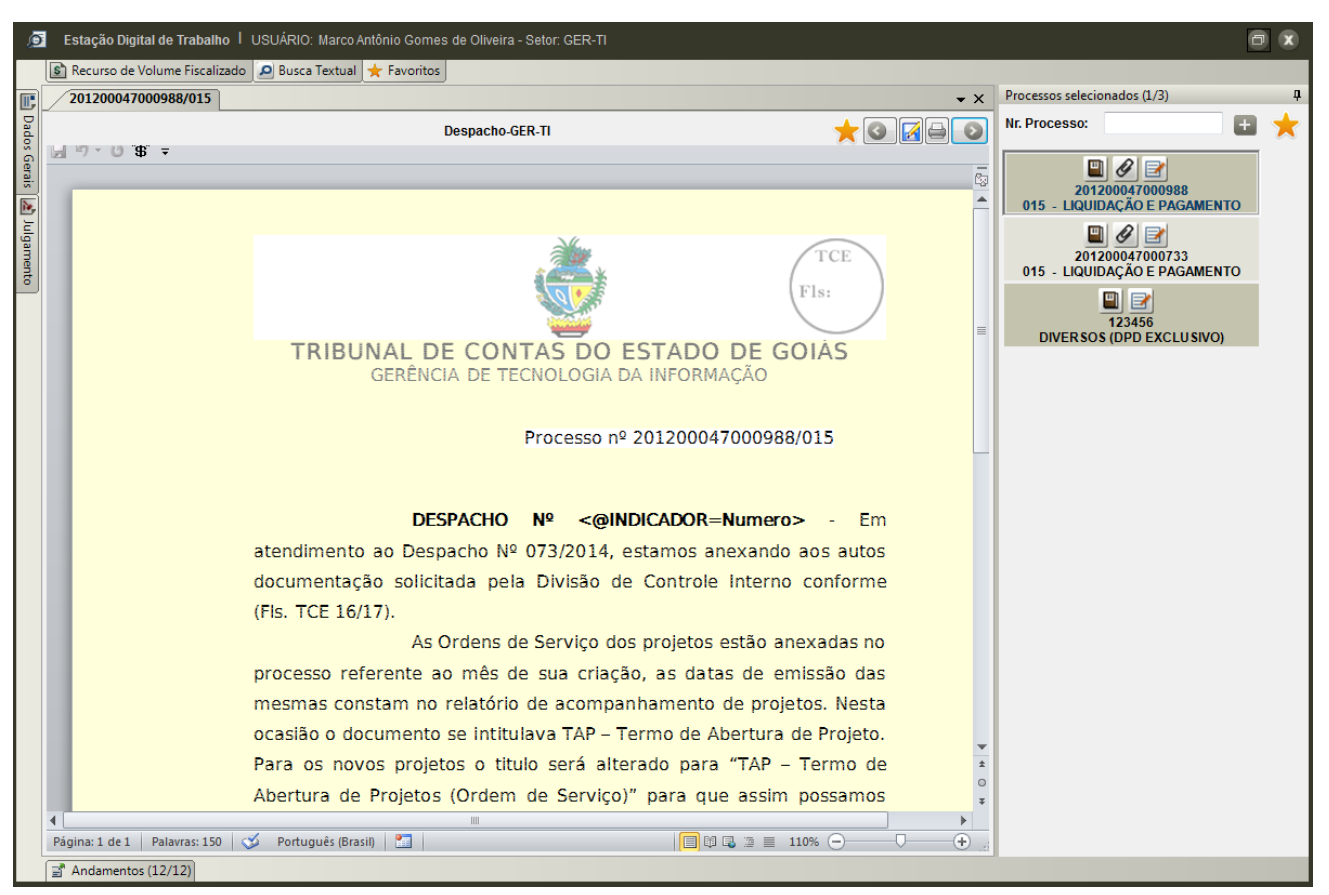

Figura 8 Ação Analisar Processos

#### 1.2.2. Guia Processos Selecionados

Essa guia exibe todos os processos selecionados da lista de processos/documentos, além de permitir a adição de novos processos para visualização. Para isso basta digitar o número do processo e clicar em 🛨.

É possível a visualização dos documentos de um processo por vez, sendo o processo em visualização destacado em azul (figura 10). Para visualizar outro processo da lista de processos selecionados, basta um duplo clique no número do processo.

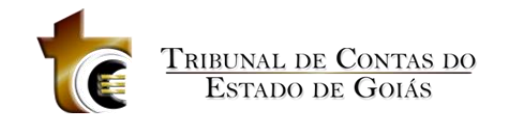

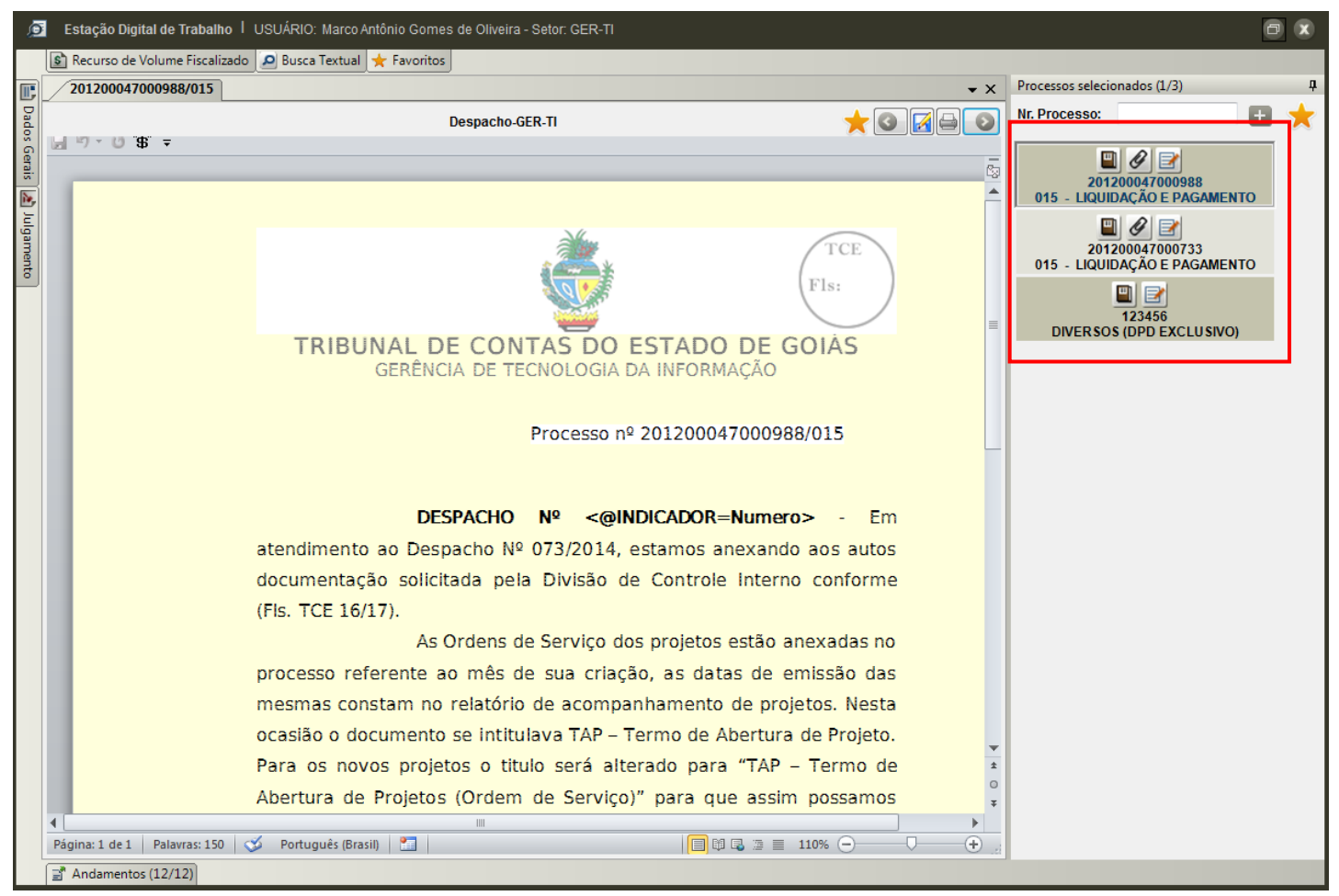

Figura 9 Guia Processos selecionados

Para excluir um processo dessa lista, basta clicar com o botão direito do mouse no número do processo e confirmar a exclusão (Figuras 11 e 12).

| Processos selecionados (2/3)                                                                                       | Ţ |                                                                                                    |
|----------------------------------------------------------------------------------------------------|---|----------------------------------------------------------------------------------------------------|
| Nr. Processo:                                                                                                    | * |                                                                                                    |
| 201200047000733<br>015 - LIQUIDAÇÃO E PAGAMENTO<br>201 201 20 201<br>201 20 201<br>Excluir processo<br>015 - LIQUI |   | Remover Processo<br>Confirma a remoção do processo 201200047000988 da listagem de<br>Processos Selecionados? |
| 123456<br>DIVERSOS (DPD EXCLUSIVO)                                                                                 |   | Sim Não                                                                                                    |

Figuras 10 e 11 – Exclusão de processo e confirmação

O usuário pode criar lista de processos favoritos e permitir que a mesma possa ser visualização por outros usuário ou não. Para isso basta clicar em

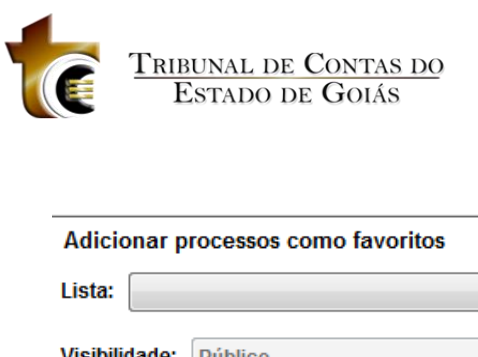

| visibiliuaue. | Publico |          |
|---------------|---------|----------|
|               |         |          |
| Salva         | ır      | Cancelar |
|               |         |          |

Figuras – Criar Lista de Processos Favoritos

#### 1.2.3. Andamentos

Essa guia permite ver a lista de documentos do processo, tais como: partes digitalizadas do processo, documentos de andamento, documentos anexados, documentos oficiais (acórdão e resolução) e documentos chancelados (Figura 13).

Para visualizar essa guia, basta passar o mouse por cima da guia. Para fixar essa guia na tela, basta clicar no botão 🖳. Observe que na guia, ao lado da palavra Andamentos ( Andamentos (9/12) ), há um par de números que indica a quantidade de documentos já visualizados e os que constam na lista.

Nessa guia existem cinco filtros que permitem a visualização de um tipo de documento na lista. Para isso, basta clicar no botão correspondente ao filtro que deseja aplicar:

|              | Filtro aplicado na lista para visualizar ou não partes iniciais do processo que foram digitalizadas. |
|--------------|----------------------------------------------------------------------------------------------------|
| 1            | Filtro aplicado na lista para visualizar ou não documentos de andamento.                             |
| Ø            | Filtro aplicado na lista para visualizar ou não documentos anexados ao processo.                     |
|              | Filtro aplicado na lista para visualizar ou não documentos oficiais, como acórdão e                  |
| $\mathbf{x}$ | resolução.                                                                                           |
|              | Filtro aplicado na lista para visualizar ou não documentos chancelados.                              |

#### Tabela 2 Filtros da guia Andamentos

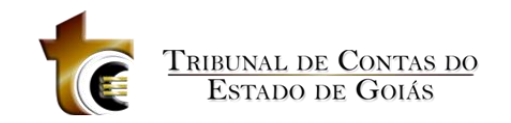

| ø                 | Esta                                      | ção Dig   | ital de Trabalho   USUÁRIO: Marco Ar          | tônio Gomes de Oli                                      | iveira - Setor: GER-1  | n                                  |                       |                         |                         |                           |                       | ð       |
|-------------------|-------------------------------------------|-----------|-----------------------------------------------|---------------------------------------------------------|------------------------|------------------------------------|-----------------------|-------------------------|-------------------------|---------------------------|-----------------------|---------|
|                   | 🖒 Rec                                     | urso de   | Volume Fiscalizado 🔎 Busca Textual            | 🛨 Favoritos                                             |                        |                                    |                       |                         |                         |                           |                       |         |
| E _               | 201                                       | 200047    | 000988/015                                    |                                                         |                        |                                    |                       |                         |                         |                           | • ×                   |         |
| Dados             |                                           |           |                                               |                                                         |                        | Anexo-GER-TI                       |                       | *                       | DExporta                | r Word 🔇 🗲                |                       | Proce   |
| : Gerais [ 🚵 Julg | Certidao Positiva de Debito Página 1 de 2 |           |                                               |                                                         |                        |                                    |                       |                         |                         | -                         | ssos selecionado      |         |
| amento            |                                           |           | MINIST<br>Secreta<br>CERTIDÃO PO<br>DE DÉBITO | ÉRIO DA FA<br>aria da Rece<br>DSITIVA CO<br>IS RELATIVO | ZENDA<br>ita Federal d | lo Brasil<br>                      |                       |                         |                         |                           | ·                     | s (2/3) |
| A                 | ndam                                      | entos (9/ | (12)                                          |                                                         | 1                      |                                    |                       |                         | 1                       |                           | <b>4</b>              |         |
| Ĩ                 | 8                                         | Status    | Setor                                         | Data 🛆                                                  | Situação               | Tipo de Documento                  | Aceite<br>(Liberação) | Aceite<br>(Recebimento) | Criação do<br>Documento | Alteração do<br>Documento | Data                  |         |
|                   | <b>1</b>                                  |           | GERÊNCIA DE TECNOLOGIA DA INF                 | 03/02/2014 15:28                                        | EM ANDAMENTO           | DESPACHO - Nº:                     | SACOSTA               | MAUGUSTO_G              | MAGOMES                 | MAGOMES                   | 24/0:                 |         |
| L                 | 0                                         | Ø         | GERÊNCIA DE TECNOLOGIA DA INF                 | 03/02/2014 15:28                                        | EM ANDAMENTO           | CERTIDAO RECEITA 12_2011 A 06      | SACOSTA               |                         | MAGOMES                 |                           | 24/0: 😑               |         |
|                   |                                           | Ø         | GERÊNCIA DE TECNOLOGIA DA INF                 | 03/02/2014 15:28                                        | EM ANDAMENTO           | CERTIDAO INSS 12_2011 A 06_20      | SACOSTA               |                         | MAGOMES                 |                           | 24/0:                 |         |
|                   | <b>~</b>                                  | Ø         | GERÊNCIA DE TECNOLOGIA DA INF                 | 03/02/2014 15:28                                        | EM ANDAMENTO           | Relatório Projetos ref Abril2012.p | SACOSTA               |                         | MAGOMES                 |                           | 24/0:                 |         |
| 6                 | à                                         | Ø         | GERÊNCIA DE TECNOLOGIA DA INF                 | 03/02/2014 15:28                                        | EM ANDAMENTO           | Historico FGTS.pdf                 | SACOSTA               |                         | MAGOMES                 |                           | 24/0:                 |         |
|                   |                                           | Ø         | GERÊNCIA DE TECNOLOGIA DA INF                 | 03/02/2014 15:28                                        | EM ANDAMENTO           | Atestado_Sintesis de frequencia    | SACOSTA               |                         | MAGOMES                 |                           | 24/0:                 |         |
|                   |                                           | <b>F</b>  | SECRETARIA ADMINISTRATIVA                     | 31/01/2014 17:07                                        | EM ANDAMENTO           | DESPACHO - Nº: 73                  | HTEIXEIRA             | SACOSTA                 | SACOSTA                 | SACOSTA                   | 31/0                  |         |
|                   |                                           |           | CONTROLE INTERNO                              | 17/07/2012 11:53                                        | EM ANDAMENTO           | DESPACHO - Nº: 27                  | IFRANCISCO            | HTEIXEIRA               | GAZEVEDO                | MSILVA                    | <mark>29/0</mark> · ≁ |         |

Figura 12 Guia Andamentos

Para selecionar um documento da lista para ser visualizado, basta dar um duplo clique no documento desejado.

#### 1.2.4. Dados Gerais

Essa guia permite ver os dados gerais do processo, tais como seu número, assunto, órgão de origem, os interessados, data de autuação, última distribuição, conselheiro, auditor, procurador, número de volumes e processos apensados, se houver (Figura 16).

Caso o processo em análise possua apensamentos e o usuário necessite de analisá-lo, basta clicar no número do processo apensado em Apensamentos.

Para visualizar essa guia, basta passar o mouse por cima da guia. Para fixar essa guia na tela, basta clicar no botão 🖪.

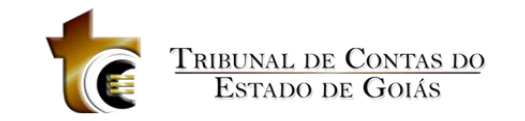

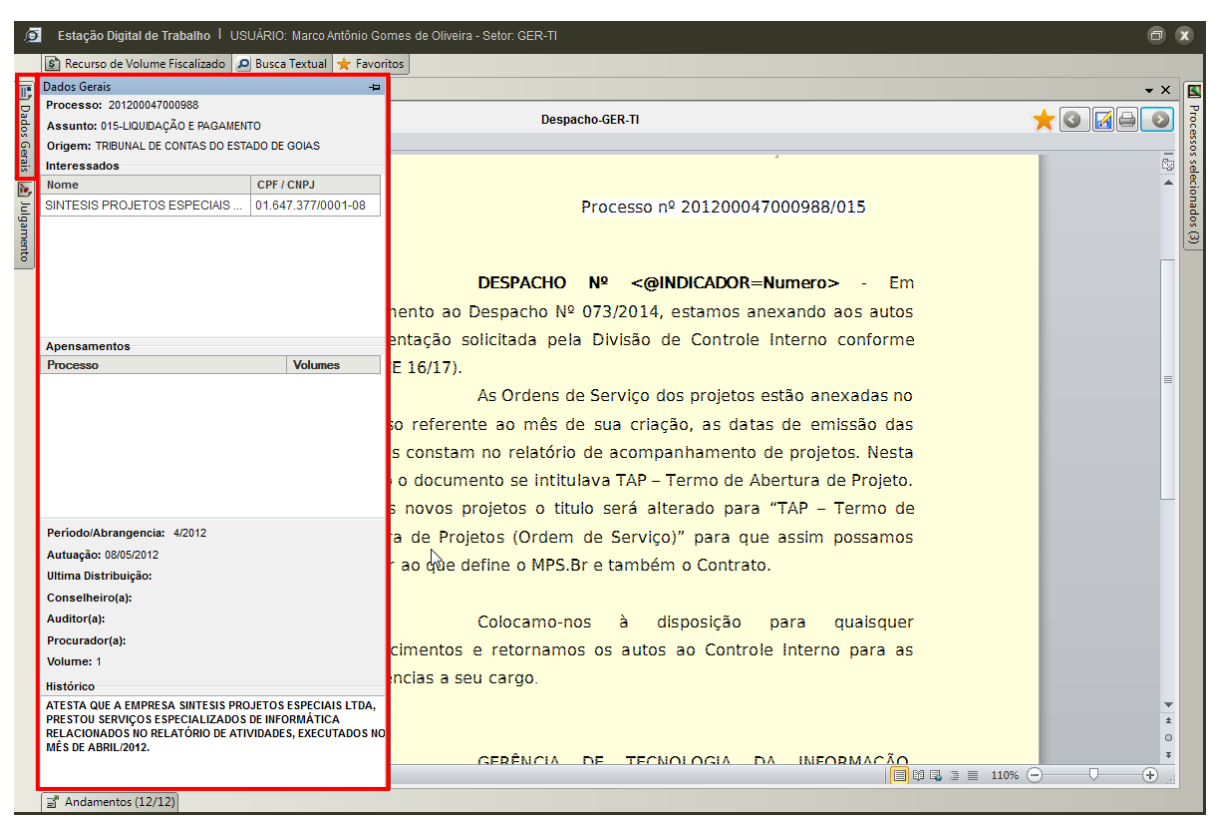

Figura 13 guia Dados Gerais

#### 1.2.5. Julgamento

Essa guia permite ver os dados de julgamento do processo, tais como o relator, número do acórdão, tipo de colegiado, tipo de sessão, data do julgamento, ementa do processo, entendimento e rol de decisões (Figura 16).

Para visualizar essa guia, basta passar o mouse por cima da guia. Para fixar essa guia na tela, basta clicar no botão 🖳. Observe que na guia, ao lado da palavra Andamentos, há um par de números que indica a quantidade de documentos já visualizados e os que constam na lista.

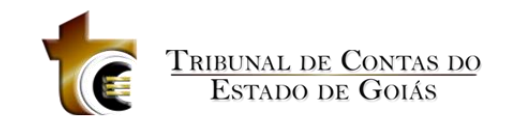

| ø          | Estação Digit           | al de Traball | no I USUÁF | RIO: Marco Antôn             | io Gor  | mes de Oli                    | veira - Setor: GER-T                            | n                                                                      |                                     |                            |                         |                           | •                          | 0      |
|------------|-------------------------|---------------|------------|------------------------------|---------|-------------------------------|-------------------------------------------------|------------------------------------------------------------------------|-------------------------------------|----------------------------|-------------------------|---------------------------|----------------------------|--------|
|            | S Recurso de V          | olume Fiscali | zado D Bu  | isca Textual 🔀               | Favorit | tos                           |                                                 |                                                                        |                                     |                            |                         |                           |                            |        |
|            | Julgamento<br>Processo: |               |            |                              | -1-     |                               |                                                 |                                                                        |                                     |                            |                         |                           | <b>→</b> ×                 | E      |
| Dados      | Relator(a):             |               |            |                              |         |                               | De                                              | espacho-GER-TI                                                         |                                     |                            |                         | ★ 💽 🔏 🗧                   |                            | Proce  |
| Ger        | Número da Res           | olução:       |            |                              |         |                               |                                                 |                                                                        |                                     |                            |                         |                           |                            | 505    |
| <u>8</u> . | Colegiado:              |               |            |                              |         |                               |                                                 |                                                                        |                                     |                            |                         |                           |                            | o la c |
| 2          | Tipo:                   |               |            |                              |         |                               |                                                 | Processo nº 20120004                                                   | 7000988/01                          | 5                          |                         |                           |                            | CIOID  |
| ulga       | Data:                   |               |            |                              |         |                               |                                                 | FIOCESSO II- 20120004                                                  | /000988/01                          |                            |                         |                           |                            | COD.   |
| ment       | Ementa:                 |               |            |                              | 3       |                               |                                                 |                                                                        |                                     |                            |                         |                           |                            | (0)    |
|            | Entendimento:           |               |            |                              |         | nento a<br>entação<br>E 16/17 | DESPACH<br>to Despacho<br>o solicitada p<br>7). | O № <@INDICADOR=<br>№ 073/2014, estamos an<br>pela Divisão de Controle | Numero><br>lexando ao<br>Interno co | - Em<br>s autos<br>onforme |                         |                           | Ţ                          |        |
|            | Rol de Decisões         |               |            | _                            |         | As Ordens                     | s de Serviço dos projetos e                     | estão anexa                                                            | adas no                             |                            |                         | *                         |                            |        |
|            | Data da<br>Decisão      | Número        | Тіро       | Data de<br>Publicação<br>DEC |         | o refer                       | rente ao mês                                    | s de sua criacão, as data                                              | s de emiss                          | são das                    | ]                       | )                         | *                          |        |
|            |                         |               |            |                              |         |                               |                                                 |                                                                        |                                     |                            |                         |                           |                            |        |
|            |                         |               |            |                              |         | Δ                             | Situação                                        | Tipo de Documento                                                      | Aceite<br>(Liberação)               | Aceite<br>(Recebimento)    | Criação do<br>Documento | Alteração do<br>Documento | Data                       |        |
|            |                         |               |            |                              |         | 14 15:28                      | EM ANDAMENTO                                    | DE SPACHO - Nº:                                                        | SACOSTA                             | MAUGUSTO_G                 | MAGOMES                 | MAGOMES                   | 24/0:                      |        |
|            |                         |               |            |                              |         | 14 15:28                      | EM ANDAMENTO                                    | CERTIDAO RECEITA 12_2011 A 06                                          | SACOSTA                             |                            | MAGOMES                 |                           | <b>24/0</b> : <sub>≡</sub> |        |
|            |                         |               |            |                              |         | 14 15:28                      | EM ANDAMENTO                                    | CERTIDAO INSS 12_2011 A 06_20                                          | SACOSTA                             |                            | MAGOMES                 |                           | 24/0:                      |        |
|            |                         |               |            |                              |         | 14 15:28                      | EM ANDAMENTO                                    | Relatório Projetos ref Abril2012.p                                     | SACOSTA                             |                            | MAGOMES                 |                           | 24/0:                      |        |
|            |                         |               |            |                              |         | 14 15:28                      | EM ANDAMENTO                                    | Historico FGTS.pdf                                                     | SACOSTA                             |                            | MAGOMES                 |                           | 24/0:                      |        |
|            |                         |               |            |                              |         | 14 15:28                      | EM ANDAMENTO                                    | Atestado_Sintesis de frequencia                                        | SACOSTA                             |                            | MAGOMES                 |                           | 24/0:                      |        |
|            |                         |               |            |                              |         | 14 17:07                      | EM ANDAMENTO                                    | DESPACHO - Nº: 73                                                      | HTEIXEIRA                           | SACOSTA                    | SACOSTA                 | SACOSTA                   | 31/0 <sup>.</sup>          |        |
|            |                         |               |            |                              |         | 12 11:53                      | EM ANDAMENTO                                    | DESPACHO - Nº: 27                                                      | IFRANCISCO                          | HTEIXEIRA                  | GAZEVEDO                | MSILVA                    | 29/0 -                     |        |

Figura 14 Guia Julgamento

#### 1.2.6. Volume de Recursos Fiscalizados

Essa guia permite ver os dados sobre volume de recursos fiscalizados (Figura 17). Para visualizar essa guia, basta passar o mouse por cima da guia. Para fixar essa guia na tela, basta clicar no botão .

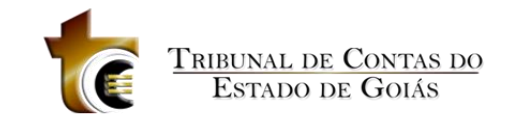

| Estação Digital de Trabalho   USUÁRIO:    | Marco Antônio Gomes de Oliveira - Setor: GER-TI                                                                 | 0 |
|-------------------------------------------|----------------------------------------------------------------------------------------------------|---|
| 😰 Recurso de Volume Fiscalizado 🛛 🔎 Busca | Fextual 🛧 Favoritos                                                                                             |   |
| Recurso de Volume Fiscalizado             |                                                                                                    |   |
| Processo: 201200047000988                 | Ν                                                                                                    |   |
| Volume de Recursos Fiscalizados:          | hs and the second second second second second second second second second second second second second second se |   |
| Memoria de Calculo                        |                                                                                                    |   |
|                                           |                                                                                                    |   |
|                                           |                                                                                                    |   |
|                                           |                                                                                                    |   |
|                                           |                                                                                                    |   |
|                                           | atendimento ao Despacho Nº 073/2014, estamos anexando aos autos                                                 |   |
|                                           | documentação solicitada pela Divisão de Controle Interno conforme                                               |   |
|                                           | (FIS TCF 16/17)                                                                                                 |   |
|                                           | As Ordens de Service des prejetes estão apoyadas po                                                             |   |
|                                           |                                                                                                    |   |
|                                           | processo reference ao mes de sua criação, as datas de emissão das                                               |   |
|                                           | mesmas constam no relatório de acompanhamento de projetos. Nesta                                                |   |
|                                           | ocasião o documento se intitulava TAP – Termo de Abertura de Projeto.                                           |   |
|                                           | Para os novos projetos o titulo será alterado para "TAP – Termo de                                              |   |
|                                           | Abertura de Projetos (Ordem de Serviço)" para que assim possamos                                                |   |
|                                           | atender ao que define o MPS.Br e também o Contrato.                                                             |   |
|                                           |                                                                                                    |   |
|                                           | Colocamo-nos à disposição para quaisquer                                                                        |   |
|                                           | esclarecimentos e retornamos os autos ao Controle interno para as                                               |   |
|                                           | providências a seu cargo.                                                                                       |   |
|                                           |                                                                                                    |   |
|                                           |                                                                                                    |   |
|                                           |                                                                                                    |   |
|                                           |                                                                                                    |   |

Figura 15 Guia Volume de Recursos Fiscalizados

#### 1.2.7. Busca Textual

Essa guia permite o usuário pesquisar uma palavra dentro dos documentos (Figura 18). Para realizar esta pesquisa é recomendado que o usuário restrinja ao máximo utilizando as opções de Filtro abaixo:

Tipo de Documento(Documentos Feito no Meu Setor, Acórdão, Certificado de Auditoria, Comunicado Interno, Despacho, Parecer, Informação, Instrução Técnica, Ofício, Relatório/Voto, Manifestação Conclusiva da Auditoria, Manifestação Saneadora da Auditoria, Requerimento, Resolução, Manifestação da Auditoria, Manifestação Conjunta, Parecer Prévio, Anexo e Documento Digital/Chancelado);

Situação (À origem por ato monocrático, À origem por solicitação, À origem sem julgamento, Aguardando andamento, Aaguardando interessado, Arquivado, arquivado, Correição 2012, Arquivado na origem – correio, Arquivado origem correição, Deferido, Devolução de vistas, Em andamento, Em diligencia, Indeferido, Privativo, Sobrestado e Suspenso);

Data (Informar Período, Tudo, Hoje, Nesta Semana, Semana Anterior, Neste Mês, Mês Anterior, Neste Ano e Ano Anterior);

Processo (Processo selecionado e Processos do Meu Setor).

Uma vez realizada a consulta o usuário pode Exportar a Lista retornada para o

Microsoft Excel clicando no botão 🗵 Exportar Excel</u> ou imprimi-la através do botão 🦉

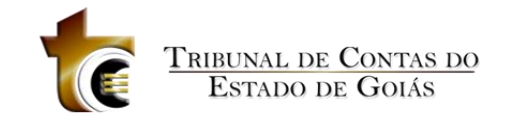

|                        | Fiscalizado 🖉 Busca Textual - 6 | 50 Resultado             |                        |            |                                                 |                         |                           |  |
|------------------------|---------------------------------|--------------------------|------------------------|------------|-------------------------------------------------|-------------------------|---------------------------|--|
| usca Textual - 650 Res | ultados                         |                          |                        |            |                                                 |                         |                           |  |
| Pesquisar:             | Tipo de Document                | to: Situa                | ição:                  | Da         | a: Processo:                                    |                         |                           |  |
| sintesis               |                                 | •                        |                        | •          | · ·                                             | Pesquisar E             | xportar Excel             |  |
| Processo               | Assunto do Processo             | Tipo de Documento        | Número do<br>Documento | Data       | Setor de Criação                                | Criação do<br>Documento | Alteração do<br>Documento |  |
| 0253052                | CONTRATO                        | Certificado de Auditoria | 692                    | 10/04/2002 | INATIVO - GABINETE DO AUDITOR GUILHERME VALENTE |                         |                           |  |
| 23974079               | PAGAMENTO                       | Despacho                 | 1                      | 05/01/2004 | GERÊNCIA DE TECNOLOGIA DA INFORMAÇÃO            | ADMINUSER               |                           |  |
| 201000047000077        | PRORROGAÇÃO                     | Despacho                 | 1                      | 11/01/2010 | GERÊNCIA DE TECNOLOGIA DA INFORMAÇÃO            | RKRONIT                 | RKRONIT                   |  |
| 01500047000141         | 009-05-CONTRATOS-TERM           | Despacho                 | 2                      | 10/02/2015 | GERÊNCIA DE TECNOLOGIA DA INFORMAÇÃO            | MAUGUSTO                | MAUGUSTO                  |  |
| 2492801                | PAGAMENTO                       | Despacho                 | 3                      | 25/03/2003 | GERÊNCIA DE TECNOLOGIA DA INFORMAÇÃO            |                         |                           |  |
| 201000047000077        | PRORROGAÇÃO                     | Despacho                 | 3                      | 11/01/2010 | GABINETE DA PRESIDÊNCIA                         | BCARDOSO                |                           |  |
| 20500408               | PAGAMENTO                       | Despacho                 | 5                      | 02/01/2002 | GABINETE DA PRESIDÊNCIA                         |                         |                           |  |
| 200900047000531        | 009-05-CONTRATOS-TERM           | Despacho                 | 5                      | 13/03/2009 | GERÊNCIA DE TECNOLOGIA DA INFORMAÇÃO            | RKRONIT                 | RKRONIT                   |  |
| 201200047003340        | 009-10-CONTRATOS-REAJ           | Despacho                 | 7                      | 15/03/2013 | SERVIÇO DE ACOMPANHAMENTO DE CONTRATOS          | GROBERTA                | GROBERTA                  |  |
| 2771050                | PAGAMENTO                       | Despacho                 | 12                     | 16/05/2003 | GERÊNCIA DE TECNOLOGIA DA INFORMAÇÃO            |                         |                           |  |
|                        |                                 |                          |                        |            |                                                 |                         |                           |  |
|                        |                                 |                          |                        |            |                                                 |                         |                           |  |

#### Figura 16 - Busca Textual

#### 1.2.8. Favoritos

Essa guia permite o usuário Analisar, excluir, renomear ou remover um item de uma Lista de processos ou documentos salvas anteriormente através do botão Favorito  $\star$ .

| 🗩 Estação Digital de Ti | rabalho I USUÁRIO: Marco Antônio Gomes de   | e Oliveira - Setor: GER-TI                             |                                    |                                                |                | 0 8         |
|-------------------------|---------------------------------------------|--------------------------------------------------------|------------------------------------|------------------------------------------------|----------------|-------------|
| S Recurso de Volume     | Fiscalizado 🔎 Busca Textual - 60 Resultados | 🖈 Favoritos                                            |                                    |                                                |                |             |
| Favoritos               |                                             |                                                        |                                    |                                                |                | -           |
| Lista: Aquisições 201   | 13 (Processos)                              | Analisar Lista                                         | Excluir Lista                      | Renomear := Remover                            | Item           |             |
| Processo                | Assunto                                     | Dt. Autuação                                           |                                    |                                                |                |             |
| 201300047001085         | 022-11-PROMOEX-PAGAMENTO                    | 17/05/2013 16:21:00                                    |                                    |                                                |                | 1           |
| 201300047002323         | 022-11-PROMOEX-PAGAMENTO                    | 04/07/2013 10:49:00                                    |                                    |                                                |                | 1           |
| 201300047000658         | 022-11-PROMOEX-PAGAMENTO                    | 27/03/2013 17:50:00                                    |                                    |                                                |                |             |
| 201300047000270         | 008-06-LICITAÇAO-PREGAO                     | 15/02/2013 15:04:00                                    |                                    |                                                |                |             |
| 201300047000245         |                                             |                                                        | HU Nº <@INDIC                      | ALVK=NUMPRO> - EM                              |                |             |
|                         |                                             | atondimonto ao Dosnach                                 | o Nº 072/2014 octa                 | mos anovando aos autos                         |                |             |
|                         |                                             | atendimento ao Despació                                | 0 N- 073/2014, Esta                | intos anexando aos autos                       |                |             |
|                         |                                             | documentação solicitada                                | pela Divisão de C                  | ontrole Interno conforme                       |                |             |
|                         |                                             | (FIs. TCE 16/17).                                      |                                    |                                                |                |             |
|                         |                                             | As Orde                                                | ns de Serviço dos p                | rojetos estão anexadas no                      |                |             |
|                         |                                             | processo referente ao m                                | ês de sua criação,                 | as datas de emissão das                        |                | =           |
|                         |                                             | mesmas constam no rela                                 | tório de acompanha                 | mento de projetos. Nesta                       |                |             |
|                         |                                             | ocasião o documento se i                               | ntitulava TAP – Tern               | no de Abertura de Projeto                      |                |             |
|                         |                                             | Para os novos projetos o                               | ntitulo corá altorad               | lo para "TAP - Termo de                        |                |             |
|                         |                                             |                                                        |                                    |                                                |                |             |
|                         |                                             | Abertura de Projetos (Or                               | dem de Serviço)" p                 | ara que assim possamos                         |                |             |
|                         |                                             | atender ao que define o M                              | 1PS.Br e também o (                | Contrato.                                      |                |             |
|                         |                                             | Colocan                                                | no-nos à dispo                     | sição para quaisquer                           |                |             |
|                         |                                             | esclarecimentos e retorn                               | amos os autos ao                   | Controle Interno para as                       |                |             |
|                         |                                             | providências a seu cargo.                              |                                    |                                                |                |             |
|                         |                                             |                                                        |                                    | à                                              |                |             |
|                         |                                             | GERÊN C<br>TRIBUNAL DE CONTAS DO<br>fevereiro de 2014. | CIA DE TECNOLO<br>O ESTADO DE GOIÁ | GIĂ DA INFORMAÇÃO,<br>S, em Golânia, aos 24 de |                | ¥<br>±<br>O |
| Página: 1 de 1 Palavr   | ras: 150 🥳 Português (Brasil) 🛅             |                                                        |                                    |                                                | 🗐 🛱 📮 🗮 110% 🔾 | - U +       |
| Andamentos (12/12       | 2)                                          |                                                        |                                    |                                                |                |             |

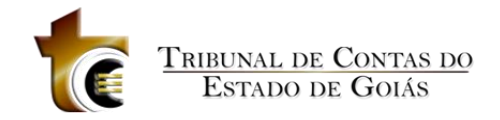

Figura 17 - Favoritos

## **1.3. Analisar Documentos Chancelados**

Esta ação se destina a permitir a visualização de documentos chancelados selecionado da lista de documentos da tela de navegação. Para isso, o usuário deve primeiramente selecionar o filtro Documentos Chancelados da tela principal (Figura 2) ou pelo campo **Filtrar** da tela de navegação (Figura 4) para que sejam exibidos somente a lista de documentos.

Para aplicar essa ação, há duas formas:

- Selecionar o(s) documento(s) (conforme descrito anteriormente na seção 1.7.Ação) e ir em Ação -> Analisar Documentos Chancelados, ou;
- Selecionar o(s) processo(s) e clicar duas vezes em qualquer documento selecionado (Figura 18).

| ا 🗟   | Estação Digita                                                                                                    | il de Trabalho    | Usuário: PRICARDO                                                                                                  | Setor: GER-TI                              | Versão: 1.2.0.33                |                                                 |                                    |                     | 6 X             |  |  |
|-------|----------------------------------------------------------------------------------------------------|-------------------|----------------------------------------------------------------------------------------------------|--------------------------------------------|---------------------------------|-------------------------------------------------|------------------------------------|---------------------|-----------------|--|--|
| Meu   | Setor                                                                                                    | •                 | Filtrar: Processo Físico (9)                                                                                       | 🔹 🗸 Situação: El                           | m Andamento (9) -               |                                                 |                                    |                     |                 |  |  |
| Busc  | ar Processos                                                                                                    | Ações             |                                                                                                    |                                            |                                 |                                                 |                                    |                     |                 |  |  |
|       | Analisar                                                                                                    | Anexos Assinatura | s Documentos Manutenção<br>de Oficios                                                                              | Distribuição Trâmite Interno               | Situação Pauta                  | VRF Comentários                                 | a o de<br>stura                    |                     | Dash<br>Board   |  |  |
|       | Situação                                                                                                    | Número            | Assunto                                                                                                    | Origem                                     | Estadia no Setor                | Estadia no TCE                                  | Analista Responsável               | Revisor Responsável | Tipo de Documer |  |  |
|       | 🛯 🖉 📝                                                                                                    | 201300047000237   | 015 - LIQUIDAÇÃO E PAGAMENTO                                                                                       | TRIBUNAL DE CONTAS DO<br>ESTADO DE GOIAS   | 49 dias , 1 h E 39 mins         | 1 ano , 1 mês , 21 dias , 22 hs e<br>44 mins    |                                    |                     | DESPACHO        |  |  |
|       | • •                                                                                                    | 201100047002449   | 015 - LIQUIDAÇÃO E PAGAMENTO                                                                                       | TRIBUNAL DE CONTAS DO<br>ESTADO DE GOIAS   | 50 dias , 17 hs E 13 mins       | 2 anos , 7 meses , 21 dias , 19 hs<br>e 37 mins |                                    |                     | DESPACHO        |  |  |
|       |                                                                                                    | 201300047002438   | 015 - LIQUIDAÇÃO E PAGAMENTO                                                                                       | TRIBUNAL DE CONTAS DO<br>ESTADO DE GOIAS   | 53 dias , 19 hs E 59 mins       | 257 dias , 1 h e 41 mins                        |                                    |                     |                 |  |  |
|       | R                                                                                                    | 2009/0101         | teset                                                                                                    | SERVIÇO DE PROTOCOLO E<br>REMESSAS POSTAIS |                                 |                                                 |                                    |                     | DOCUMENTO CH    |  |  |
| V     |                                                                                                    |                   | A CONTROLADORIA GERAL DO<br>ESTADO NESTE ATO<br>REPRESENTADA PELO<br>SECRETARIO DE ESTADO -<br>CHEFE SR. JOSE CARL | CONTROLADORIA GERAL DO<br>ESTADO           |                                 |                                                 | MARCO ANTÔNIO GOMES DE<br>OLIVEIRA |                     | DOCUMENTO CH    |  |  |
|       | 🔳 🖉 🛃                                                                                                    | 201200047000733   | 015 - LIQUIDAÇÃO E PAGAMENTO                                                                                       | TRIBUNAL DE CONTAS DO<br>ESTADO DE GOIAS   | 50 dias , 19 hs E 30 mins       | 2 anos , 1 dia , 1 h e 48 mins                  |                                    |                     | DESPACHO        |  |  |
|       | 🔳 🖉 🛃                                                                                                    | 201200047000988   | 015 - LIQUIDAÇÃO E PAGAMENTO                                                                                       | TRIBUNAL DE CONTAS DO<br>ESTADO DE GOIAS   | 50 dias , 19 hs E 30 mins       | 1 ano , 10 meses , 27 dias , 1 h e<br>54 mins   |                                    |                     | DESPACHO        |  |  |
|       |                                                                                                    | 201300047002635   | 010 - 06 - CONVÊNIO E OUTROS<br>INSTR. CONGÊNERES - TERMO<br>DE COOPERAÇÃO TÉCNICA                                 | TRIBUNAL DE CONTAS DO<br>ESTADO DE GOIAS   | 200 dias , 23 hs E 35 mins      | 236 dias , 1 h e 30 mins                        |                                    |                     |                 |  |  |
|       |                                                                                                    | 201300047004131   | 008 - 06 - LICITAÇÃO - PREGÃO                                                                                      | TRIBUNAL DE CONTAS DO<br>ESTADO DE GOIAS   | 19 hs e 51 mins                 | 109 dias , 22 hs e 38 mins                      |                                    |                     |                 |  |  |
|       |                                                                                                    | 201200047003453   | 015 - LIQUIDAÇÃO E PAGAMENTO                                                                                       | TRIBUNAL DE CONTAS DO<br>ESTADO DE GOIAS   | 5 dias , 17 hs E 46 mins        | 1 ano , 3 meses , 10 dias , 23 hs e<br>30 mins  |                                    |                     |                 |  |  |
| •     | <ul> <li>✓ 10 Págna: 10 de 2 S</li> </ul>                                                                                           |                   |                                                                                                    |                                            |                                 |                                                 |                                    |                     |                 |  |  |
| Legen | da:<br>Processo Físico                                                                                                    | Documento Chance  | elado 🔳 Processo Principal 🖉                                                                                       | Processos com Anexos 💉 Pro                 | cessos Enviados para assinatura | Em Edicão                                       | m Revisão                          |                     |                 |  |  |
|       | 📓 Processo Frisco 🙀 Documento Chancelado 👔 Processo Armopali 🧭 Processo acon Anexos 🎢 Processos Enviados para assnatura 😭 Em Corpat |                   |                                                                                                    |                                            |                                 |                                                 |                                    |                     |                 |  |  |

Figura 19 - Selecionando a Ação Analisar Documento Chancelado

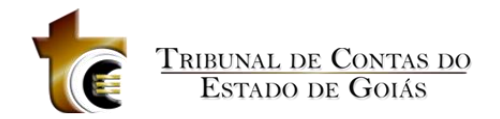

#### Ao executar esse passo, será apresentada a seguinte tela:

| 8     | Esta       | ao Digit   |       | Suurio. MAGOMEO | Jeton OLIV |                      |          |                      |                       |                      |                |         |                          |
|-------|------------|------------|-------|-----------------|------------|----------------------|----------|----------------------|-----------------------|----------------------|----------------|---------|--------------------------|
|       |            |            |       |                 |            |                      |          |                      |                       |                      | Documento Chan | celado  | μ.                       |
| Dad   |            |            |       |                 |            |                      |          |                      |                       |                      | Código         | Titulo  | Data do<br>Protocolament |
| ŝ     |            |            |       |                 |            |                      |          |                      |                       |                      | 2009/0101      |         | 17/06/2011 16:           |
| erais |            |            |       |                 |            |                      |          |                      |                       |                      | 2009/0102      |         | 17/06/2011 16:           |
| he.   |            |            |       |                 |            |                      |          |                      |                       |                      | 2012/002619    |         | 03/07/2012 09.           |
| Tra   |            |            |       |                 |            |                      |          |                      |                       |                      |                |         |                          |
| inite |            |            |       |                 |            |                      |          |                      |                       |                      |                |         |                          |
| _     |            |            |       |                 |            |                      |          |                      |                       |                      |                |         |                          |
|       |            |            |       |                 |            |                      |          |                      |                       |                      |                |         |                          |
|       |            |            |       |                 |            | N                    |          |                      |                       |                      |                |         |                          |
|       |            |            |       |                 |            | 43                   |          |                      |                       |                      |                |         |                          |
|       |            |            |       |                 |            |                      |          |                      |                       |                      |                |         |                          |
|       |            |            |       |                 |            |                      |          |                      |                       |                      |                |         |                          |
|       |            |            |       |                 |            |                      |          |                      |                       |                      |                |         |                          |
|       |            |            |       |                 |            |                      |          |                      |                       |                      |                |         |                          |
|       |            |            |       |                 |            |                      |          |                      |                       |                      |                |         |                          |
|       |            |            |       |                 |            |                      |          |                      |                       |                      |                |         |                          |
|       |            |            |       |                 |            |                      |          |                      |                       |                      |                |         |                          |
|       |            |            |       |                 |            |                      |          |                      |                       |                      |                |         |                          |
|       |            |            |       |                 |            |                      |          |                      |                       |                      |                |         |                          |
|       |            |            |       |                 |            |                      |          |                      |                       |                      |                |         |                          |
|       |            |            |       |                 |            |                      |          |                      |                       |                      |                |         |                          |
|       |            |            |       |                 |            |                      |          |                      |                       |                      |                |         |                          |
|       |            |            |       |                 |            |                      |          |                      |                       |                      |                |         |                          |
|       |            |            |       |                 |            |                      |          |                      |                       |                      |                |         |                          |
|       |            |            |       |                 |            |                      |          |                      |                       |                      |                |         |                          |
|       | Andam      | entos (U)  |       |                 |            | -                    |          |                      |                       |                      |                |         |                          |
|       | Ξ <u>R</u> | Status     | Setor | Data            | Andamento  | Situação<br>Chancela | Chancela | lipo do<br>Documento | Aceite<br>(Liberação) | Aceite<br>(Recebimen | to) Documento  | Periodo |                          |
|       |            |            |       |                 |            |                      |          |                      |                       |                      |                |         |                          |
|       | G          |            |       |                 |            |                      |          |                      |                       |                      |                |         |                          |
|       |            |            |       |                 |            |                      |          |                      |                       |                      |                |         |                          |
|       |            |            |       |                 |            |                      |          |                      |                       |                      |                |         |                          |
|       |            |            |       |                 |            |                      |          |                      |                       |                      |                |         |                          |
|       |            |            |       |                 |            |                      |          |                      |                       |                      |                |         |                          |
|       |            | •          |       |                 |            |                      |          |                      |                       |                      |                |         |                          |
|       | at An      | iamentos ( | 0)]   |                 |            |                      |          |                      |                       |                      |                |         |                          |
| _     |            |            |       |                 |            |                      |          |                      |                       |                      |                |         |                          |

Figura 18 Analisar Documentos Chancelados

Nesta tela é possível é mostrada as guias: Documentos Chancelados (Figura 20) permite visualizar um documento chancelado, basta um duplo clique no documento; Dados Gerais (Figura 21) onde o usuário pode ver as informações do documento chancelado; Trâmite (Figura 22) onde pode ser realizado tramite do documento chancelado e Andamento (Figura 23) onde pode ver os andamentos do mesmo. Para fixa/ocultar uma guia basta clicar no botão

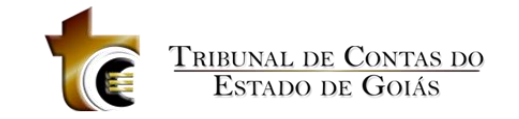

| Esta  | ação Dig   | jital de Traball | 10    | Usuário: MAGOMES    | Setor:              | GER-TI            |           |                     |               |             |                 |         | 0 X                    |
|-------|------------|------------------|-------|---------------------|---------------------|-------------------|-----------|---------------------|---------------|-------------|-----------------|---------|------------------------|
| 20    | 12/00261   | 19               |       |                     |                     |                   |           |                     |               | -           | Documento Chanc | elado   | ą                      |
|       | <b>P</b>   |                  |       |                     | 1169                | D & R             | -         |                     |               |             | Código          | Titulo  | Data do<br>Protocolame |
| 6     |            |                  |       |                     |                     |                   |           | Fe                  | rramentas Col | nentario    | 2009/0101       |         | 17/06/2011 16          |
| 1     |            |                  |       |                     |                     |                   |           |                     |               | LA LA       | 2009/0102       |         | 17/06/2011 16          |
|       | 0          | 5                |       |                     |                     |                   |           |                     |               |             | 2012/002619     |         | 03/07/2012 09          |
| P     |            |                  |       |                     |                     |                   |           |                     |               |             |                 |         |                        |
| 100   | 1 9        |                  |       |                     |                     |                   |           |                     |               |             |                 |         |                        |
| Ø     |            |                  |       |                     |                     |                   |           |                     |               | =           |                 |         |                        |
| 1000  |            |                  |       |                     |                     | ate               |           |                     |               |             |                 |         |                        |
| 印     |            |                  |       |                     |                     |                   |           |                     |               |             |                 |         |                        |
|       | 1.1        |                  |       |                     |                     |                   |           |                     |               |             |                 |         |                        |
|       |            |                  |       |                     |                     |                   |           |                     |               |             |                 |         |                        |
|       |            |                  |       |                     | CONTROLAD           | TADO DE GOIA      | NO ESTADO |                     |               |             |                 |         |                        |
|       |            |                  |       |                     | CONTROLAL           | GARINETE          | DO ESTADO |                     |               |             |                 |         |                        |
|       |            |                  |       |                     |                     | GADINETE          |           |                     |               |             |                 |         |                        |
|       |            |                  | Ofic  | io nº 2.028/2012-C  | GE/GAB.             |                   |           |                     | 66            |             |                 |         |                        |
|       |            |                  |       |                     |                     |                   | Goiãi     | nia, Ju de julho de | 2012. 5       |             |                 |         |                        |
|       |            |                  |       |                     |                     |                   |           |                     | 8             |             |                 |         |                        |
|       |            |                  |       |                     |                     |                   |           |                     | 67            |             |                 |         |                        |
|       |            |                  | Ao S  | Senhor              |                     |                   |           |                     | 28            |             |                 |         |                        |
|       |            |                  | MAI   |                     | OMES DE OLIVEL      | DA                |           |                     | 12 8          |             |                 |         |                        |
|       |            |                  | IVIAL | KCO ANTONIO C       | OWIES DE OLIVEI.    | кл                |           |                     | 1828          |             |                 |         |                        |
|       |            |                  | Dire  | tor de Tecnologia o | lo Egrégio Tribunal | de Contas do Esta | ado       |                     | 619           |             |                 |         |                        |
|       |            |                  | 74.0  | 00 000 0 10 1       |                     |                   |           |                     | 191           |             |                 |         |                        |
|       |            |                  | 74.0  | 00-000 Golania – G  | JOIAS.              |                   |           |                     | B. DE         |             |                 |         |                        |
| Andar | mentos (0) |                  |       |                     |                     |                   |           |                     |               |             |                 |         | 4                      |
|       | 0          | Catar            |       | Dete                | Status              | Situação          | Status    | Tipo do             | Aceite        | Aceite      | Criação do      | Destada |                        |
| 8     | Status     | Setor            |       | Data                | Andamento           | Chancela          | Chancela  | Documento           | (Liberação)   | (Recebiment | to) Documento   | reriodo |                        |
| D     |            |                  |       |                     |                     |                   |           |                     |               |             |                 |         |                        |
| 0     |            |                  |       |                     |                     |                   |           |                     |               |             |                 |         |                        |
|       |            |                  |       |                     |                     |                   |           |                     |               |             |                 |         |                        |
|       |            |                  |       |                     |                     |                   |           |                     |               |             |                 |         |                        |
|       |            |                  |       |                     |                     |                   |           |                     |               |             |                 |         |                        |
|       |            |                  |       |                     |                     |                   |           |                     |               |             |                 |         |                        |
|       | •          |                  |       |                     |                     |                   | m         |                     |               |             |                 |         | •                      |
| A C   | ndamen     | s (0)            |       |                     |                     |                   |           |                     |               |             |                 |         |                        |

Figura 20 - Documentos Chancelados

| view     view     view | ento Chancelado<br>Titulo<br>01<br>02<br>2619   | Data do<br>Protocolamen |
|----------------------------------------------------------------------------------------------------|-------------------------------------------------|-------------------------|
| DULADORA DERAL DO ESTADO<br>DULADORA DE RAL DO ESTADO<br>SUADORA DE RAL DO ESTADO<br>SUADORA DE RAL DO ESTADO<br>Subo TECHNICIONA DA MORIMAÇÃO<br>rento<br>sara atendimento:<br>Gravar                                                                                                    | 01 102 102 102 102 102 102 102 102 102 1        | Data do<br>Protocolame  |
| JALODRA GERAL DO ESTADO<br>DI LADORA LOCA TENDONIAÇÃO<br>mento<br>vra atendimento:<br>ara atendimento:<br>Gravar                                                                                                    | 01 02 02 04 04 04 04 04 04 04 04 04 04 04 04 04 | 4710010044.4            |
| Ale CENCIONS A PERMINAÇÃO<br>mento<br>vra atendimento:<br>ara atendimento:<br>Gravar                                                                                                    | 02                                              | 17/06/2011 1            |
| ara atendimento:<br>ara atendimento:<br>ara atendimento:<br>Gravar                                                                                                    | 2619                                            | 17/06/2011 1            |
| ara atendimento: ara atendimento: Gravar Gravar                                                                                                    | 2010                                            | 03/07/2012 0            |
| ara atendimento:  Gravar                                                                                                    |                                                 |                         |
| Gravar dendimento:                                                                                                    |                                                 |                         |
| Gravar                                                                                                    |                                                 |                         |
| Uravai                                                                                                    |                                                 |                         |
|                                                                                                    |                                                 |                         |
|                                                                                                    |                                                 |                         |
| Paginas V ESTADO DE GOIÁS                                                                                                    |                                                 |                         |
| CONTROLADORIA-GERAL DO ESTADO                                                                                                    |                                                 |                         |
| GABINETE                                                                                                    |                                                 |                         |
| 012-CGE/GAB.                                                                                                    |                                                 |                         |
| Goiânia, 🗘 de julho de 2012. 😤                                                                                                    |                                                 |                         |
|                                                                                                    |                                                 |                         |
|                                                                                                    |                                                 |                         |
| 728                                                                                                    |                                                 |                         |
| 312                                                                                                    |                                                 |                         |
| NIO GOMES DE OLIVEIRA                                                                                                    |                                                 |                         |
| logia do Egrégio Tribunal de Contas do Estado                                                                                                    |                                                 |                         |
|                                                                                                    |                                                 |                         |
| la Goiás.                                                                                                    |                                                 |                         |
|                                                                                                    |                                                 |                         |
| ao Sistema GRAD – Gerência de Registro de Admissões                                                                                                    |                                                 |                         |
|                                                                                                    |                                                 |                         |
|                                                                                                    |                                                 |                         |
| enhor Diretor,                                                                                                    |                                                 |                         |
|                                                                                                    |                                                 |                         |
| olicitamos a gentileza de Vossa Senhoria no sentido de conceder acesso ao Sistema                                                                                                    |                                                 |                         |
| a de Registro de Admissões, sos servidores de Superintendência Central de Controla                                                                                                    |                                                 |                         |
| a de Registro de Admissoes, aos servitores da Superintendencia Central de Controle                                                                                                    |                                                 |                         |
| International de Estado abaixo relacionados:                                                                                                    |                                                 |                         |

Figura 21 – Dados Gerais

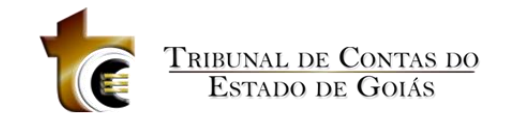

| -      | Estação Digital de Trabalho Usuário: MAGON | S Setor: GER-TI                                                                                                 |                |         |                          |
|--------|--------------------------------------------|----------------------------------------------------------------------------------------------------|----------------|---------|--------------------------|
|        | Trâmite                                    | 2                                                                                                    | Documento Char | icelado | ą.                       |
| Dade   | Novo Excluir Salvar                        | 116% - B B R & B Ferramentas Comentário                                                                         | Código         | Titulo  | Data do<br>Protocolament |
| DS G   | Destine .                                  |                                                                                                    | 2009/0101      |         | 17/06/2011 16:           |
| grais  | Destino                                    | Î la cara de la cara de la cara de la cara de la cara de la cara de la cara de la cara de la cara de la cara de | 2009/0102      |         | 17/06/2011 16:           |
| 1×,    | Setor                                      |                                                                                                    | 2012/002619    |         | 03/07/2012 09.           |
| Trâmit | Usuário 🗸                                  |                                                                                                    |                |         |                          |
| e      | Atendimento do Andamento                   | E                                                                                                    |                |         |                          |
|        | Dias de Prazo                              |                                                                                                    |                |         |                          |
|        | Mguardar Retorno                           |                                                                                                    |                |         |                          |
|        | Observações Sobre o Trâmite                | ESTADO DE GOIÁS                                                                                                 |                |         |                          |
|        |                                            | CONTROLADORIA-GERAL DO ESTADO                                                                                   |                |         |                          |
|        |                                            | GABINETE                                                                                                    |                |         |                          |
|        |                                            | GE/GAB                                                                                                    |                |         |                          |
|        |                                            | Goiânia, L de julho de 2012.                                                                                    |                |         |                          |
|        |                                            | Ui Oi                                                                                                    |                |         |                          |
|        |                                            |                                                                                                    |                |         |                          |
|        |                                            | 7/2                                                                                                    |                |         |                          |
|        |                                            | 812                                                                                                    |                |         |                          |
|        |                                            | OMES DE OLIVEIRA                                                                                                |                |         |                          |
|        | 1                                          | o Egrégio Tribunal de Contas do Estado                                                                          |                |         |                          |
|        |                                            | R O                                                                                                    |                |         |                          |
|        |                                            | ioiás.                                                                                                    |                |         |                          |
|        |                                            | g                                                                                                    |                |         |                          |
| Ľ,     | }                                          | tema GRAD – Gerência de Registro de Admissões 衰                                                                 |                |         |                          |
|        |                                            | i i i i i i i i i i i i i i i i i i i                                                                           |                |         |                          |
|        |                                            |                                                                                                    |                |         |                          |
|        |                                            | Diretor,                                                                                                    |                |         |                          |
|        |                                            |                                                                                                    |                |         |                          |
|        |                                            | mos a gentileza de Vossa Senhoria no sentido de conceder acesso ao Sistema                                      |                |         |                          |
|        |                                            | egistro de Admissões, aos servidores da Superintendência Central de Controle                                    | I              |         |                          |
|        |                                            | oria-Geral do Estado abaixo relacionados:                                                                       |                |         |                          |
|        | Andamentos (0)                             |                                                                                                    |                |         |                          |

Figura 22 – Trâmite

| Esta  | ção Dig   | ital de Trabalho | 2      | Usuário: MAGOMES   | Setor:             | GER-TI            |                           |                                                                                                    |                       |            |               |          | e x                    |
|-------|-----------|------------------|--------|--------------------|--------------------|-------------------|---------------------------|----------------------------------------------------------------------------------------------------|-----------------------|------------|---------------|----------|------------------------|
| 201   | 12/00261  | 9                |        |                    |                    |                   |                           |                                                                                                    |                       | -          | Documento Cha | incelado |                        |
| Í     | <b>B</b>  |                  |        |                    |                    |                   |                           |                                                                                                    |                       |            | Código        | Titulo   | Data do<br>Protocolame |
| 1     | to E      |                  |        |                    | .16% 👻 🖾 🔛         |                   | ut .                      | Fei                                                                                                    | rramentas Co          | mentário   | 2009/0101     |          | 17/06/2011 1           |
|       |           | 1                |        |                    | et and the second  | the second second | Contraction of the second | and the second second second second second second second second second second second second second second second | 1                     | -          | 2009/0102     |          | 17/06/2011 1           |
|       | 1         |                  |        |                    |                    |                   |                           |                                                                                                    |                       |            | 2012/002619   |          | 03/07/2012 0           |
| P     |           |                  |        |                    |                    |                   |                           |                                                                                                    |                       |            |               |          |                        |
|       | 9         |                  |        |                    |                    |                   |                           |                                                                                                    |                       |            |               |          |                        |
| 0     |           |                  |        |                    |                    |                   |                           |                                                                                                    |                       | E          |               |          |                        |
|       |           |                  |        |                    |                    | -                 |                           |                                                                                                    |                       |            |               |          |                        |
| Â     |           |                  |        |                    |                    | e                 |                           |                                                                                                    |                       |            |               |          |                        |
|       |           |                  |        |                    |                    |                   |                           |                                                                                                    |                       |            |               |          |                        |
|       |           |                  |        |                    | EST                | TADO DE GOIA      | S                         |                                                                                                    |                       |            |               |          |                        |
|       |           |                  |        |                    | CONTROLAD          | CARINETE          | JOESTADO                  |                                                                                                    |                       |            |               |          |                        |
|       |           |                  |        |                    |                    | GABINETE          |                           |                                                                                                    |                       |            |               |          |                        |
|       |           |                  | Oficio | nº 2.028/2012-CC   | JE/GAB.            |                   |                           |                                                                                                    | 69                    |            |               |          |                        |
|       |           |                  |        |                    |                    |                   | Goiân                     | ia, L de julho de                                                                                                | 2012.                 |            |               |          |                        |
|       |           |                  |        |                    |                    |                   |                           |                                                                                                    | 8                     |            |               |          |                        |
|       |           |                  |        |                    |                    |                   |                           |                                                                                                    | 707                   |            |               |          |                        |
|       |           |                  | An Se  | nhor               |                    |                   |                           |                                                                                                    | /28                   |            |               |          |                        |
|       |           |                  |        |                    |                    |                   |                           |                                                                                                    | 12                    |            |               |          |                        |
|       |           |                  | MARG   | LO ANTONIO GO      | JMES DE OLIVEIF    | KA                |                           |                                                                                                    | 992                   |            |               |          |                        |
|       |           |                  | Direto | r de Tecnologia de | Egrégio Tribunal o | de Contas do Esta | do                        |                                                                                                    | 619                   |            |               |          |                        |
|       |           |                  |        |                    |                    |                   |                           |                                                                                                    | R                     |            |               |          |                        |
|       |           |                  | 74.000 | )-000 Goiânia – G  | oiás.              |                   |                           |                                                                                                    | IB, DA                |            |               |          |                        |
| Andam | entos (0) |                  |        |                    |                    |                   |                           |                                                                                                    |                       |            |               |          |                        |
|       | Status    | Setor            |        | Data               | Status             | Situação          | Status                    | Tipo do<br>Documento                                                                                             | Aceite<br>(Liberação) | Aceite     | Criação d     | Període  |                        |
|       |           |                  |        |                    | 7 House of the     | Chancela          | CHARLOUG                  | Documento                                                                                                    | (Liberaguo)           | (100000111 | ito) bocanon  |          |                        |
| 0     |           |                  |        |                    |                    |                   |                           |                                                                                                    |                       |            |               |          |                        |
|       |           |                  |        |                    |                    |                   |                           |                                                                                                    |                       |            |               |          |                        |
|       |           |                  |        |                    |                    |                   |                           |                                                                                                    |                       |            |               |          |                        |
| 1 1   |           |                  |        |                    |                    |                   |                           |                                                                                                    |                       |            |               |          |                        |
| 1 1   |           |                  |        |                    |                    |                   |                           |                                                                                                    |                       |            |               |          |                        |
|       |           |                  | B      |                    |                    |                   |                           |                                                                                                    |                       |            |               |          |                        |
|       | 4         |                  |        |                    |                    |                   | 111                       |                                                                                                    |                       |            |               |          |                        |

Figura 23 – Andamento

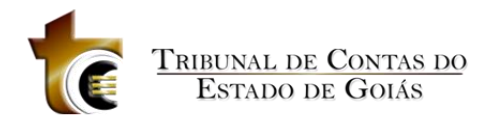

## 1.4. Anexos

Essa ação permite:

- Anexar arquivos: com vistas a atender a necessidade de se juntar ao processo outras informAção que possam ser pertinentes. É possível anexar vários arquivos de uma só vez.
- Desanexar arquivos: permite a remoção do(s) anexo(s) de um processo.

Para essa ação, o sistema somente permitirá anexar arquivos no formato pdf.

Para anexar arquivos, é necessário que o processo esteja com carga para o setor (processos disponíveis em Meu Setor). É possível a retirada de qualquer anexo em qualquer andamento anterior do processo naquele setor.

Para aplicar essa ação, somente um processo pode ser selecionado. Vá em Ação -> Anexos (Figura 24).

| ء 🗖   | stação Digit                               | al de Trabalho   | Usuário: MAGOMES                                                                                                   | Setor: GER-TI                                                      | Versão: 1.2.0.40                                |                                            |                                    | 0 🗙                 |  |  |
|-------|--------------------------------------------|------------------|----------------------------------------------------------------------------------------------------|--------------------------------------------------------------------|-------------------------------------------------|--------------------------------------------|------------------------------------|---------------------|--|--|
| Meu   | Setor                                      | •                | Filtrar: Processo Físico (4)                                                                                       | 🔹 🗸 Situação: A                                                    | rquivado (2), Em Andamento (4), 🔹               | GERÊNCIA DE TECNOLOGIA DA                  | A INFORMAÇÃO                       | ٠                   |  |  |
| Busc  | ar Processos                               | Ações            |                                                                                                    |                                                                    |                                                 |                                            |                                    |                     |  |  |
| ,     | Inalisar                                   | Anexos           | as Documentos Manutenção<br>de Oficios                                                                             | Distribuição Trâmite Interno                                       | Situação Pauta                                  | VRF Comentários Carim<br>Assin:            | bo de Configurações<br>atura       | Dash<br>Board       |  |  |
|       | Situação                                   | Número           | Assunto                                                                                                    | Origem                                                             | Estadia no Setor                                | Estadia no TCE                             | Analista Responsável               | Revisor Responsável |  |  |
|       |                                            | 201400047001036  | 015 - LIQUIDAÇÃO E PAGAMENTO                                                                                       | TRIBUNAL DE CONTAS DO<br>ESTADO DE GOIAS                           | 47 dias , 23 hs E 30 mins                       | 110 dias , 1 h e 43 mins                   |                                    |                     |  |  |
|       |                                            | 2009/0101        | teset                                                                                                    | SERVIÇO DE PROTOCOLO E<br>REMESSAS POSTAIS                         |                                                 |                                            |                                    |                     |  |  |
|       |                                            | 2012/002619      | A CONTROLADORIA GERAL DO<br>ESTADO NESTE ATO<br>REPRESENTADA PELO<br>SECRETARIO DE ESTADO -<br>CHEFE SR. JOSE CARL | CONTROLADORIA GERAL DO<br>ESTADO                                   |                                                 |                                            | MARCO ANTÔNIO GOMES DE<br>OLIVEIRA |                     |  |  |
|       |                                            | 2009/0102        | teste                                                                                                    | SERVIÇO DE PROTOCOLO E<br>REMESSAS POSTAIS                         |                                                 |                                            |                                    |                     |  |  |
|       |                                            | 201400047001472  | 015 - LIQUIDAÇÃO E PAGAMENTO                                                                                       | TRIBUNAL DE CONTAS DO<br>ESTADO DE GOIAS                           | 47 dias , 17 hs E 31 mins                       | 75 dias , 1 h e 8 mins                     |                                    |                     |  |  |
|       | 20                                         | 201200047000733  | 015 - LIQUIDAÇÃO E PAGAMENTO                                                                                       | TRIBUNAL DE CONTAS DO<br>ESTADO DE GOIAS 203 días , 20 hs E 8 mins |                                                 | 2 anos , 5 meses , 4 dias , 2 hs e 26 mins |                                    |                     |  |  |
|       | 20                                         | 201200047000988  | 015 - LIQUIDAÇÃO E PAGAMENTO                                                                                       | TRIBUNAL DE CONTAS DO<br>ESTADO DE GOIAS                           | 203 dias , 20 hs E 8 mins                       | 2 anos , 4 meses , 2 hs e 31 mins          |                                    |                     |  |  |
| -     | 4                                          |                  |                                                                                                    |                                                                    |                                                 |                                            |                                    |                     |  |  |
|       |                                            |                  | Que                                                                                                    | antidade de Registros: 7 Por Página:                               | 7 Página: 1 de 1                                | 0 0                                        |                                    |                     |  |  |
| Legen | da:<br>Processo Físico<br>Processo Digital | Documento Chance | elado 📋 Processo Principal 🖉<br>Irios 🗐 Processo Apensado 🔏                                                        | Processos com Anexos 🗾 Pro<br>Documentos Assinados 🛃 Cor           | cessos Aguardando minha assinatura<br>nentários | 📄 Em Edição 🧕 En                           | Em Revisão<br>Revisado             |                     |  |  |

Figura 19 Ação Anexos

Em seguida será apresentada a tela de Anexos (Figura 25), contendo as seguintes guias e controles:

- 1. Visualizador do processo selecionado;
- 2. Guia Anexos;
- 3. Botões Adicionar, remover e salvar

## Controles

#### Visualizador do processo selecionado

É a área em que o processo pode ser visualizado. Para expandir a área de visualização, o usuário pode ocultar a guia Anexos clicando no botão 🖪.

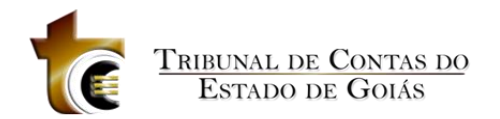

#### Botões

- Adicionar: para adicionar documentos à lista de documentos a serem anexados.
- Remover: para remover um documento da lista
- Salvar: para salvar as alterAção feitas na lista.

#### **Guia Anexos**

Essa guia exibe todos os processos selecionados da lista de processos/documentos.

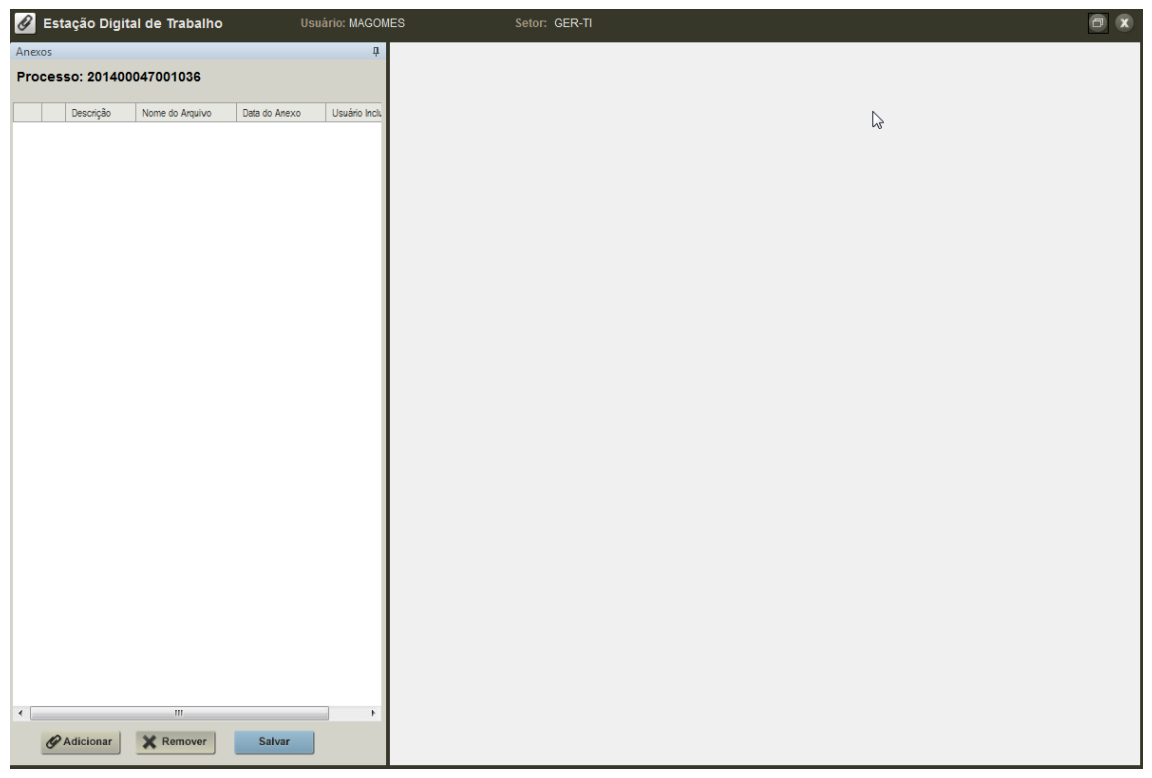

Figura 20 Guia Anexos

Para anexar um documento, o usuário deve clicar em Adicionar. O sistema exibirá uma tela para que o usuário possa localizar o documento que deseja anexar. Assim que selecionar o documento, ele é adicionado à lista de documentos na guia Anexos (Figura 26). Esse procedimento deve ser executado para todos os documentos a serem anexados. Caso o usuário deseje visualizar o documento, basta clicar duas vezes nele que será exibido no painel

de visualização à direita. Para salvar essa(s) adição(ões), o usuário deve clicar em

O sistema pedirá a confirmação dessa ação (figura 27) e caso o usuário confirme, salvará todos os documentos da lista como anexos.

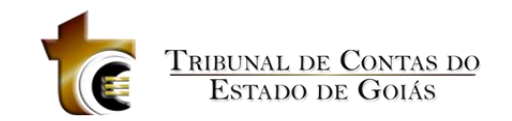

| Ø Estaç  | ção Digital d | e Trabalho      | Usuári            | o: MAGOM | ES Setor: GER-TI 🗇 🕫 |
|----------|---------------|-----------------|-------------------|----------|----------------------|
| Aperos   |               |                 |                   |          |                      |
|          |               |                 |                   |          |                      |
| Processo | 5: 201400047  | 001036          |                   |          |                      |
|          | Vescrição     | Nome do Arquivo | Data do Anexo     | Usuário  |                      |
| 🔳 🔏 ta   | abela_tce.pdf | tabela_tce.pdf  | 26/08/2014        | MAGO     |                      |
| 🔳 🔏 G    | iabarito.pdf  | Gabarito.pdf    | 26/08/2014        | MAGO     |                      |
| 🔲 🔏 P    | lstemp.pdf    | plstemp.pdf     | Pologionar Todog  | 111.00   |                      |
|          |               |                 | Betirar Salação d | Todoo    |                      |
|          |               |                 | Editor Descrição  | Billuos  |                      |
|          |               |                 | Edital Descrição  |          |                      |
|          |               |                 | N                 |          |                      |
|          |               |                 | 13                |          |                      |
|          |               |                 |                   |          |                      |
|          |               |                 |                   |          |                      |
|          |               |                 |                   |          |                      |
|          |               |                 |                   |          |                      |
|          |               |                 |                   |          |                      |
|          |               |                 |                   |          |                      |
|          |               |                 |                   |          |                      |
|          |               |                 |                   |          |                      |
|          |               |                 |                   |          |                      |
|          |               |                 |                   |          |                      |
|          |               |                 |                   |          |                      |
|          |               |                 |                   |          |                      |
|          |               |                 |                   |          |                      |
|          |               |                 |                   |          |                      |
|          |               |                 |                   |          |                      |
|          |               |                 |                   |          |                      |
|          |               |                 |                   |          |                      |
|          |               |                 |                   |          |                      |
|          |               |                 |                   |          |                      |
| •        |               | III             |                   | F        |                      |
| @ Ad     | licionar      | Remover         | Salvar            |          |                      |

#### Figura 21 Guia Anexos

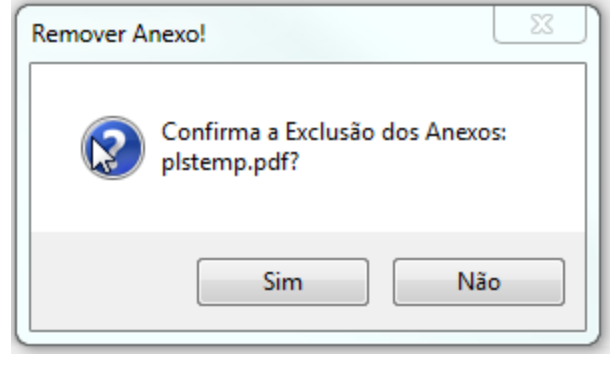

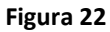

Para excluir um documento anexado, o usuário deve selecionar o documento clicando na caixa de seleção ( ) e clicar em Remover. O sistema pedirá a confirmação dessa ação e caso o usuário confirme, removerá todos os documentos selecionados (figura 28). Para salvar essa os Anexo, o usuário deve clicar em Salvar.

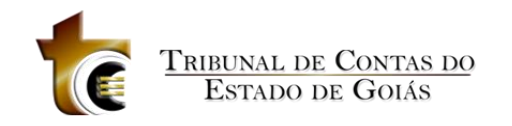

| Ø        | Sestação Digital de Trabalho Usuário: MAGOM |                |                 |               |         |  |  |  |  |  |
|----------|---------------------------------------------|----------------|-----------------|---------------|---------|--|--|--|--|--|
| Anexos 🎝 |                                             |                |                 |               |         |  |  |  |  |  |
| Pro      | Processo: 201400047001036                   |                |                 |               |         |  |  |  |  |  |
|          |                                             | Descrição      | Nome do Arquivo | Data do Anexo | Usuário |  |  |  |  |  |
|          | A                                           | tabela_tce.pdf | tabela_tce.pdf  | 26/08/2014    | MAGO    |  |  |  |  |  |
|          | A                                           | Gabarito.pdf   | Gabarito.pdf    | 26/08/2014    | MAGO    |  |  |  |  |  |
|          |                                             |                |                 |               |         |  |  |  |  |  |
| _        | Figura 23                                   |                |                 |               |         |  |  |  |  |  |

## 1.5. Assinar/Remover assinaturas

Essa ação possibilita a assinatura de documentos de um ou mais processos, bem como remover a assinatura.

Assinar um documento significa vincular a ele um registro de assinatura que, no caso do nosso sistema, possui as seguintes informação:

- Autor da assinatura (signatário), identificável de forma inequívoca no sistema. O Tribunal utiliza a certificação digital para isso.
- 2. Data/hora da assinatura;

O sistema só permite que o usuário assine documentos de processos que estejam em sua carga, ou que tenham sido "enviados para sua assinatura" por outro usuário (sem que tenha havido tramitação). O usuário que pode assinar documentos deve ser o responsável pelo setor. É possível selecionar mais de um processo para ser assinado.

Para aplicar essa ação, selecione o(s) processo(s) vá em Ação->Assinar/Remover Assinaturas (Figura 29) ou clique com o botão direito do mouse e selecione a opção Assinar/Remover Assinaturas (figura 30).

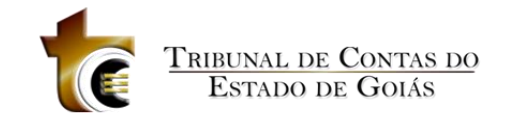

| 8 X                |                                    |                                                                                                    | Versão: 1.2.0.40                                                                                                    | Setor: GER-TI                                                                                                    | Usuário: MAGOMES                                                                                                    | e Trabalho                                                                                     | stação Digital de                                                                                                    | ا 🗖   |
|--------------------|------------------------------------|----------------------------------------------------------------------------------------------------|----------------------------------------------------------------------------------------------------|----------------------------------------------------------------------------------------------------|----------------------------------------------------------------------------------------------------|------------------------------------------------------------------------------------------------|----------------------------------------------------------------------------------------------------|-------|
| •                  | RMAÇÃO                             | GERÊNCIA DE TECNOLOGIA DA INFO                                                                                                    | ado (2), Em Andamento (4), 🔹                                                                                                    | - Situação: Arquiv                                                                                                    | rar: Processo Físico (4)                                                                                                    | - Filt                                                                                         | Setor                                                                                                    | Meu   |
|                    |                                    |                                                                                                    |                                                                                                    |                                                                                                    |                                                                                                    | Ações                                                                                          | ar Processos                                                                                                    | Busc  |
| Dash<br>Board      | Configurações                      | Image: State State | Juação Pauta                                                                                                    | istribuição Trâmite Interno Sit                                                                                                    | Documentos Manutenção E                                                                                                    | Assinaturas                                                                                    | Anexo                                                                                                    |       |
| Revisor Responsáve | Analista Responsável               | Estadia no TCE                                                                                                    | Estadia no Setor                                                                                                    | Origem                                                                                                    | Assunto 🦁                                                                                                    | Número                                                                                         | Situação                                                                                                    |       |
|                    |                                    | 2 anos , 4 meses , 1 dia , 0 h e 22<br>mins                                                                                                    | 204 dias , 17 hs E 58 mins                                                                                                    | TRIBUNAL DE CONTAS DO<br>ESTADO DE GOIAS                                                                                                    | 015 - LIQUIDAÇÃO E PAGAMENTO                                                                                                    | 201200047000988                                                                                | 🗎 🖉 🖻 🎽                                                                                                    |       |
|                    |                                    | 2 anos , 5 meses , 5 dias , 0 h e<br>16 mins                                                                                                    |                                                                                                    | TRIBUNAL DE CONTAS DO<br>ESTADO DE GOIAS                                                                                                    | 015 - LIQUIDAÇÃO E PAGAMENTO                                                                                                    | 201200047000733                                                                                | 🗎 🖉 📝 🎽                                                                                                    | V     |
| S DE               | MARCO ANTÔNIO GOMES DE<br>OLIVEIRA |                                                                                                    |                                                                                                    | CONTROLADORIA GERAL DO<br>ESTADO                                                                                                    | A CONTROLADORIA GERAL DO<br>ESTADO NESTE ATO<br>REPRESENTADA PELO<br>SECRETARIO DE ESTADO -<br>CHEFE SR. JOSE CARL                                                                                                    | 2012/002619                                                                                    | R                                                                                                    | •     |
|                    |                                    |                                                                                                    |                                                                                                    | SERVIÇO DE PROTOCOLO E<br>REMESSAS POSTAIS                                                                                                    | teset                                                                                                    | 2009/0101                                                                                      | R                                                                                                    |       |
|                    |                                    |                                                                                                    |                                                                                                    | SERVIÇO DE PROTOCOLO E<br>REMESSAS POSTAIS                                                                                                    | teste                                                                                                    | 2009/0102                                                                                      | R                                                                                                    |       |
|                    |                                    | 110 dias , 2 hs e 0 min                                                                                                    | 47 dias , 23 hs E 47 mins                                                                                                    | TRIBUNAL DE CONTAS DO<br>ESTADO DE GOIAS                                                                                                    | 015 - LIQUIDAÇÃO E PAGAMENTO                                                                                                    | 201400047001036                                                                                | <b>—</b>                                                                                                    |       |
|                    |                                    | 75 dias , 1 h e 8 mins                                                                                                    | 47 dias , 17 hs E 31 mins                                                                                                    | TRIBUNAL DE CONTAS DO<br>ESTADO DE GOIAS                                                                                                    | 015 - LIQUIDAÇÃO E PAGAMENTO                                                                                                    | 201400047001472                                                                                | <b>—</b>                                                                                                    |       |
|                    |                                    |                                                                                                    |                                                                                                    |                                                                                                    |                                                                                                    |                                                                                                |                                                                                                    |       |
|                    |                                    |                                                                                                    |                                                                                                    |                                                                                                    |                                                                                                    |                                                                                                | da:                                                                                                    | Legen |
|                    | isão                               | Em Edição 🧕 Em Rev                                                                                                    | os Aguardando minha assinatura                                                                                                    | cessos com Anexos 🎽 Processo                                                                                                    | Processo Principal & Pro                                                                                                    | Documento Chancelado                                                                           | Processo Físico                                                                                                    |       |
| S                  | MARCO ANTÓNIO GOMES<br>OLIVEIRA    | 110 dias , 2 hs e 0 min         75 dias , 1 h e 8 mins                                                                                                    | 47 dias , 23 hs E 47 mins<br>47 dias , 13 hs E 31 mins<br>47 dias , 17 hs E 31 mins<br>s Aggana 1 de 1 de<br>1 s Aggana dan mina assinatura<br>ros | CONTROLADORIA GERAL DO<br>ESTADO<br>SERVIÇO DE PROTOCOLO E<br>REMESSAS POSTAS<br>ESPUÇO DE PROTOCOLO E<br>REMESSAS POSTAS<br>TRIBUNAL DE CONTAS DO<br>ESTADO DE GOIAS<br>TRIBUNAL DE CONTAS DO<br>ESTADO DE GOIAS<br>(CONS)<br>TRIBUNAL DE CONTAS DO<br>ESTADO DE GOIAS<br>(CONS)<br>(CONS)<br>(CONS | A CONTROLADORIA GENAL DO<br>ESTADO NESTE ATO<br>REPRESENTADA PELO<br>SECORETARIO DE ESTADO-<br>CHEFE SR. JOSE CARL<br>teset<br>teste<br>015 - LIQUIDAÇÃO E PAGAMENTO<br>015 - LIQUIDAÇÃO E PAGAMENTO<br>015 - LIQUIDAÇÃO E PAGAMENTO<br>015 - LIQUIDAÇÃO E PAGAMENTO | 2012/002619<br>2009/0101<br>2009/0102<br>2014/0047001036<br>2014/0047001472<br>2014/0047001472 | Image: State State |       |

Figura 24 Assinar/Remover Assinatura

| Situação | Número          | Assunto 🗸 Origem                                     |
|----------|-----------------|------------------------------------------------------|
| 🗎 🖉 📝 🎽  | 201200047000988 | 015 - LIQUIDAÇÃO E PAGAMENTO                         |
|          | 004000047000700 | Editar Documento                                     |
|          | 201200047000733 | Enviar/Cancelar envio para Assinaturas               |
|          |                 | Assinar/Remover Assinaturas                          |
|          | 2012/002619     | Exportar os Dados selecionados para o Excel          |
|          |                 | Exportar Informações de Trâmite Interno para o Excel |
| 8        | 2009/0101       | teset SERVIÇO DE PROTOCOLO E                         |

Figura 30 – Tecla de atalho para Assinar/Remover Assinatura

Em seguida, é apresentada a tela contendo as seguinte guia e controles:

- 1. Guia Assinatura Digital, contendo a lista de processos selecionados e seus documentos e Anexos;
- 2. Visualizador do processo selecionado;
- 3. Botões Assinar e Remover Assinaturas;
- 4. Botão de Imprimir.

## 1.5.1.Visualizando o processo selecionado para assinatura

|         | É a área e | m que o proces    | so pode se    | r visualizad | o, caso  | verifique | a necessida   | de de  |
|---------|------------|-------------------|---------------|--------------|----------|-----------|---------------|--------|
| alterar | o document | to, o usuário poc | le Editar o r | nesmo atrav  | vés do b | otão 📝    | Editar Docume | nto, o |
| usuário | o também j | pode Analisar c   | Processo      | através do   | botão    | Anali     | sar Processo  | Para   |

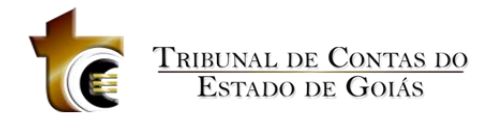

expandir a área de visualização, o usuário pode ocultar a guia Assinatura Digital clicando no botão .

## 1.5.1.1. Guia Assinatura Digital

Essa guia exibe todos os processos selecionados para assinatura.

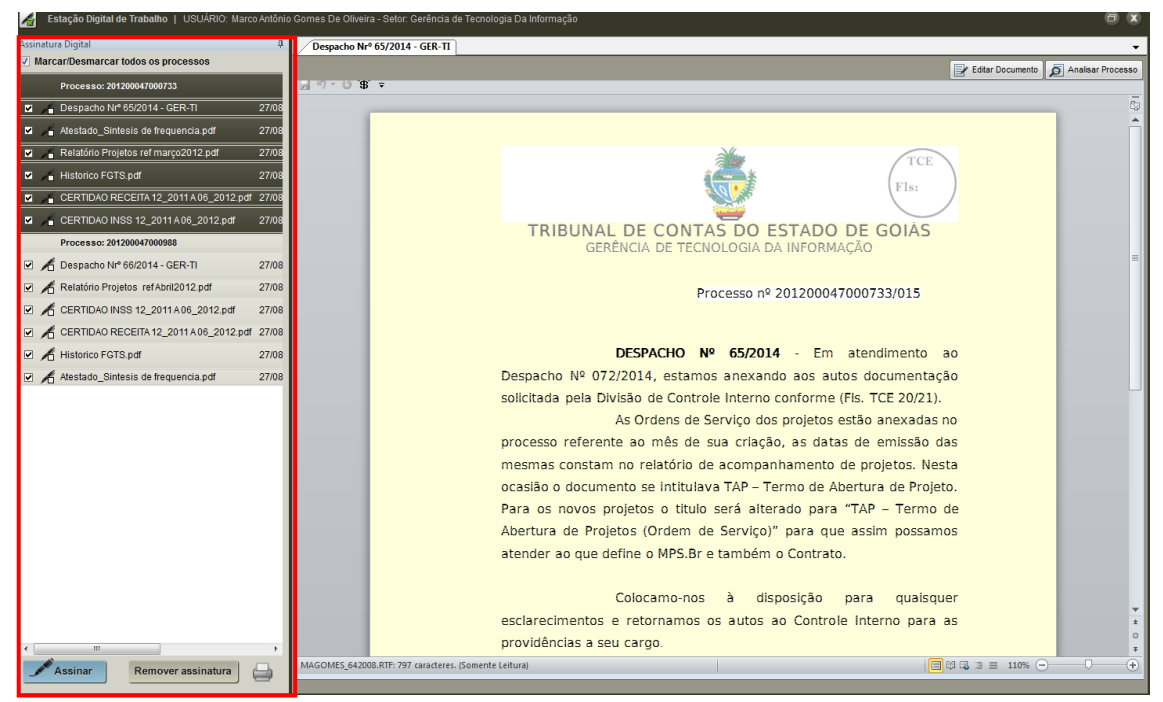

Figura 25 Guia Assinatura Digital

## 1.5.1.2. Botões Assinar e Remover Assinatura

Para assinar, selecione o(s) processos(s), documentos(s), Anexo(s) e clique em Assinar Para selecionar tudo ou remover toda seleção basta marcar a opção Marcar/Desmarcar todos os processo (figura 31).

| Assinatura Digital                  | Ļ |  |  |  |  |  |  |
|-------------------------------------|---|--|--|--|--|--|--|
| Marcar/Desmarcar todos os processos |   |  |  |  |  |  |  |
|                                     |   |  |  |  |  |  |  |

Figura 26 - Marcar/Desmarcar

Ao clicar no botão Assinar, se o Token do usuário estiver na Porta USB será solicitado a senha do mesmo (figura 32), caso contrário o sistema irá mostrar a mensagem (Figura 33) onde o usuário pode optar por assinar o documento por login e senha (Figura 34). Após esse procedimento, todos os processos ficam assinados. Caso queira visualizar a assinatura, basta clicar duas vezes no processo para ser visto no visualizador. A última página do documento contém o texto da assinatura (Figura 35 – por login e senha e Figura 36 – por Token).

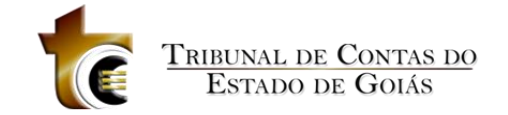

| Estação bigitar de trabanto   030ARIO, marco Antonio Gon | nes de Onvena - Setor, Gerenida de Techniogía da Innormação         |               |
|----------------------------------------------------------|---------------------------------------------------------------------|---------------|
| Assinatura Digital                                       | Despacho Nr® 65/2014 - GER-TI                                       | -             |
| Marcar/Desmarcar todos os processos                      | Editar Documento 🧖 Analis                                           | isar Processo |
| Processo: 201200047000733                                | 9 · 0 # -                                                           | -             |
| Despacho Nr <sup>e</sup> 65/2014 - GER-TI 27/08          |                                                                     | \$2           |
| Atestado_Sintesis de frequencia.pdf 27/08                |                                                                     |               |
| Relatório Projetos ref março2012.pdf 27/08               | TCE                                                                 |               |
| Historico FGTS.pdf 27/08                                 |                                                                     |               |
| CERTIDAO RECEITA 12_2011 A 06_2012.pdf 27/08             |                                                                     |               |
| CERTIDAO INSS 12_2011 A 06_2012.pdf 27/08                | TRIBUNAL DE CONTAS DO ESTADO DE GOLÁS                               |               |
| Processo: 201200047000988                                | GERÊNCIA DE TECNOLOGIA DA INFORMAÇÃO                                |               |
| Despacho Nrº 66/2014 - GER-TI 27/08                      | 🔤 Efetuar logon: eToken                                             |               |
| Relatório Projetos ref Abril2012.pdf 27/08               | 201200047000733/015                                                 |               |
| CERTIDAO INSS 12_2011 A 06_2012.pdf 27/08                | Log On no eToken eloken                                             |               |
| CERTIDAO RECEITA 12_2011 A 06_2012.pdf 27/08             |                                                                     |               |
| Historico FGTS.pdf 27/08                                 | Inserir a senha do eïoken                                           |               |
| Atestado_Sintesis de frequencia.pdf 27/08                | Nome do eToken: eToken                                              |               |
|                                                          | Senhar                                                              |               |
|                                                          | is projetos estão anexadas no                                       |               |
|                                                          | Idoma Atual: PT Idoma Atual: PT Idoma Atual: PT                     |               |
|                                                          | OK Cancelar nhamento de projetos. Nesta                             |               |
|                                                          | jermo de Abertura de Projeto.                                       |               |
|                                                          | Para os novos projetos o título será alterado para "TAP – Termo de  |               |
|                                                          | Abertura de Projetos (Ordem de Serviço)" para que assim possamos    |               |
|                                                          | atender ao que define o MPS.Br e também o Contrato.                 |               |
|                                                          |                                                                     |               |
|                                                          | Colocamo-nos à disposição para quaisquer                            | -             |
|                                                          | esclarecimentos e retornamos os autos ao Controle Interno para as   | ±             |
| < >                                                      | providências a seu cargo.                                           | Ŧ             |
| Assinar Remover assinatura                               | gina: 1 de 1   Palavras: 150   🏈 Português (Brasil)   🛅   🗍 🗍 🗍 🗍 🗍 | J+            |

Figura 32 – Assinatura por Token

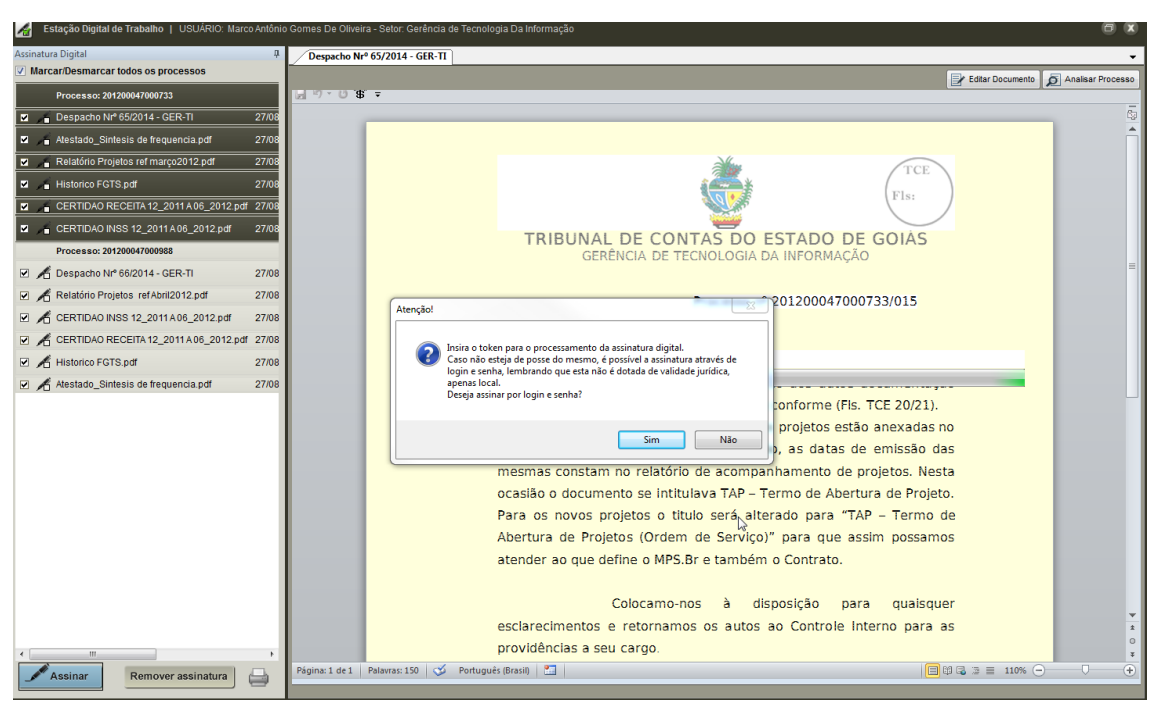

Figura 33 – Mensagem quando o Token não é detectado.

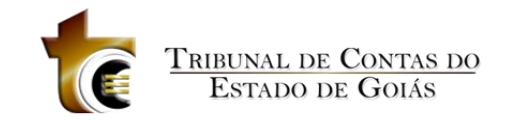

| Estação Digital de Trabalho   USUÁRIO: Marco  | ntônio Gomes D | ie Oliveira - Setor: Gerência de Tecnologia Da Informação 💼           | x     |
|-----------------------------------------------|----------------|-----------------------------------------------------------------------|-------|
| Assinatura Digital                            | 7 Desp         | acho Nr <sup>o</sup> 65/2014 - GER-TI                                 | -     |
| Marcar/Desmarcar todos os processos           | _              | 🛃 Editar Documento 💋 Anaisar Pror                                     | cesso |
| Processo: 201200047000733                     | 10             | ن تائي <del>ب</del>                                                   |       |
| 🖬 🖕 Despacho Nrº 65/2014 - GER-TI 🛛 🗧         | 7/08           |                                                                       | 20    |
| 🖬 🖌 🚡 Atestado_Sintesis de frequencia.pdf 🔅 🗧 | 7/08           |                                                                       | Ê     |
| Relatório Projetos ref março2012.pdf          | 7/08           |                                                                       |       |
| 🖬 🖌 Historico FGTS.pdf 🛛 🗧                    | 7/08           |                                                                       |       |
| CERTIDAO RECEITA 12_2011 A 06_2012.pdf :      | 7/08           | Fis:                                                                  |       |
| CERTIDAO INSS 12_2011 A 06_2012.pdf :         | 7/08           |                                                                       |       |
| Processo: 201200047000988                     |                | GERÊNCIA DE TECNOLOGIA DA INFORMAÇÃO                                  |       |
| 🗹 🔏 Despacho Nrº 66/2014 - GER-TI             | 7/08           |                                                                       | =     |
| 🗹 🔏 Relatório Projetos refAbril2012.pdf       | 7/08           | Informe o Usuano e Senha                                              |       |
| CERTIDAO INSS 12_2011 A 06_2012.pdf           | 7/08           |                                                                       |       |
| CERTIDAO RECEITA 12_2011 A 06_2012.pdf        | 7/08           | Senha:                                                                |       |
| 🗹 🔏 Historico FGTS.pdf                        | 7/08           | guarde                                                                |       |
| 🗹 🔏 Atestado_Sintesis de frequencia.pdf       | 7/08           | s anexando aos autos documentação                                     |       |
|                                               |                | OK Cancelar le Interno conforme (Fls. TCE 20/21).                     |       |
|                                               |                | erviço dos projetos estão anexadas no                                 |       |
|                                               |                | processo referente ao mês de sua criação, as datas de emissão das     |       |
|                                               |                | mesmas constam no relatório de acompanhamento de projetos. Nesta      |       |
|                                               |                | ocasião o documento se intitulava TAP – Termo de Abertura de Projeto. |       |
|                                               |                | Para os novos projetos o titulo será alterado para "TAP – Termo de    |       |
|                                               |                | Abertura de Projetos (Ordem de Serviço)" para que assim possamos      |       |
|                                               |                | atender ao que define o MPS.Br e também o Contrato.                   |       |
|                                               |                |                                                                       |       |
|                                               |                | Colocamo-nos à disposição para quaisquer                              |       |
|                                               |                | esclarecimentos e retornamos os autos ao Controle Interno para as     | *     |
| < m                                           | •              | providências a seu cargo.                                             | ō     |
| Assinar Remover assinatura                    | Página:        | 1 de 1   Palavras: 150   🎸 Português (Brasil) 🔚                       | +     |

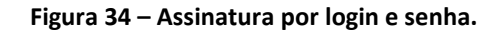

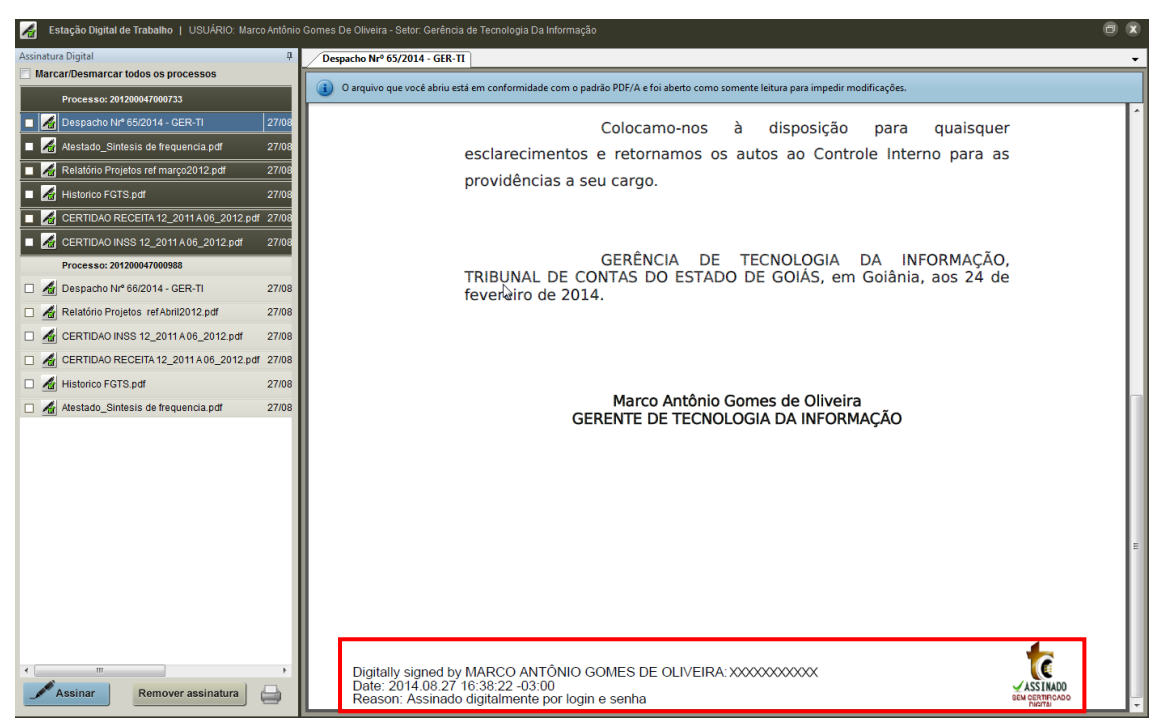

Figura 35 - Documento assinado login e senha (no retângulo vermelho)

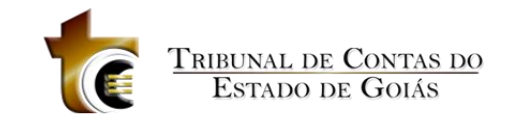

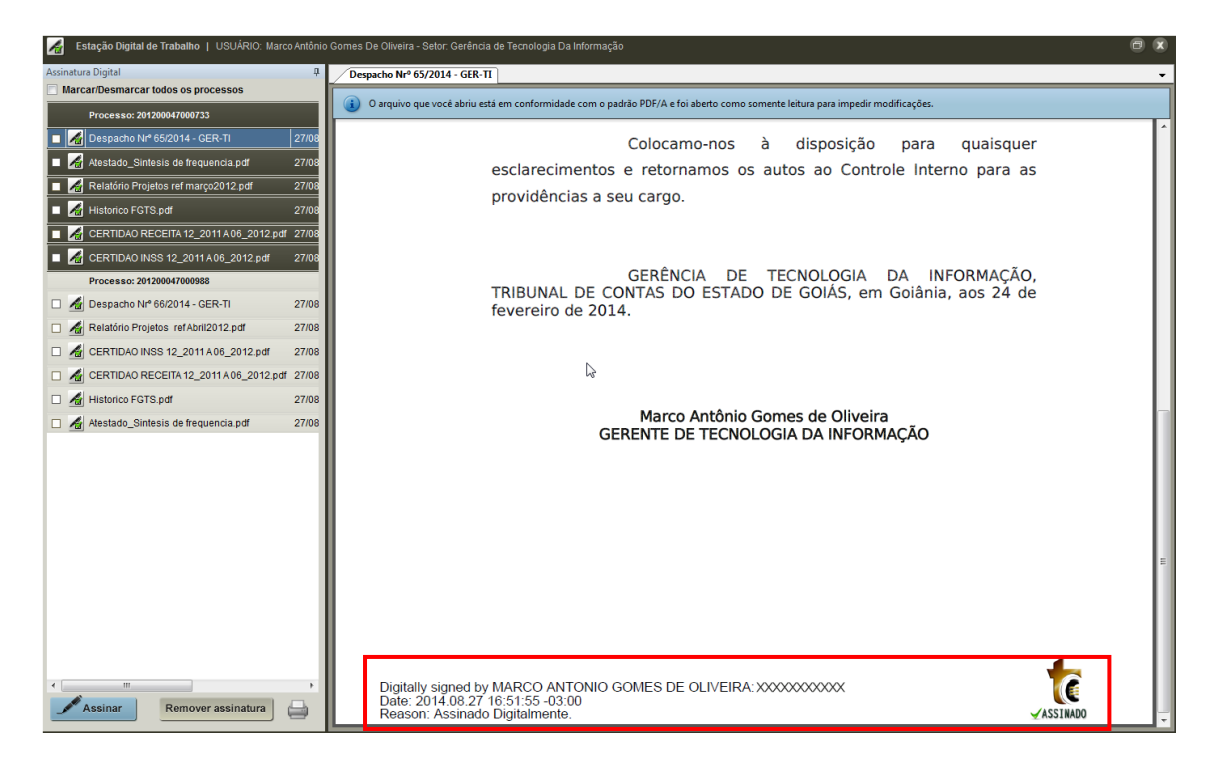

Figura 36 - Documento assinado por Token (no retângulo vermelho)

Para remover a assinatura, selecione o(s) processos(s) e clique em

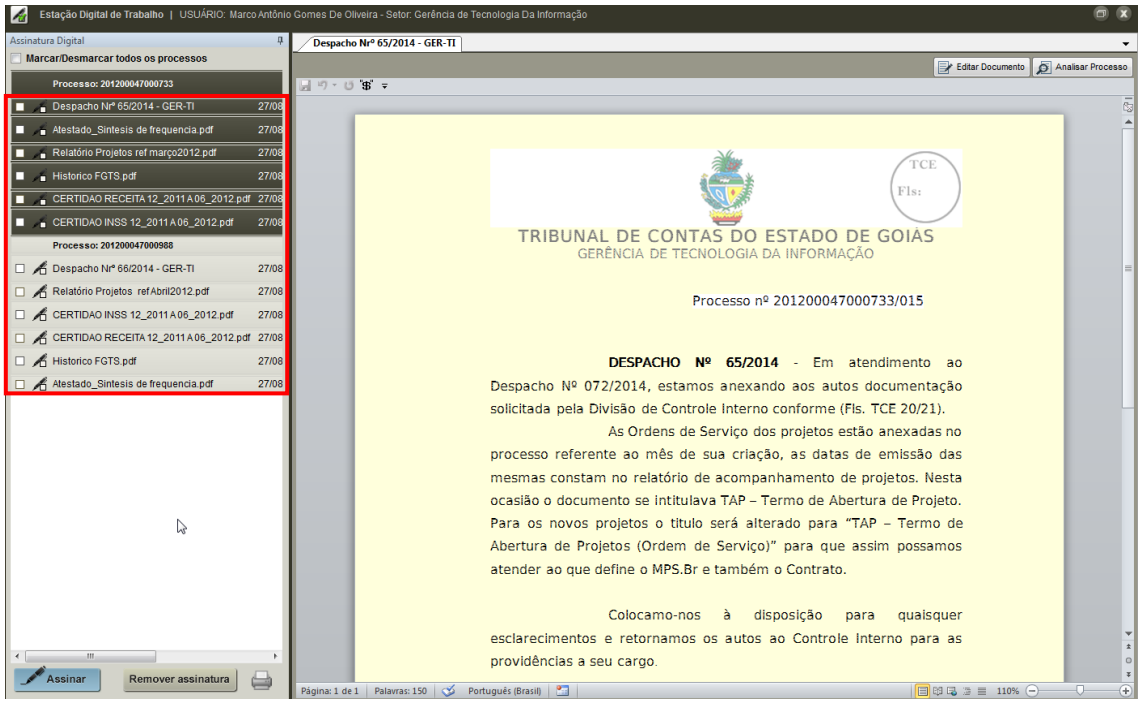

Figura 27 Documentos com assinatura removida (no retângulo vermelho)

## 1.6. Documento

Essa ação possibilita a seleção do tipo de documento que deseja criar e/ou alterar. Deve-se selecionar apenas um processo para criação/alteração de documento, com exceção

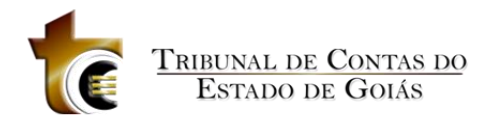

do documento Comunicado Interno que permite que sejam selecionados vários processos da lista.

Assim que selecionado o processo e o tipo de documento, a Estação Digital de Trabalho passará essas informação para o formulário do GPRO referente ao tipo de documento a ser criado para que a edição do documento seja feita.

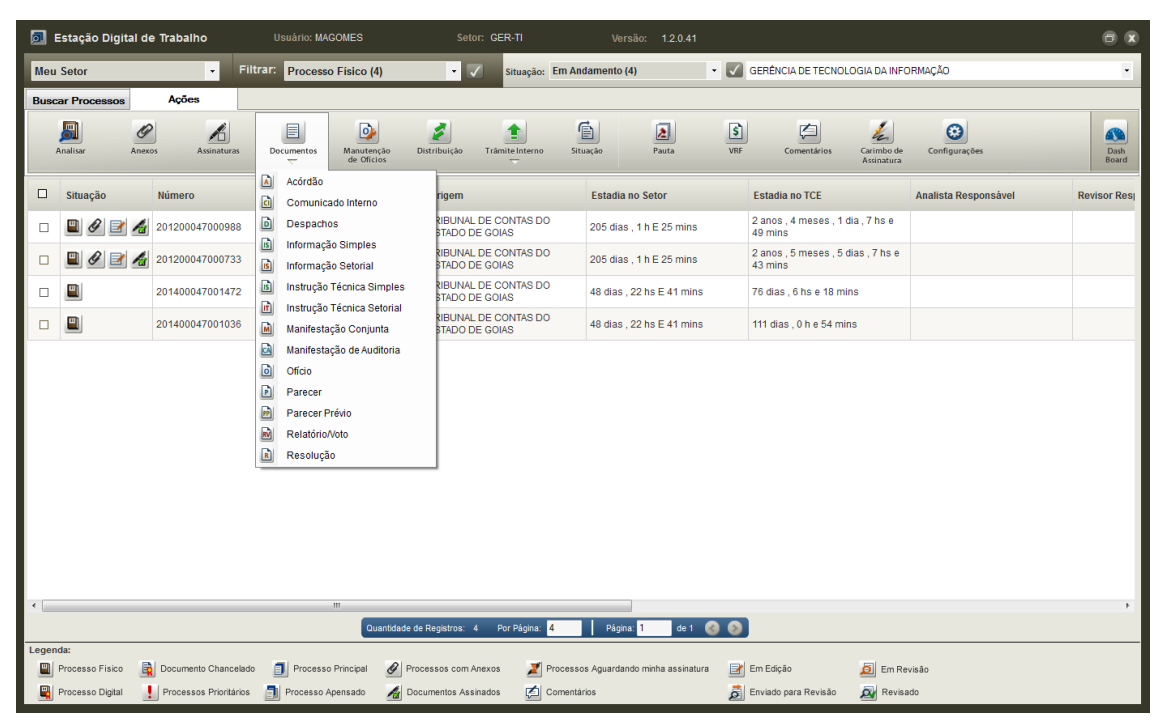

Figura 37 - Ação Documento

## 1.7. Distribuição e Trâmite Interno

Essa ação possibilita:

- a distribuição de processo com o propósito de vincular ao analista a responsabilidade pela analise do processo;
- o usuário tramitar o processo internamente entre os servidores da sua Divisão, permitindo que alterAção sejam feitas no documento em produção que está sob sua responsabilidade.

O trâmite pode ser feito para edição e neste caso o usuário que recebeu o processo poderá realizar qualquer tipo de alteração no documento (correções ou observAção), porém sem receber a responsabilidade pela análise do mesmo.

O trâmite de responsabilidade do processo só poderá ser feito pelo responsável pela Divisão.

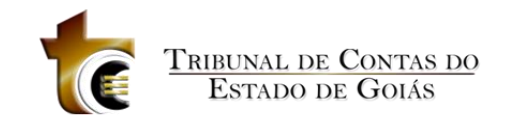

| ء 🗖   | stação Digita                       | l de Trabalho          | Usuário: MAGOMES                                | Setor: GER-TI                              | Versão: 1.2.0.41                    |                                               |                      |               |
|-------|-------------------------------------|------------------------|-------------------------------------------------|--------------------------------------------|-------------------------------------|-----------------------------------------------|----------------------|---------------|
| Meu   | Setor                               | - Filt                 | trar: Processo Físico (4)                       | <ul> <li>Situação: Em</li> </ul>           | n Andamento (4) 🔹 🗸                 | GERÊNCIA DE TECNOLOGIA DA INFO                | DRMAÇÃO              | ٠             |
| Busc  | ar Processos                        | Ações                  |                                                 |                                            |                                     |                                               |                      |               |
| ,     | Analisar A                          | nexos Assinaturas      | Documentos Manutenção<br>de Ofícios             | Distribuição                               | Situação Pauta VRF                  | Comentários Carimbo de Assinatura             | Configurações        | Dash<br>Board |
|       | Situação                            | Número                 | Assunto                                         | Origem                                     | Estadia no Setor                    | Estadia no TCE                                | Analista Responsável | Revisor Res   |
|       | 🔲 🖉 🖻                               | 201200047000988        | 015 - LIQUIDAÇÃO E PAGAMENT                     | 0 TRIBUNAL DE CONTAS DO<br>ESTADO DE GOIAS | 205 dias , 1 h E 25 mins            | 2 anos , 4 meses , 1 dia , 7 hs e<br>49 mins  |                      |               |
|       | 🔲 🖉 🖻 🗸                             | 201200047000733        | 015 - LIQUIDAÇÃO E PAGAMENT                     | TRIBUNAL DE CONTAS DO<br>ESTADO DE GOIAS   | 205 dias , 1 h E 25 mins            | 2 anos , 5 meses , 5 dias , 7 hs e<br>43 mins |                      |               |
|       |                                     | 201400047001472        | 015 - LIQUIDAÇÃO E PAGAMENT                     | D TRIBUNAL DE CONTAS DO<br>ESTADO DE GOIAS | 48 dias , 22 hs E 41 mins           | 76 dias , 6 hs e 18 mins                      |                      |               |
|       |                                     | 201400047001036        | 015 - LIQUIDAÇÃO E PAGAMENT                     | TRIBUNAL DE CONTAS DO<br>ESTADO DE GOIAS   | 48 dias , 22 hs E 41 mins           | 111 dias , 0 h e 54 mins                      |                      |               |
| <     |                                     |                        | "<br>Quantidade                                 | de Registros: 4 Por Pégna 4                | Pigna: 1 de 1 🕐 👀                   |                                               |                      | ,             |
| Legen | da:                                 | <b>B</b> 1             |                                                 |                                            |                                     |                                               |                      |               |
|       | Processo Fisico<br>Processo Digital | Processos Prioritários | Processo Principal 🖉 P<br>Processo Apensado 🔏 D | ocumentos Assinados 🛛 🛃 Com                | essos Aguardando minha assinatura 📝 | Enviado para Revisão 🧟 Em Re                  | visão<br>ado         |               |

Figura 38 - Ação Distribuição e Trâmite Interno

Ao selecionar essa ação, a Estação Digital de Trabalho passará as informação para o formulário de Controle Interno do GPRO.

| ſ  | Controle Interno            | 2          |                      | -                | -                   | X                     |
|----|-----------------------------|------------|----------------------|------------------|---------------------|-----------------------|
|    | Controle Interno Sair       |            |                      |                  |                     |                       |
| 0  |                             |            |                      |                  |                     | 2                     |
| Ш  | Usuários                    |            | Deserver large       |                  |                     |                       |
|    | Nome                        | Analista   | Distribuição   Histi | orico   Processo |                     | 1                     |
|    | AELSON NASCIMENTO FILHO     | NÃO        | Intervalo de Anda    | mento Processo   |                     |                       |
|    | ALBERT JOSÉ PEREIRA         | SIM        |                      |                  | Todos os Proc       | essos Pesquisar       |
|    | ARLINDO CAVALCANTE          | SIM        |                      |                  |                     |                       |
|    | AUGUSTO CESAR RODOVALHO     | NAO        | Processo             | Assunto          | Recebido            | Situação              |
| 11 | AUGUSTO CESAR RODOVALHO     | NA0        | 2014000470014.       | 015-LIQUIDACÃO   | 09/07/2014 18:05:59 | EM ANDAMEN            |
|    | CDISTIANO DINTO E SILVA     | NAU<br>NÃO |                      |                  |                     |                       |
| 11 |                             | NÃO        |                      |                  |                     |                       |
| 1  | EDINALDO DE SOUZA BEVOBE    | NÃO        |                      |                  |                     |                       |
| Ш  | ELVIS IRINEU ELIAS          | NÃO        |                      |                  |                     |                       |
| Ш  | FRANCISCO SILVA ALMEIDA     | NÃO        |                      |                  |                     |                       |
| Ш  | GIULIANO NASCENTE DE CAST   | NÃO        |                      |                  |                     |                       |
| Ш  | GLEICE DE MELO MEDEIROS P   | NÃO        |                      |                  |                     |                       |
| Ш  | JULIO CESAR DE SIQUEIRA     | NAO        |                      |                  |                     |                       |
| Ш  | LEUNARDU RUIVU DE MENDU     | NAU        |                      |                  |                     |                       |
| Ш  | MADCELO ALICUSTO DEDDEID    | NÃO        |                      |                  |                     |                       |
| Ш  | MARCELO AUGUSTO FEDREIR     | NÃO        |                      |                  |                     |                       |
| Ш  | MICHELY BONSOLIO BARBOSA    | NÃO        |                      |                  |                     |                       |
| Ш  | MOISES RAMOS DE OLIVEIRA    | NÃO        |                      |                  |                     |                       |
| Ш  | PAULO RICARDO BRAMANTE C    | NÃO        |                      |                  |                     |                       |
| Ш  | PEDRO ANTONIO SEBBA GOMIDE  | NÃO        |                      |                  |                     |                       |
| Ш  | POLIANA FERREIRA DE BRITO   | NÃO        |                      |                  |                     |                       |
| Ш  | RAFAEL FERNANDES DE OLIVE   | NAO        |                      |                  |                     |                       |
|    | VINICIUS BURGES DE MEDEIROS | NAU        | 4                    |                  |                     | •                     |
|    |                             |            | Total de Processo:   | s:1              | 🗆 Impri             | mir todos os usuários |
| 1  | L                           |            |                      |                  |                     |                       |

Figura 39 - Formulário Controle Interno do sistema GPRO

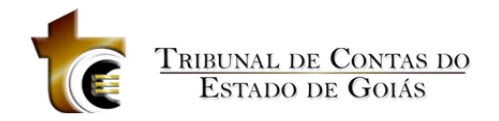

## 1.7.1. Enviar para revisão

Esta ação possibilita o encaminhamento de um ou vários processos selecionados para a revisão do setor ou de um analista especifico do setor ou para o responsável da hierarquia superior ao setor do usuário, também permitir o cancelamento do envio.

Para aplicar essa ação, selecione o(s) processo(s) e vá em Ação-> Trâmite Interno->Enviar para Revisão (figura 40).

| ø     | Estação Digita          | de Trabalho           | Usuário: MAGOMES              | Setor: GEF                       | <b>२-</b> ТІ      |                     | 1.2.0.40       |                                              |                      |               |
|-------|-------------------------|-----------------------|-------------------------------|----------------------------------|-------------------|---------------------|----------------|----------------------------------------------|----------------------|---------------|
| Meu   | Setor                   | •                     | Filtrar: Processo Físico (4)  | - 🗸 -                            | Situação: Em Ano  | damento (4)         | - 🗸            | GERÊNCIA DE TECNOLOGIA DA IN                 | FORMAÇÃO             | •             |
| Buse  | ar Processos            | Ações                 |                               |                                  |                   |                     |                |                                              |                      |               |
|       | Analisar A              | P Assinaturas         | Documentos                    | Distribuição Trâmi               | te Interno        | uação Pa            | uta VRF        | Comentários Carimbo o Assinatur              | e Configurações      | Dash<br>Board |
|       | Situação                | Número                | Assunto                       | Origem                           | Enviar para Revi  | isão Seto           | r              | Estadia no TCE                               | Analista Responsável | Revisor Respo |
|       |                         | 201400047001472       | 015 - LIQUIDAÇÃO E PAGAMENTO  | TRIBUNAL<br>ESTADO D             | Revisado          | hs E                | 3 mins         | 76 dias , 23 hs e 40 mins                    |                      |               |
|       | • • • •                 | 201200047000988       | 015 - LIQUIDAÇÃO E PAGAMENTO  | TRIBUNAL<br>ESTADO D             | Enviar para Assir | inatura 8 hs        | E 38 mins      | 2 anos , 4 meses , 2 dias , 1 h e<br>min     | 1                    |               |
|       | 🗎 🖉 🛃 ,                 | 201200047000733       | 015 - LIQUIDAÇÃO E PAGAMENTO  | TRIBUNAL DE CO<br>ESTADO DE GOIA | NTAS DO<br>S      | 205 dias , 18 hs    | E 38 mins      | 2 anos , 5 meses , 6 dias , 0 h e<br>55 mins |                      |               |
|       |                         | 201400047001036       | 015 - LIQUIDAÇÃO E PAGAMENTO  | TRIBUNAL DE CO<br>ESTADO DE GOIA | NTAS DO<br>S      | 49 dias , 16 hs E   | 1 min          | 111 dias , 18 hs e 13 mins                   |                      |               |
| •     |                         |                       | 17                            |                                  |                   |                     |                |                                              |                      |               |
|       |                         |                       | Quantidade                    | de Registros: 4 Pi               | or Página: 4      | Página: 1           | de 1 🔞 🔕       | 1                                            |                      |               |
| Leger | nda:<br>Processo Físico | Documento Chancel     | ado 🗻 Processo Principal 🖉 Pr | cessos com Anexos                | Z Processo        | os Aguardando minha | a assinatura 📑 | Em Edição 🧕 Em                               | Revisão              |               |
| -     | Processo Digital        | Processos Prioritário | os 🗻 Processo Apensado 🛛 🔏 Do | cumentos Assinados               | Comentár          | irios               | Â              | Enviado para Revisão 🛛 🧟 Rev                 | isado                |               |

Figura 40 - Ação Enviar para Revisão

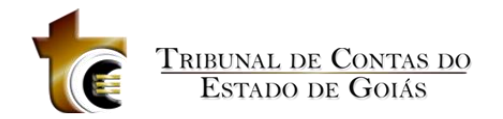

Em seguida será apresentada a tela com o(s) processo(s) selecionado(s) (figura 41). Basta clicar em Enviar. O sistema irá informar quais processos foram encaminhados para revisão (figura 41).

| <u></u> [ | nviar para Revisão | /Cancelar                               |                            |                |                                   |                      |            |
|-----------|--------------------|-----------------------------------------|----------------------------|----------------|-----------------------------------|----------------------|------------|
|           | Processo           | Origem                                  | Assunto                    | Reenonsável    | Interpresado                      | Período no TCE       | 18.        |
|           | 201400047001472    | TRIBUNAL DE CONTAS DO ESTADO DE GOIAS I | 015-LIQUIDAÇÃO E PAGAMENTO | Ticoportiouver | SINTESIS PROJETOS ESPECIAIS I TDA | 77 dias 0 h e 6 mins |            |
|           |                    |                                         |                            |                |                                   |                      |            |
|           |                    | Enviar pare                             |                            |                |                                   |                      |            |
|           |                    | Livia para.                             |                            |                |                                   |                      |            |
|           |                    |                                         |                            |                |                                   | Enviar               | elar Envio |

Figura 41 - Processo selecionados para envio

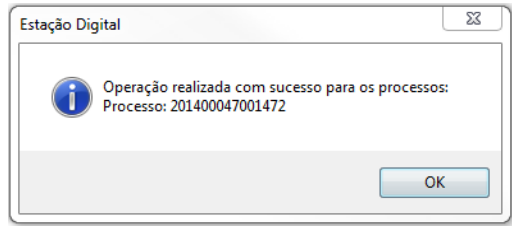

Figura 42

## 1.7.2. Em revisão

Esta ação possibilita o colocar um ou vários processos selecionados em revisão pelo usuário, também permitir o cancelamento.

Para aplicar essa ação, selecione o(s) processo(s) e vá em Ação-> Trâmite Interno->Em Revisão (figura 43).

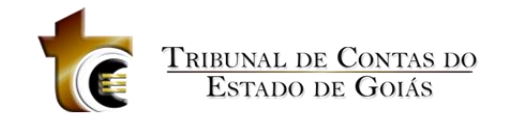

| <b>D</b>   | Estação Digita   | l de Trabalho      | Usuário: MAGOMES                   | Setor: GE            | ir-Ti                  | Versão:          | 1.2.0.40       |                                            |                      | 6 X           |
|------------|------------------|--------------------|------------------------------------|----------------------|------------------------|------------------|----------------|--------------------------------------------|----------------------|---------------|
| Meu        | Setor            | •                  | Filtrar: Processo Físico (4)       | • 🗸                  | Situação: Em An        | idamento (4)     | •              | GERÊNCIA DE TECNOLOGIA DA INF              | ORMAÇÃO              | •             |
| Buse       | car Processos    | Ações              |                                    |                      |                        |                  |                |                                            |                      |               |
|            | Analisar A       | Assinatura         | s Documentos Manutenção de Oficios | Distribuição Trân    | nite Interno           | uação            | Pauta VF       | RF Comentários Carimbo de Assinatura       | Configurações        | Dash<br>Board |
| V          | Situação         | Número             | Assunto                            | Origem               | Enviar para Revi       | isão Se          | tor            | Estadia no TCE                             | Analista Responsável | Revisor Respo |
| •          | 🔳 👼              | 20140004700147     | 2 015 - LIQUIDAÇÃO E PAGAMENTO     |                      | Em Revisão<br>Revisado | hs               | E 30 mins      | 77 dias , 0 h e 7 mins                     |                      |               |
|            |                  | 20120004700098     | 8 015 - LIQUIDAÇÃO E PAGAMENTO     | TRIBUNAL<br>ESTADO D | Enviar para Assi       | inatura 8 1      | ns E 38 mins   | 2 anos , 4 meses , 2 dias , 1 h e 1<br>min |                      |               |
|            |                  | 20120004700073     | 3 015 - LIQUIDAÇÃO E PAGAMENTO     | TRIBUNAL DE C        | ONTAS DO<br>AS         | 205 dias , 18 l  | is E 38 mins   | 2 anos, 5 meses, 6 dias, 0 h e<br>55 mins  |                      |               |
|            |                  | 20140004700103     | 6 015 - LIQUIDAÇÃO E PAGAMENTO     | TRIBUNAL DE C        | ONTAS DO<br>AS         | 49 dias , 16 h   | E 1 min        | 111 dias , 18 hs e 13 mins                 |                      |               |
| <          |                  |                    | ti<br>Quantobade                   | Je Repistros: 4      | Por Páona 4            | Páoina: 1        | de 1 🙆 I       | 2                                          |                      |               |
| Leger      | nda:             | -                  |                                    |                      | _                      |                  |                |                                            |                      |               |
|            | Processo Físico  | Documento Chance   | elado 🗻 Processo Principal 🖉 Pro   | cessos com Anexos    | Processo               | os Aguardando mi | nha assinatura | 🖌 Em Edição 🧕 Em Ri                        | evisão               |               |
| - <b>-</b> | Processo Digital | Processos Priorità | rios 🗻 Processo Apensado 🛛 🔏 Do    | cumentos Assinados   | Comentá                | irios            | 2              | 🛐 Enviado para Revisão 🛛 🏧 Revis           | ado                  |               |

Figura 43 - Ação Em Revisão

Em seguida será apresentada a tela com o(s) processo(s) selecionado(s) (figura 44). Basta clicar em Em Revisão. O sistema irá informar quais processos que que estarão Em revisão do usuário (figura 45).

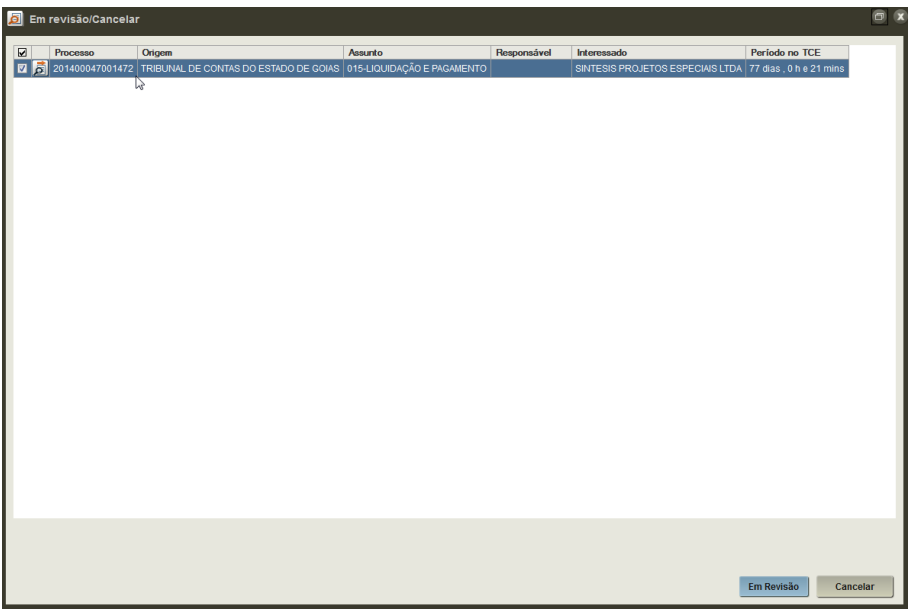

Figura 44 - Processo selecionados para Em revisão

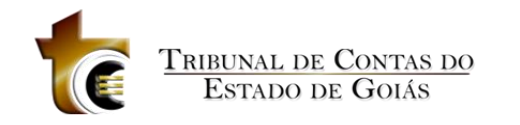

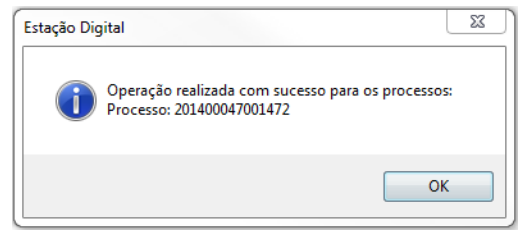

Figura 45

## 1.7.3. Revisado

Esta ação possibilita o colocar um ou vários processos selecionados como Revisado pelo usuário, também permitir o cancelamento.

Para aplicar essa ação, selecione o(s) processo(s) e vá em Ação-> Trâmite Interno->Revisado (figura 46).

| ا 🗖   | Estação Digita          | I de Trabalho      | Usuário: MAGOMES                     | Setor: GER-TI                            | Versã                | o: 1.2.0.40        |                                              |                      | 6 X                     |
|-------|-------------------------|--------------------|--------------------------------------|------------------------------------------|----------------------|--------------------|----------------------------------------------|----------------------|-------------------------|
| Meu   | Setor                   | •                  | Filtrar: Processo Físico (4)         | 🔹 🗸 Situação:                            | Em Andamento (4)     | • 🗸                | GERÊNCIA DE TECNOLOGIA DA INFO               | DRMAÇÃO              | •                       |
| Buse  | car Processos           | Ações              |                                      |                                          |                      |                    |                                              |                      |                         |
|       | Analisar                | Anexos Assinatura  | s Documentos Manutenção<br>e Oficios | Distribuição                             | Situação             | Pauta VRI          | Comentários Carimbo de Assinatura            | Configurações        | Dash<br>Board           |
| Z     | Situação                | Número             | Assunto                              | Origem                                   | oara Revisão         | Setor              | Estadia no TCE                               | Analista Responsável | Revisor Respo           |
| V     | <b>D</b>                | 20140004700147     | 2 015 - LIQUIDAÇÃO E PAGAMENT        | O TRIBUNAL<br>ESTADO D A Revisad         | do                   | hs E 45 mins       | 77 dias , 0 h e 22 mins                      |                      | MARCO ANTÔN<br>OLIVEIRA |
|       | 200                     | 20120004700098     | 8 015 - LIQUIDAÇÃO E PAGAMENT        | O TRIBUNAL SI Enviar p                   | oara Assinatura      | 8 hs E 38 mins     | 2 anos , 4 meses , 2 dias , 1 h e 1<br>min   |                      |                         |
|       | 20                      | 20120004700073     | 3 015 - LIQUIDAÇÃO E PAGAMENT        | TRIBUNAL DE CONTAS DE<br>ESTADO DE GOIAS | O 205 dias , 1       | 8 hs E 38 mins     | 2 anos , 5 meses , 6 dias , 0 h e<br>55 mins |                      |                         |
|       |                         | 20140004700103     | 6 015 - LIQUIDAÇÃO E PAGAMENT        | TRIBUNAL DE CONTAS DE<br>ESTADO DE GOIAS | 0 49 dias , 16       | i hs E 1 min       | 111 dias , 18 hs e 13 mins                   |                      |                         |
| <     |                         |                    | 17                                   |                                          |                      |                    |                                              |                      |                         |
|       |                         |                    | Quantidade                           | e de Registros: 4 Por Página:            | 4 Página:            | 1 de 1 🔇 🧕         |                                              |                      |                         |
| Legen | nda:<br>Processo Fisico | Documento Chance   | elado 🗻 Processo Principal 🖉 P       | rocessos com Anexos 🛛 🌌                  | Processos Aguardando | minha assinatura 📑 | Em Edição 🧕 Em Re                            | visão                |                         |
|       | Processo Digital        | Processos Prioritá | rios 🗻 Processo Apensado 🔏 D         | Documentos Assinados                     | Comentários          | مَ                 | Enviado para Revisão 🛛 🧟 Revisa              | ado                  |                         |

Figura 46 - Ação Revisado

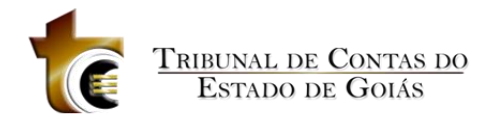

Em seguida será apresentada a tela com o(s) processo(s) selecionado(s) (figura 47).

Basta clicar em Revisado. O sistema irá informar quais processos que serão marcados como revisado pelo usuário (figura 48).

| 🔂 Re | visado/Cancelar |                                       |                            |             |                                  |                         |      |
|------|-----------------|---------------------------------------|----------------------------|-------------|----------------------------------|-------------------------|------|
| V    | Processo        | Origem                                | Assunto                    | Responsável | Interessado                      | Período no TCE          |      |
| 2 🧕  | 201400047001472 | TRIBUNAL DE CONTAS DO ESTADO DE GOIAS | 015-LIQUIDAÇÃO E PAGAMENTO |             | SINTESIS PROJETOS ESPECIAIS LTDA | 77 dias , 0 h e 27 mins |      |
|      |                 |                                       |                            | G           |                                  |                         |      |
|      |                 |                                       |                            |             |                                  |                         |      |
|      |                 |                                       |                            |             |                                  |                         |      |
|      |                 |                                       |                            |             |                                  |                         |      |
|      |                 |                                       |                            |             |                                  |                         |      |
|      |                 |                                       |                            |             |                                  |                         |      |
|      |                 |                                       |                            |             |                                  |                         |      |
|      |                 |                                       |                            |             |                                  |                         |      |
|      |                 |                                       |                            |             |                                  |                         |      |
|      |                 |                                       |                            |             |                                  |                         |      |
|      |                 |                                       |                            |             |                                  |                         |      |
|      |                 |                                       |                            |             |                                  |                         |      |
|      |                 |                                       |                            |             |                                  |                         |      |
|      |                 |                                       |                            |             |                                  |                         |      |
|      |                 |                                       |                            |             |                                  |                         |      |
|      |                 |                                       |                            |             |                                  |                         |      |
|      |                 |                                       |                            |             |                                  |                         |      |
|      |                 |                                       |                            |             |                                  |                         |      |
| _    |                 |                                       |                            |             |                                  |                         | _    |
|      |                 |                                       |                            |             |                                  |                         |      |
|      |                 |                                       |                            |             |                                  |                         |      |
|      |                 |                                       |                            |             |                                  | Revisado Cance          | elar |

Figura 47 - Processo selecionados para Revisado

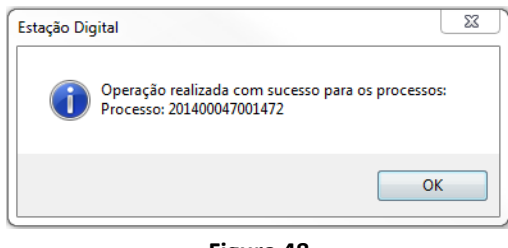

Figura 48

## **1.7.4.** Enviar para assinatura

Esta ação possibilita o encaminhamento de um ou vários processos selecionados para a assinatura do responsável pelo Setor ou Divisão, assim como permitir o cancelamento do envio.

Esta ação não retira a responsabilidade de analista do usuário que desenvolveu o documento, apenas notifica ao responsável pela divisão que o documento já foi produzido e depende da sua assinatura para que seja efetuado o andamento.

Para aplicar essa ação, selecione o(s) processo(s) e vá em Ação->Trâmite Interno->Enviar para Assinatura (figura 49).

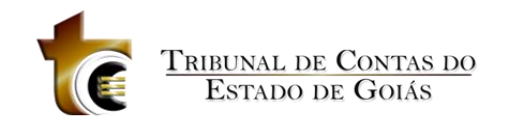

| <b>D</b> = | stação Digita                       | il de Trabalho     | Usuário: MAGOMES                      | Setor: G                            | ER-TI        | Versão                         | : 1.2.0.41       |                                         |                          | 0 X             |
|------------|-------------------------------------|--------------------|---------------------------------------|-------------------------------------|--------------|--------------------------------|------------------|-----------------------------------------|--------------------------|-----------------|
| Meu        | Setor                               | •                  | Filtrar: Processo Físico (4)          | • 🗸                                 | Situação: Er | n Andamento (4)                | •                | GERÊNCIA DE TECNOLO                     | DGIA DA INFORMAÇÃO       | •               |
| Busca      | ar Processos                        | Ações              |                                       |                                     |              |                                |                  |                                         |                          |                 |
| A          | analisar .                          | Anexos Assinatura  | s Documentos Manutenção<br>de Oficios | Distribuição Trân                   | mite Interno | Situação                       | Pauta            | VRF Comentários                         | Carimbo de Configurações | Dash<br>Board   |
| Ø          | Situação                            | Número             | Assunto                               | Origem                              | Enviar para  | Revisão                        | -                | Estadia no TCE                          | Analista Responsável     | Revisor Respons |
|            | 202                                 | 201200047000988    | 015 - LIQUIDAÇÃO E PAGAMENTO          | TRIBUNAL DE C<br>ESTADO DE GO 🔊     | Revisado     | -                              | 8 mins           | 2 anos , 4 meses , 1 dia , 8<br>12 mins | hs e                     |                 |
| 2          | 🔲 🖉 🖻                               | 201200047000733    | 015 - LIQUIDAÇÃO E PAGAMENTO          | TRIBUNAL DE C                       | Enviar para  | Assinatura                     | 18 mins          | 2 anos , 5 meses , 5 dias , 8<br>6 mins | B hs e                   |                 |
|            |                                     | 201400047001472    | 015 - LIQUIDAÇÃO E PAGAMENTO          | TRIBUNAL DE CONT<br>ESTADO DE GOIAS | AS DO        | 48 dias , 22 hs E              | 41 mins          | 76 dias , 6 hs e 18 mins                |                          |                 |
|            |                                     | 201400047001036    | 015 - LIQUIDAÇÃO E PAGAMENTO          | TRIBUNAL DE CONT<br>ESTADO DE GOIAS | AS DO        | 48 dias , 22 hs E              | 41 mins          | 111 dias , 0 h e 54 mins                |                          |                 |
| <          |                                     |                    | u<br>Guandat                          | ude de Registros: 4 1               | Por Página 4 | Página                         | de 1 💽           | 0                                       |                          |                 |
| Legend     | da:                                 | Black              |                                       |                                     |              |                                |                  |                                         |                          |                 |
|            | Processo Físico<br>Processo Digital | Processos Prioritá | rios 📄 Processo Principal 🦉           | Documentos Assinados                | Pro          | cessos Aguardando<br>nentários | minna assinatura | 🛃 Em Edição<br>👼 Enviado para Revisão   | Em Revisado              |                 |

Figura 49 - Ação Enviar para Assinatura

Em seguida será apresentada a tela com o(s) processo(s) selecionado(s) (figura 50). Basta clicar em Enviar. O sistema irá informar quais processos foram encaminhados para assinatura (figura 51).

| ļ | 🐔 Env | viar para Assinatu | ıra / Cancelar Envio                  |                            |             |                                  |                                 | 8 8    |
|---|-------|--------------------|---------------------------------------|----------------------------|-------------|----------------------------------|---------------------------------|--------|
| L |       | Processo           | Origem                                | Assunto                    | Responsável | Interessado                      | Período no TCE                  |        |
| L | V 🖈   | 201200047000733    | TRIBUNAL DE CONTAS DO ESTADO DE GOIAS | 015-LIQUIDAÇÃO E PAGAMENTO |             | SINTESIS PROJETOS ESPECIAIS LTDA | 2 anos , 5 meses , 6 dias , 1 h | i e 50 |
| L | V 🕈   | 201200047000988    | TRIBUNAL DE CONTAS DO ESTADO DE GOIAS | 015-LIQUIDAÇÃO E PAGAMENTO |             | SINTESIS ROJETOS ESPECIAIS LTDA  | 2 anos , 4 meses , 2 dias , 1 h | e 56   |
| I |       |                    |                                       |                            |             |                                  |                                 |        |
| I |       |                    |                                       |                            |             |                                  |                                 |        |
| L |       |                    |                                       |                            |             |                                  |                                 |        |
| L |       |                    |                                       |                            |             |                                  |                                 |        |
| L |       |                    |                                       |                            |             |                                  |                                 |        |
| L |       |                    |                                       |                            |             |                                  |                                 |        |
| L |       |                    |                                       |                            |             |                                  |                                 |        |
| L |       |                    |                                       |                            |             |                                  |                                 |        |
| L |       |                    |                                       |                            |             |                                  |                                 |        |
| L |       |                    |                                       |                            |             |                                  |                                 |        |
| L |       |                    |                                       |                            |             |                                  |                                 |        |
| L |       |                    |                                       |                            |             |                                  |                                 |        |
| l |       |                    |                                       |                            |             |                                  |                                 |        |
| L |       |                    |                                       |                            |             |                                  |                                 |        |
| L |       |                    |                                       |                            |             |                                  |                                 |        |
| L |       |                    |                                       |                            |             |                                  |                                 |        |
| L |       |                    |                                       |                            |             |                                  |                                 |        |
| l |       |                    |                                       |                            |             |                                  |                                 |        |
| L |       |                    |                                       |                            |             |                                  |                                 |        |
| L |       |                    |                                       |                            |             |                                  |                                 |        |
| L |       |                    |                                       |                            |             |                                  |                                 |        |
|   |       |                    |                                       |                            |             |                                  |                                 |        |
|   | •     |                    |                                       | m                          |             |                                  |                                 | •      |
|   |       |                    |                                       |                            |             |                                  | Enviar Cancelar en              | ivio   |

Figura 50 - Processo selecionados para envio para Assinatura

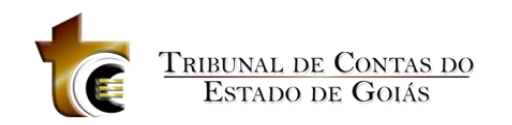

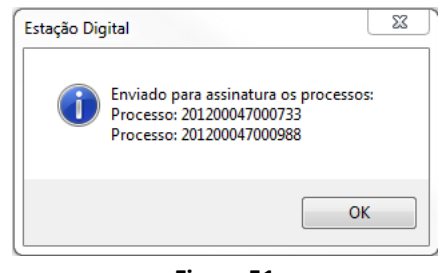

Figura 51

Para visualizar os processos enviados à Assinatura, basta selecionar no campo Filtrar a opção Enviado à Assinatura (figura 52).

| <b>D</b> | Estação Digit           | I de Trabalho      | Usuário: MAGOMES                                                     | Setor: GER-                             | TI V                 | ersão: 1.2.0.41          |                             |                            |                      |               |
|----------|-------------------------|--------------------|----------------------------------------------------------------------|-----------------------------------------|----------------------|--------------------------|-----------------------------|----------------------------|----------------------|---------------|
| Meu      | Setor                   |                    | Filtrar: Enviado à Assinatur                                         | a (2) 🔹 🗸 Si                            | tuação: Em Andamento | 9 (4)                    | 🔹 🔽 GERÊNCIA DE TE          | CNOLOGIA DA INF            | DRMAÇÃO              | -             |
| Buse     | ar Processos            | Ações              | Processo Digital (0) Processo Físico (4)                             | <u> </u>                                |                      |                          |                             |                            |                      |               |
|          | Analisar                | Anexos Assinatura  | Documento Chancel<br>Processos Prioritário<br>F Enviado à Assinatura | ado (2)<br>5 (0) E Trâmite<br>(2)       | Interno Situação     | Pauta                    | VRF Comentário              | s Carimbo de<br>Assinatura | Configurações        | Dash<br>Board |
|          | Situação                | Número             | Aguardando minha                                                     | Assinatura                              | Estadi               | a no Setor               | Estadia no TCE              |                            | Analista Responsável | Revisor Res   |
|          |                         | 20120004700098     | 8 015 - LIQUIDAÇÃO E PAGAN                                           | ENTO TRIBUNAL DE CON<br>ESTADO DE GOIAS | ITAS DO 205 di       | as , 1 h E 55 mins       | 2 anos , 4 mese:<br>18 mins | s,1 dia ,8 hs e            |                      |               |
|          |                         | 20120004700073     | 3 015 - LIQUIDAÇÃO E PAGAN                                           | ENTO TRIBUNAL DE CON<br>ESTADO DE GOIAS | ITAS DO 205 dia      |                          | 2 anos , 5 mese:<br>13 mins | s,5 dias,8 hs e            |                      |               |
| ~        |                         |                    | 11                                                                   |                                         |                      |                          |                             |                            |                      | ,             |
|          |                         |                    | Quant                                                                | dade de Registros: 2 Por                | Página: 2 Pág        | ina: <mark>1</mark> de 1 | 00                          |                            |                      |               |
| Leger    | ida:<br>Processo Físico | Documento Chance   | lado 📋 Processo Principal 🧃                                          | Processos com Anexos                    | Processos Aguard     | ando minha assinatur     | a 🛃 Em Edição               | 🗾 Em Re                    | evisão               |               |
| <u> </u> | Processó Digital        | Processos Priorita | Hocesso Apensado                                                     | Documentos Assinados                    | Comentarios          |                          | Di Enviado para Revis       | ao 🧕 Revis                 | 300                  |               |

Figura 52

## 1.7.5. Mudança de Situação de Processo

Essa ação permite a mudança de situação de processo. Para aplicar essa ação, selecione o(s) processo(s) e vá em Ação-> Situação (Figura 53).

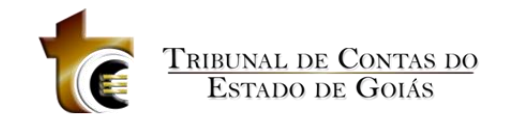

| <b>a</b> 1 | Estação Digita          | ıl de Trabalho    | Usuário: MAGOMES                      | Setor: GER-TI                            | Versão: 1.2.0.40                   |                                              |                             | <b>a</b> x    |
|------------|-------------------------|-------------------|---------------------------------------|------------------------------------------|------------------------------------|----------------------------------------------|-----------------------------|---------------|
| Meu        | Setor                   | •                 | Filtrar: Processo Físico (4)          | 🔹 🔽 Situação: Er                         | n Andamento (4) 🔹                  | GERÊNCIA DE TECNOLOGIA D                     | DA INFORMAÇÃO               | •             |
| Buse       | ar Processos            | Ações             |                                       |                                          |                                    |                                              |                             |               |
|            | Analisar                | Anexos Assinatura | s Documentos Manutenção<br>de Ofícios | Distribuição Trâmite Interno             | Situação Pauta                     | VRF Comentários Carin<br>Acsir               | nbo de Configurações        | Dash<br>Board |
| Ø          | Situação                | Número            | Assunto                               | Origem                                   | Estadia no Setor                   | Estadia no TCE                               | Analista Responsável Reviso | r Responsáv   |
| •          | 200                     | 201200047000988   | 015 - LIQUIDAÇÃO E PAGAMENTO          | TRIBUNAL DE CONTAS DO<br>ESTADO DE GOIAS | 205 dias , 19 hs E 37 mins         | 2 anos , 4 meses , 2 dias , 2 hs e<br>0 min  |                             |               |
|            | 🔲 🖉 📝                   | 201200047000733   | 015 - LIQUIDAÇÃO E PAGAMENTO          | TRIBUNAL DE CONTAS DO<br>ESTADO DE GOIAS | 205 dias , 19 hs E 37 mins         | 2 anos , 5 meses , 6 dias , 1 h e<br>55 mins |                             |               |
|            | 🔳 🥫                     | 201400047001472   | 015 - LIQUIDAÇÃO E PAGAMENTO          | TRIBUNAL DE CONTAS DO<br>ESTADO DE GOIAS | 49 dias , 16 hs E 54 mins          | 77 dias , 0 h e 31 mins                      |                             |               |
|            |                         | 201400047001036   | 015 - LIQUIDAÇÃO E PAGAMENTO          | TRIBUNAL DE CONTAS DO<br>ESTADO DE GOIAS | 49 dias , 16 hs E 1 min            | 111 dias , 18 hs e 13 mins                   |                             |               |
| <          |                         |                   | u<br>Quantide                         | vée de Registros. 4 Por Págna:           | Págna 1 🖉 de 1 🔇                   | 0                                            |                             | b             |
| Leger      | ida:<br>Processo Físico | Documento Chance  | elado 🗻 Processo Principal 🖉          | Processos com Anexos Z Pro               | cessos Aguardando minha assinatura | 🛃 Em Edição 🧕                                | Em Revisão                  |               |
| -          | 1.000000 Digital        | - Processes Phone |                                       |                                          | In the true                        |                                              |                             |               |

Figura 53 Ação Mudança de Situação de Processo

Em seguida será apresentada a tela Alterar Situação do Processo (Figura 54), com os seguintes campos:

- Situação do Andamento: lista de situação de andamentos
- Processos: lista de processos selecionados

Basta selecionar uma situação e clicar em salvar. O sistema mudará a situação de todos os processos selecionados para a situação selecionada.

| 👼 Alterar Situação d                                                       | o Andamento                                                                                                    | ×        |
|----------------------------------------------------------------------------|----------------------------------------------------------------------------------------------------|----------|
| Situação do Andamento:<br>Processos:<br>201200047000733<br>201200047000988 | À ORIGEM POR ATO MONOCRÁTICO<br>À ORIGEM POR SOLICITAÇÃO<br>À ORIGEM SEM JULGAMENTO<br>AGUARDANDO ANDAMENTO<br>AGUARDANDO INTERESSADO<br>ARQUIVADO CORREIÇÃO 2012<br>ARQUIVADO CORREIÇÃO 2012<br>ARQUIVADO CORREIÇÃO 2012<br>ARQUIVADO ORIGEM - CORREIO<br>ARQUIVADO ORIGEM CORREIÇÃO<br>DEFERIDO<br>DEVOLUÇÃO DE VISTAS<br>EM ANDAMENTO<br>EM ANDAMENTO<br>EM DILIGENCIA<br>INDEFERIDO<br>PRIVATIVO<br>SOBRESTADO<br>SUSPENSO |          |
|                                                                            | Salvar                                                                                                    | Cancelar |

Figura 54 - Tela Alterar Situação do Andamento

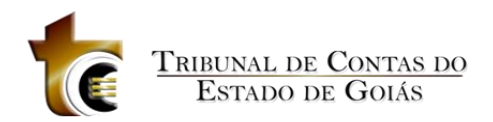

## 1.8. Pauta

Essa ação possibilita a consulta das sessões cadastradas e a inclusão em pauta dos processos selecionados da lista de proessos. Ao selecionar essa ação, a Estação Digital de Trabalho passará essas informação para o GPRO por meio do no formulário de Cadastro de Pauta.

| <b>D</b> 1 | Estação Digit          | il de Trabalho     | Usuário: MAGOMES                      | Setor: GER-TI                            | Versão: 1.2.0.40                   |                                                |                      |                   |
|------------|------------------------|--------------------|---------------------------------------|------------------------------------------|------------------------------------|------------------------------------------------|----------------------|-------------------|
| Meu        | Setor                  | •                  | Filtrar: Processo Físico (1)          | 🔹 🗸 Situação: E                          | m Andamento (1)                    | <ul> <li>GERÊNCIA DE TECNOLOGIA DA</li> </ul>  | A INFORMAÇÃO         |                   |
| Busc       | ar Processos           | Ações              |                                       |                                          |                                    |                                                |                      |                   |
|            | Analisar               | Anexos Assinatura  | s Documentos Manutenção<br>de Oficios | Distribuição Trâmite Interno             | Situação Pauta                     | VRF Comentários Carim<br>Azim                  | bo de Configurações  | Dash<br>Board     |
|            | Situação               | Número             | Assunto                               | Origem                                   | Estadia no Setor                   | Estadia no TCE                                 | Analista Responsável | Revisor Responsáv |
|            | 🔲 🖉 🛃                  | 201200047000988    | 015 - LIQUIDAÇÃO E PAGAMENTO          | TRIBUNAL DE CONTAS DO<br>ESTADO DE GOIAS | 205 dias , 23 hs E 19 mins         | 1 ano , 9 meses , 6 dias , 6 hs e<br>23 mins   |                      |                   |
|            | 🛯 🖉 📝                  | 201200047000733    | 015 - LIQUIDAÇÃO E PAGAMENTO          | TRIBUNAL DE CONTAS DO<br>ESTADO DE GOIAS | 205 dias , 23 hs E 19 mins         | 1 ano , 10 meses , 10 dias , 6 hs e<br>17 mins |                      |                   |
|            | 🔳 🥫                    | 201400047001472    | 015 - LIQUIDAÇÃO E PAGAMENTO          | TRIBUNAL DE CONTAS DO<br>ESTADO DE GOIAS | 49 dias , 20 hs E 42 mins          | 77 dias , 4 hs e 19 mins                       |                      |                   |
|            |                        | 201400047001036    | 015 - LIQUIDAÇÃO E PAGAMENTO          | TRIBUNAL DE CONTAS DO<br>ESTADO DE GOIAS | 49 dias , 20 hs E 42 mins          | 62 dias , 2 hs e 12 mins                       |                      |                   |
| <          |                        |                    | TT<br>Guante                          | sde de Registros: 4 Por Págna. 4         | Pågna 1 de 1                       | 0 0                                            |                      |                   |
| Legen      | da:<br>Processo Físico | Documento Chance   | elado                                 | Processos com Anexos                     | messos Anuardando minha assinatura | Em Edicão                                      | -m Revisão           |                   |
|            | Processo Digital       | Processos Priorità | rios 📄 Processo Apensado 🔏            | Documentos Assinados                     | mentários                          | Enviado para Revisão                           | Revisado             |                   |

Figura 55 - Ação Pauta

Ao selecionar um processo e ir em Ação->Pauta, o sistema abre a tela de Pauta do sistema GPRO (Figura 56).

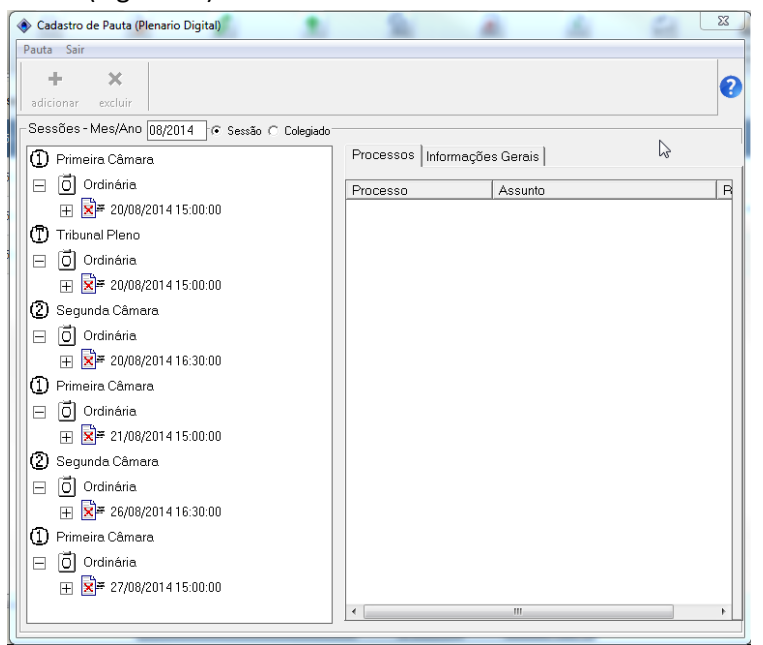

Figura 56 - Pauta Gpro

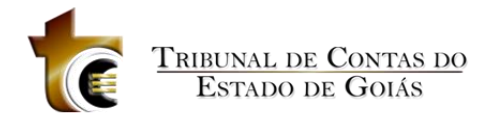

## 1.9. Volume de Recursos Fiscalizados

Essa ação permite a manutenção das informação sobre volume de recursos fiscalizados.

| ٦    | Estação Digita          | al de Trabalho     | Usuário: MAGOMES                       | Setor: GER-TI                            | Versão: 1.2.0.40                    |                                                |                      | 6 X               |
|------|-------------------------|--------------------|----------------------------------------|------------------------------------------|-------------------------------------|------------------------------------------------|----------------------|-------------------|
| Me   | u Setor                 | •                  | Filtrar: Processo Fisico (1)           | 👻 🗸 Situação: E                          | m Andamento (1)                     | - GERÊNCIA DE TECNOLOGIA D                     | A INFORMAÇÃO         | ٠                 |
| Bus  | car Processos           | Ações              |                                        |                                          |                                     |                                                |                      |                   |
|      | Analisar                | Anexos Assinatura  | as Documentos Manutenção<br>de Oficios | Distribuição Trâmite Interno             | Situação Pauta                      | VRF Comentários Carim<br>Assin                 | bo de Configurações  | Dash<br>Board     |
| Ø    | Situação                | Número             | Assunto                                | Origem                                   | Estadia no Setor                    | Estadia no TCE                                 | Analista Responsável | Revisor Responsáv |
|      | 🔲 🖉 🖻                   | 201200047000988    | 015 - LIQUIDAÇÃO E PAGAMENTO           | TRIBUNAL DE CONTAS DO<br>ESTADO DE GOIAS | 205 dias , 23 hs E 19 mins          | 1 ano , 9 meses , 6 dias , 6 hs e<br>23 mins   |                      |                   |
|      | 20                      | 201200047000733    | 015 - LIQUIDAÇÃO E PAGAMENTO           | TRIBUNAL DE CONTAS DO<br>ESTADO DE GOIAS | 205 dias , 23 hs E 19 mins          | 1 ano , 10 meses , 10 dias , 6 hs e<br>17 mins |                      |                   |
|      | 🔳 👼                     | 201400047001472    | 015 - LIQUIDAÇÃO E PAGAMENTO           | TRIBUNAL DE CONTAS DO<br>ESTADO DE GOIAS | 49 dias , 20 hs E 42 mins           | 77 dias , 4 hs e 19 mins                       |                      |                   |
|      |                         | 201400047001036    | 015 - LIQUIDAÇÃO E PAGAMENTO           | TRIBUNAL DE CONTAS DO<br>ESTADO DE GOIAS | 49 dias , 20 hs E 42 mins           |                                                |                      |                   |
| <    |                         |                    | n<br>Guente                            | sde de Registros: 4 - Por Págna -        | Págna 1 de 1 d                      | 3 6)                                           |                      |                   |
| Lege | nda:<br>Processo Físico | Documento Chanc    | elado 🗐 Processo Principal 🖉           | Processos com Anexos 🌌 Pro               | ocessos Aguardando minha assinatura | 🔐 Em Edição 🧔 I                                | Em Revisão           |                   |
|      | Processo Digital        | Processos Prioritá | irios 📄 Processo Apensado 🔏            | Documentos Assinados 🚺 Co                | mentários                           | 🧾 Enviado para Revisão 🧕                       | Revisado             |                   |

Figura 57 - Ação Volume de Recursos Fiscalizados

Ao selecionar um processo e ir em Ação->Volume de Recursos Fiscalizados, o sistema abre a tela de Volume de Recursos Fiscalizados do sistema GPRO.

| Cadastro Volume   | de Recursos Fiscalizados                                          |
|-------------------|-------------------------------------------------------------------|
| Novo Salvar       | ×<br>Excluir                                                      |
| Cadastro Detalhes | do VRF                                                            |
| Processo:         | 201400047001472                                                   |
| Órgão Origem:     | TRIBUNAL DE CONTAS DOS MUNICIPIOS DO ESTADO DE GOIÁS              |
| Assunto:          | DENÚNCIA                                                          |
| C Não é Qu        | antificável                                                       |
| Motivo:           |                                                                   |
| 🕞 É Quantific     | ável                                                              |
| Volume de l       | Recursos Fiscalizados: 245.000,00 Fonte de Informação: Convênio 💌 |
|                   |                                                                   |
| Memória de (      | álculo                                                            |
|                   |                                                                   |
|                   | 5                                                                 |
|                   | N#                                                                |
|                   | TCE                                                               |
|                   | (Fls: )                                                           |
|                   |                                                                   |
|                   | TRIBUNAL DE CONTAS DO ESTADO DE GOIÁS                             |
|                   | Fditor (i)                                                        |
|                   |                                                                   |

Figura 58

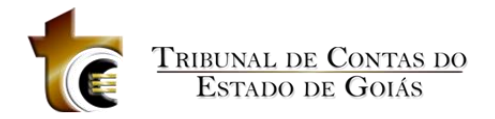

## 1.10. Comentários

Essa ação permite realizar comentários sobre o processo/documento (Figura 59). Por exemplo o analista envia um documento para assinatura do responsável do setor, e o mesmo se encontra fora do Tribunal, mas o mesmo tem hábito de assinar os documentos pela web (Figura 60), mas no momento da assinatura o mesmo verifica existe a necessidade de alteração do documento ou deseja fazer alguma comentário para o analista no referido processo, ele

clica no botão Comentários, digita o comentário e manda enviar (Figura 61). Quando o Analista entrar na estação irá verificar que existe um comentário para o processo (Figura 62), podendo ler o comentário e ainda adicionar outros comentários (Figura 63), assim estes

comentários estarão disponível sempre que for acessada a opção comentário ( ) seja na web ou na estação digital (Figura 64).

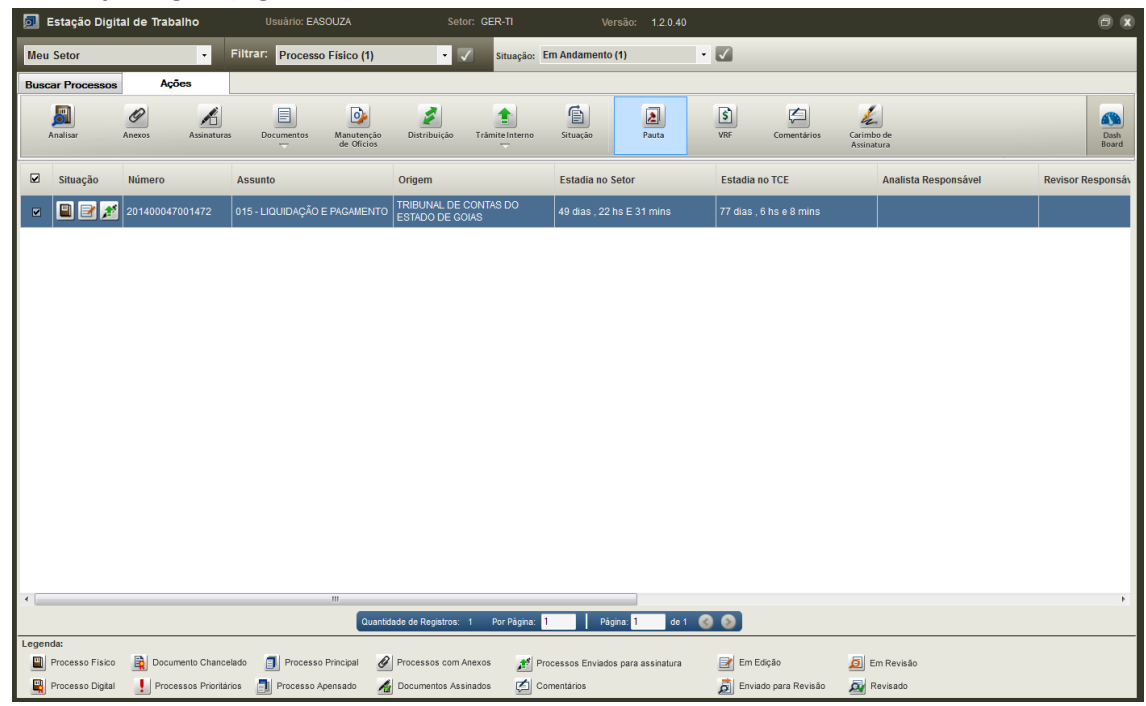

Figura 59 – Adicionar Comentário.

| Estação Digital de Trabalho Usuário: MAGOMES - Setor: G     | ER-TI - GERÊNCIA DE TECNOLOGIA DA INF 🔻 |
|-------------------------------------------------------------|-----------------------------------------|
| Marcar/Desmarcar todos os processo<br>Total de Documentos:1 |                                         |
| Assinar Remover assinatura 3 Sair 3 Manual                  |                                         |
|                                                             |                                         |
| Processo: 201400047001472                                   | Ø                                       |

Figura 60 – Responsável assinando pela Web.

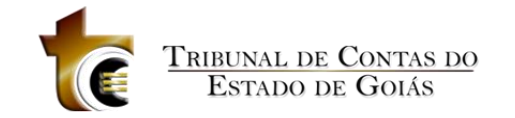

| Estação Digital de Trabalho Usuário: MAGOMES - Setor: GER-TI - GER | ÈNCIA DE TECNOLOGIA DA INF ▼                                                                     |    |
|--------------------------------------------------------------------|--------------------------------------------------------------------------------------------------|----|
| ☑ Marcar/Desmarcar todos os processo<br>Total de Documentos:1      | Comentário                                                                                       |    |
| Assinar Remover assinatura Sair Manual                             | Processo: 201400047001472                                                                        |    |
|                                                                    | -                                                                                                | 9  |
| Processo: 201400047001472 Comentários Andamentos                   | Solicto anexar ao processo as folhas de ponto junto com a Fatura do respectivo Mês.<br>Obrigado. |    |
| Despacho Nrº 67/2014 28/08/2014 15:42:11 MAGOMES                   | L3                                                                                               |    |
|                                                                    |                                                                                                  |    |
|                                                                    |                                                                                                  |    |
|                                                                    | body p                                                                                           | 11 |
|                                                                    | Enviar                                                                                           |    |

Figura 61 – Adicionando comentário pela web.

| ء 🗖  | Estação Digit | ι               | Jsuário: EA | SOUZA       |                |
|------|---------------|-----------------|-------------|-------------|----------------|
| Meu  | Setor         | •               | Filtrar:    | Process     | o Físico       |
| Busc | ar Processos  | Ações           |             |             |                |
| ,    | Analisar      | Anexos Assinatu | ras Di      | cumentos    | Manut<br>de Of |
| Ø    | Situação      | Número          | As          | sunto       |                |
|      | 🔲 🖻 💉         | 2014000470014   | 72 01       | 5 - LIQUIDA | NÇÃO E P∕      |

Figura 62 – Imagem que indica Comentario no Processo/documento (Retangulo Vermelho).

| 🗾 Alterar Comentário                                                                          |        | ×        |
|-----------------------------------------------------------------------------------------------|--------|----------|
| Por: MAGOMES às 28/08/2014 15:45:55                                                           |        |          |
| Solicto anexar ao processo as folhas de ponto junto com a Fatura do respectivo Ms. Obrigado   |        |          |
|                                                                                               |        |          |
|                                                                                               |        |          |
|                                                                                               |        |          |
|                                                                                               |        |          |
|                                                                                               |        |          |
|                                                                                               |        |          |
|                                                                                               |        |          |
|                                                                                               |        |          |
|                                                                                               |        |          |
|                                                                                               |        |          |
|                                                                                               |        |          |
| Comentário:                                                                                   |        |          |
| nos romas de ponto e a respectiva ratura serao aucionadas assim que o jundico se promuniciar. |        |          |
| la la la la la la la la la la la la la l                                                      |        |          |
|                                                                                               |        |          |
|                                                                                               |        |          |
|                                                                                               | Salvar | Cancelar |

Figura 63 – Adicionando comentário pela Estação digital.

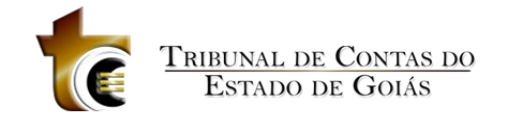

| Estação Digital de Trabalho Usuário: MAGOMES - Setor: GER-TI - G                                                                                                    | ERÊNCIA DE TECNOLOGIA DA INF                                                                                                    | 💽 Alterar Comentário                                                                                                    | ×           |
|----------------------------------------------------------------------------------------------------|----------------------------------------------------------------------------------------------------|----------------------------------------------------------------------------------------------------|-------------|
| Marcar/Desmarcar todos os processo Total de Documentos:1      Assinar Remover assinatura Sair Manual  Processo: 201400047001472     Comentarios Andamentos      Assance Net 67/2014 28/08/2014 15:42:11 MAGCINES | Comentário<br>Processo: 201400047001472                                                                                                    | For: EXSOUZA da 22.000/2014 15.51.04<br>As folhas de porte e a respectiva faitre aerão adeismedas esem que o junidos se pronunciar.<br>For: IMGOMES da 28.002/2114 15.6.55<br>Solicio anexar ao processo as folhas de porto junte com a Fatura do respectivo Ma. Obrigado. |             |
|                                                                                                    | //<br>Enviar Cancelar                                                                                                    | Comentário:                                                                                                    |             |
|                                                                                                    | Por: EASUUZA em 2000/2014 15:51:14<br>Comentário: As folhas de ponto e a respectiva fatura seria dacionadas assim que o jundico se<br>pronunciar.<br>Por: MAGOMES em 28/08/2014 15:45:55<br>Comentário: Solicto anesar ao processo as folhas de ponto junto com a Fatura do respectivo |                                                                                                    |             |
|                                                                                                    | Mies. Obrigado,                                                                                                    | Salva                                                                                                    | ar Cancelar |

Figura 64 – Comentarios na Web e na Estação Digital.

## 1.11. Carimbo de Assinatura

Essa ação permite criar um carimbo de assinatura, acesse a opção Carimbo de Assinatura (Figura 65), e na tela de carimbo de assinatura (figura 66), selecionar o usuário na lista de usuários do departamento, vincule uma imagem da assinatura do mesmo através do

botão Buscar Imagem e clicar no botão Salvar . Assim a mesma pode ser utilizada na geração de um documento Word-> TCE-> Assinatura (Figura 67). Para remover uma assinatura é só

Excluir

selecionar o usuário (Figura 68) e clicar no botão

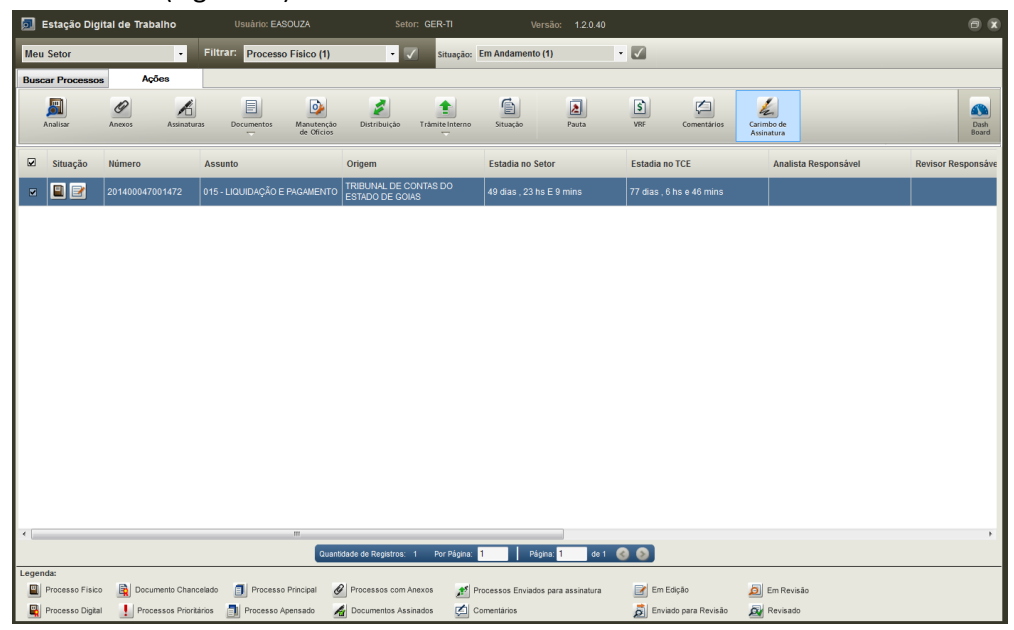

Figura 65 – Carimbo de Assinatura.

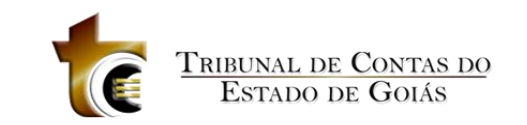

| Jsuário:    |                            |               |       |     |
|-------------|----------------------------|---------------|-------|-----|
| EDERLAN A   | UGUSTO DE S                | OUZA          |       |     |
| nagem da As | sinatura:                  |               |       |     |
| ×           | Edent                      | w Augre       | to    | EA  |
| Carimbos d  | Salvar<br>le Assinatura do | Buscar Imager | n Lim | par |
|             |                            |               |       |     |
|             |                            |               |       |     |
|             |                            |               |       |     |
|             |                            |               |       |     |
|             |                            |               |       |     |
|             |                            |               |       |     |
|             |                            |               |       |     |

Figura 66 – Tela de Carimbo de Assinatura.

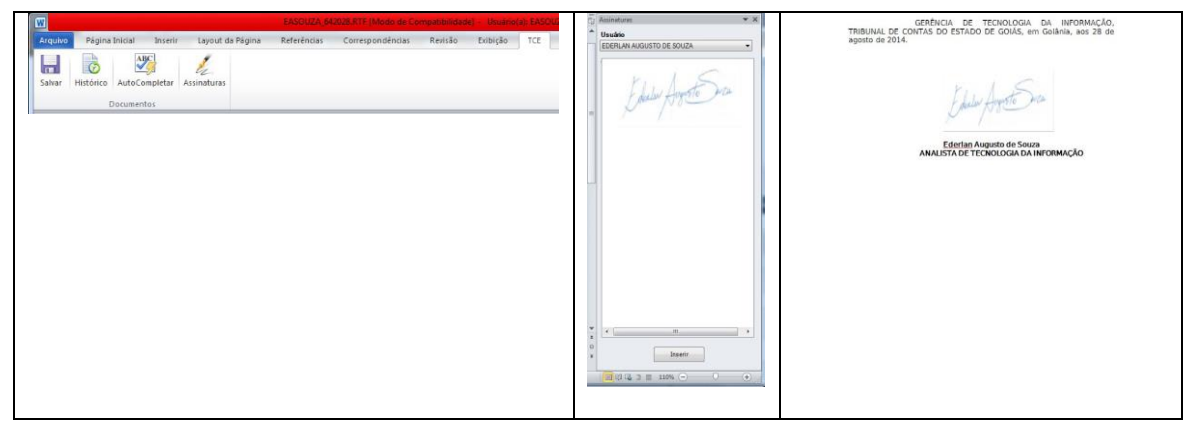

Figura 67 – Utilizando Carimbo de Assinatura ao Gerar um documento.

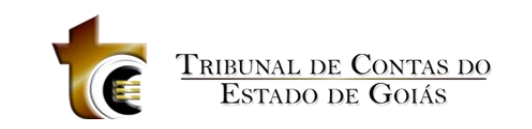

| 🔊 Carimbo de Assinatura                              | X |
|------------------------------------------------------|---|
| Usuário:<br>EDERLAN AUGUSTO DE SOUZA                 | - |
| Imagem da Assinatura:<br>Salvar Buscar Imagem Limpar |   |
| Carimbos de Assinatura do Usuário                    |   |
| Excluir                                              |   |

Figura 68 – Seleção para Exclusão

## 1.12. Configurações

Essa ação (Figura 69) permite ao responsável do setor definir: A obrigatoriedade ou não de existir um documento para tramite interno; definir se o sorteio dos processos entre os analistas serão automático; definir os usuários do departamento que atuarão como analista e se o mesmo participa ou não da distribuição de processos (Figura 70).

| ء 🗔   | Estação Digit                             | al de Trabalho    | Usuário: MAGOMES             | Setor: GER-TI                            | Versão: 1.2.0.41                     |                          |                          | •                |
|-------|-------------------------------------------|-------------------|------------------------------|------------------------------------------|--------------------------------------|--------------------------|--------------------------|------------------|
| Meu   | Setor                                     | •                 | Filtrar: Processo Físico (1) | 🝷 🗸 Situação: I                          | Em Andamento (1)                     | GERÊNCIA DE TECNOL       | OGIA DA INFORMAÇÃO       | •                |
| Busc  | ar Processos                              | Ações             |                              |                                          |                                      |                          |                          |                  |
|       | Analisar                                  | Anexos Assinatura | as Documentos de Oficios     | Distribuição Trâmite Interno             | Situação Pauta                       | VRF Comentários          | Carimbo de<br>Assinatura | Dash<br>Board    |
|       | Situação                                  | Número            | Assunto                      | Origem                                   | Estadia no Setor                     | Estadia no TCE           | Analista Responsável     | Revisor Responsá |
|       | •                                         | 201400047001472   | 015 - LIQUIDAÇÃO E PAGAMENTO | TRIBUNAL DE CONTAS DO<br>ESTADO DE GOIAS | 49 dias , 23 hs E 45 mins            | 77 dias , 7 hs e 21 mins |                          |                  |
|       |                                           |                   | 7                            |                                          |                                      |                          |                          |                  |
|       |                                           |                   | Quanti                       | dade de Registros: 1 Por Página: 1       | Página: 1 de 1 《                     | 0                        |                          |                  |
| Legen | da:<br>Processo Físico<br>Processo Diabal | Documento Chanc   | elado 🗻 Processo Principal 👌 | Processos com Anexos Z Pr                | rocessos Aguardando minha assinatura | Em Edição                | Em Revisão               |                  |

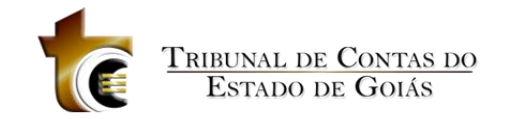

Figura 68 – Configuração

| 🕄 Configuração |                                                                                                    |                 |           |          |                    | 0                      |
|----------------|----------------------------------------------------------------------------------------------------|-----------------|-----------|----------|--------------------|------------------------|
| Analistas      | analistas                                                                                           | ß               |           |          |                    |                        |
|                | Gestão Interna:                                                                                     |                 |           |          |                    |                        |
|                |                                                                                                    |                 |           |          |                    |                        |
|                | Obngatonedade do Documento de Tramite Interno                                                       |                 |           |          |                    |                        |
|                | Sorteio Automático entre Analistas                                                                  |                 |           |          |                    |                        |
|                | Nome do Servidor                                                                                    | Usemame         | Processos | Analista | Sorteio Automático | Habilita Distribuiça 🖍 |
|                | AELSON NASCIMENTO FILHO                                                                             | ANFILHO         | 0         | NÃO      | NÃO                | NÃO                    |
|                | ALBERT JOSÉ PEREIRA                                                                                 | AJOSE           | 0         | SIM      | NÃO                | SIM                    |
|                | ARLINDO CAVALCANTE                                                                                  | ACAVALCANTE     | 0         | SIM      | NÃO                | SIM                    |
|                | AUGUSTO CESAR RODOVALHO COSTA                                                                       | ACCOSTA         | 0         | NÃO      | NÃO                | NÃO                    |
|                | AUGUSTO CESAR RODOVALHO COSTA                                                                       | ADMINUSER       | 0         | NÃO      | NÃO                | NÃO                    |
|                | BRUNO MARQUETE DA SILVA                                                                             | BMARQUETE       | 0         | NÃO      | NÃO                | NÃO                    |
|                | CRISTIANO PINTO E SILVA                                                                             | CPINTO_GERTI    | 0         | NÃO      | NÃO                | NÃO                    |
|                | EDERLAN AUGUSTO DE SOUZA                                                                            | EASOUZA         | 0         | NÃO      | NÃO                | NÃO                    |
|                | EDINALDO DE SOUZA REVOREDO JUNIOR                                                                   | EREVOREDO       | 0         | NÃO      | NÃO                | NÃO                    |
|                | ELVIS IRINEU ELIAS                                                                                  | EIRINEU         | 0         | NÃO      | NÃO                | NÃO                    |
|                | FRANCISCO SILVA ALMEIDA                                                                             | FSILVA_GERTI    | 0         | NÃO      | NÃO                | NÃO                    |
|                | GIULIANO NASCENTE DE CASTRO                                                                         | GNASCENTE       | 0         | NÃO      | NÃO                | NÃO                    |
|                | GLEICE DE MELO MEDEIROS PRATES                                                                      | GMELO_GERTI     | 0         | NÃO      | NÃO                | NÃO                    |
|                | JULIO CESAR DE SIQUEIRA                                                                             | TERC_JCSIQUEIRA | 0         | NÃO      | NÃO                | NÃO 👻                  |
|                | •                                                                                                   | III             |           |          |                    | •                      |
|                | O Servidor irá participar do Sorteio Automático<br>O Analista está babilitado a Distribuir Processo | ? ○ Sim ○ Não   |           |          |                    |                        |
|                | O Analista esta habilitado a Distribuir Processo                                                    |                 |           |          |                    |                        |
|                |                                                                                                    |                 |           |          |                    |                        |
|                |                                                                                                    |                 |           |          | Salvar             | Cancelar               |

Figura 68 – Seleção para Exclusão

## 2. Certificação digital

Os computadores e a Internet são largamente utilizados para o processamento de dados e para a troca de mensagens e documentos entre cidadãos, governo e empresas. No entanto, estas transação eletrônicas necessitam da adoção de mecanismos de segurança capazes de garantir autenticidade, confidencialidade e integridade às informação eletrônicas. A certificação digital é a tecnologia que provê estes mecanismos.

O certificado digital é um documento eletrônico assinado digitalmente e cumpre a função de associar uma pessoa ou entidade um número público exclusivo denominado chave pública. A chave pública serve para validar uma assinatura realizada em documentos eletrônicos. As informação públicas contidas num certificado digital são o que possibilita colocá-lo em repositórios públicos.

Um Certificado Digital normalmente apresenta as seguintes informação:

- nome da pessoa ou entidade a ser associada à chave pública
- período de validade do certificado
- chave pública
- nome e assinatura da entidade que assinou o certificado
- número de série.

Um exemplo comum do uso de certificados digitais é o serviço bancário provido via Internet. Os bancos possuem certificado para autenticar-se perante o cliente, assegurando que

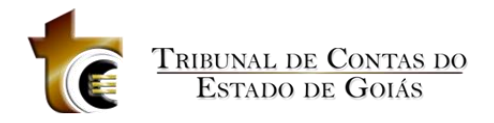

o acesso está realmente ocorrendo com o servidor do banco. E o cliente, ao solicitar um serviço, como por exemplo, acesso ao saldo da conta corrente, pode utilizar o seu certificado para autenticar-se perante o banco.

http://www.iti.gov.br/twiki/pub/Certificacao/CartilhasCd/brochura01.pdf

## 2.1. Como funciona o Certificado Digital

Basicamente, o Certificado Digital funciona como uma espécie de carteira de identidade virtual que permite a identificação segura do autor de uma mensagem ou transação em rede de computadores. O processo de certificação digital utiliza procedimentos lógicos e matemáticos bastante complexos para assegurar confidencialidade, integridade das informação e confirmação de autoria.

O Certificado Digital é um documento eletrônico, assinado digitalmente por uma terceira parte confiável, que identifica uma pessoa, seja ela física ou jurídica, associando-a a uma chave pública. Um certificado digital contém os dados de seu titular como nome, data de nascimento, chave pública, nome e assinatura da Autoridade Certificadora que o emitiu, podendo ainda conter dados complementares como CPF, título de eleitor, RG, etc.

O Certificado Digital fica armazenado em mídias, tais como smart cards ou tokens, que são dispositivos portáteis que funcionam como mídias armazenadoras. Em seus chips são armazenadas as chaves privadas dos usuários. O acesso às informação neles contidas é feito por meio de uma senha pessoal, determinada pelo titular. O smart card assemelha-se a um cartão magnético, sendo necessário um aparelho leitor para seu funcionamento. Já o token assemelha-se a um pendrive que é colocado em uma entrada do computador.

O titular de um certificado digital pode utilizá-lo para assinar documentos eletrônicos ou operAção realizadas em sistemas informatizados, com validade jurídica para todos os fins (MP 2.200-2/2001 e Lei 11.419/2006).

Para realizar a operação de assinatura com certificado digital, o usuário precisa dispor das seguintes ferramentas:

- Certificado digital emitido por uma Autoridade Certificadora, armazenado em mídia própria (*token, smart card*, etc);
- Senha do certificado digital, conhecida como senha PIN (*Personal Identification Number*); e
- Programa de computador "assinador" de documentos eletrônicos, baseado em certificação digital. Ex: Adobe Acrobat, Office 2007, assinador da Arisp, assinadores proprietários (desenvolvidos por qualquer organização, desde que respeitados os padrões da ICP-Brasil).

No momento da assinatura de um documento eletrônico ou de uma operação realizada em sistema informatizado, o usuário conecta a mídia de armazenamento de seu certificado digital em seu computador, aciona a operação de assinatura oferecida pelo programa "assinador" e, finalmente fornece sua senha PIN para concluir a operação. Em seguida a assinatura eletrônica gerada é armazenada junto ao documento assinado, ou ainda no banco de dados do sistema informatizado.

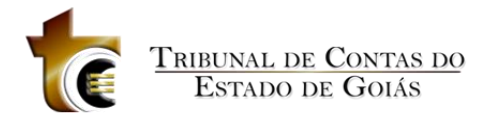

## 2.2. Cuidados necessários ao utilizar a certificação digital?

Primeiramente, deve-se lembrar que o certificado digital representa a "identidade" da pessoa no mundo virtual. Assim, é necessária a adoção de alguns cuidados para se evitar que outra pessoa, possa fechar contratos e/ou negócios e realizar transAção bancárias em nome do titular do certificado. RecomendAção para o uso de um certificado digital:

a) A senha de acesso da chave privada e a própria chave privada não devem ser compartilhadas com ninguém;

b) Caso o computador onde foi gerado o par de chaves criptográficas seja compartilhado com diversos usuários, não é recomendável o armazenamento da chave privada no disco rígido, pois todos os usuários terão acesso a ela, sendo melhor o armazenamento em disquete, smart card ou token;

c) Caso a chave privada esteja armazenada no disco rígido de algum computador, deve-se protegê-lo de acesso não-autorizado, mantendo-o fisicamente seguro. Nunca deixe a sala aberta quando sair e for necessário deixar o computador ligado. Utilize também um protetor de tela com senha. Cuidado com os vírus de computador, eles podem danificar sua chave privada;

d) Caso o software de geração do par de chaves permita optar entre ter ou não uma senha para proteger a chave privada, recomenda-se a escolha pelo acesso por meio de senha. Não usar uma senha significa que qualquer pessoa que tiver acesso ao computador poderá se passar pelo titular da chave privada, assinando contratos e movimentando contas bancárias. Em geral, é bem mais fácil usar uma senha do que proteger um computador fisicamente;

e) Utilize uma senha longa, intercalando letras e números, uma vez que existem programas com a função de desvendar senhas. Deve-se evitar o uso de dados pessoais como nome de cônjuge ou de filhos, datas de aniversários, endereços, telefones, ou outros elementos relacionados com a própria pessoa. A senha nunca deve ser anotada, sendo recomendável sua memorização.

http://www.iti.gov.br/twiki/bin/view/Certificacao/PerguntaVinte